## GE Critical Power

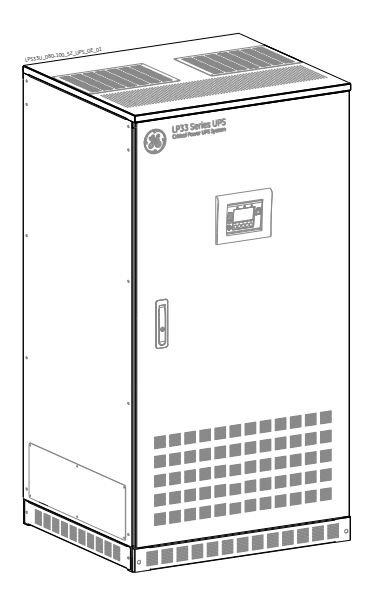

# **User Manual**

Uninterruptible Power Supply

# LP33 Series 80 & 100

 $80 \ensuremath{\&} 100 \ensuremath{\, \rm kVA}$  / 208-120Vac UL / S2

GE Consumer & Industrial SA

General Electric Company CH – 6595 Riazzino (Locarno) Switzerland T +41 (0)91 / 850 51 51 F +41 (0)91 / 850 52 52 www.gecriticalpower.com

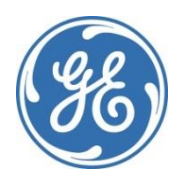

imagination at work

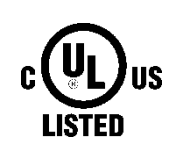

Certified Quality System

| Model:              | LP33 Series 80 & 110 UL S2                  |
|---------------------|---------------------------------------------|
| Issued by:          | Product Document Department – Riazzino - CH |
| Approved by:        | R & D Department – Riazzino - CH            |
| Date of issue:      | 04/22/2016                                  |
| File name:          | GE_UPS_USM_LPS_3UL_80K_M10_2US_V010         |
| Revision:           | 1.0                                         |
| Identification No.: | 1024208                                     |

| Up-dating |          |      |
|-----------|----------|------|
| Revision  | Concerns | Date |
|           |          |      |
|           |          |      |

#### COPYRIGHT © 2016 by GE Critical Power

All rights reserved.

The information contained in this publication is intended solely for the purposes indicated.

The present publication and any other documentation supplied with the UPS system is not to be reproduced, either in part or in its entirety, without the prior written consent of *GE*.

The illustrations and plans describing the equipment are intended as general reference only and are not necessarily complete in every detail.

The content of this publication may be subject to modification without prior notice.

#### Dear Customer,

We thank you for selecting our products and are pleased to count you amongst our very valued customers at **GE**.

We trust that the use of the *LP33 Series 80* & 100 Uninterruptible Power Supply system, developed and produced to the highest standards of quality, will give you complete satisfaction.

Please read carefully the User Manual, which contains all the necessary information and describes all you need to know about the use of the UPS.

Thank you for choosing **GE** !

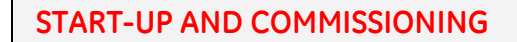

A GE Critical Power Field Services Engineer must perform start-up and commissioning of the UPS.

Please Contact GE Services at least two weeks prior to schedule start-up and commissioning at 1-800-637-1738, or by E-mail at pqservice@ge.com.

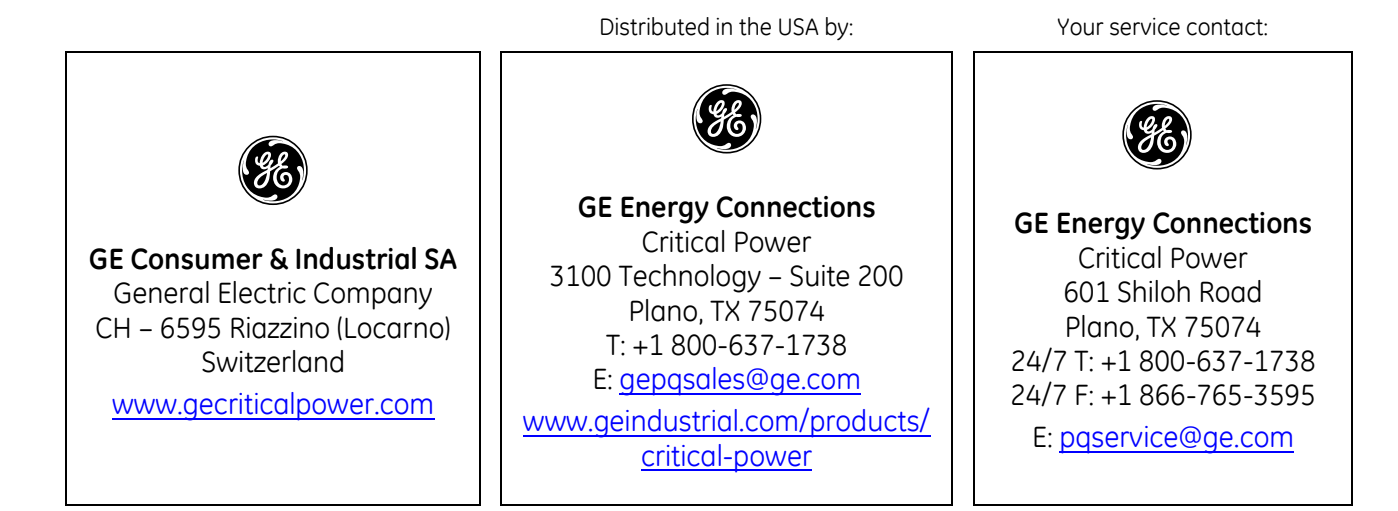

## Preface

Congratulations on your choice of a *LP33 Series 80 & 100* Uninterruptible Power Supply (UPS).

It will help eliminate load disturbances due to unexpected power problem.

This *User Manual* describes the function of the UPS module, the purpose and location of the switches, the meaning of the system events related to the front panel indication, and provides procedures for starting and stopping the equipment.

While every care has been taken to ensure the completeness and accuracy of this manual, *GE* assumes no responsibility or liability for any losses or damages resulting from the use of the information contained in this document.

#### WARNING !

*LP33 Series 80 & 100* is a product that needs to be installed by a licensed and knowledgeable contractor.

We recommend that this manual be kept next to the UPS for future references. If any problems are encountered with the procedures contained in this manual, please contact your *Service Center* before you proceed.

This document shall not be copied or reproduced without the permission of GE.

Some of the information contained in this manual may be changed without notice to reflect technical improvements.

#### Safety instructions

Read the safety instructions contained on the following pages carefully before the installation of the UPS, options and battery system.

Pay attention to the rectangular boxes included in the text:

They contain important information and warning concerning electrical connections and personnel safety.

RPA

Redundant Parallel Architecture Parallel version secured with RPA

When included in the text, this symbol refers to operation needed only for parallel system.

| Table c | of contents |
|---------|-------------|
|---------|-------------|

| 1  | SAFETY RULES                                                                       | 6         |
|----|------------------------------------------------------------------------------------|-----------|
| 2  | LAYOUT                                                                             | 10        |
| -  | 2.1 LAYOUT LP33 SERIES 80 & 100                                                    |           |
| 7  | INTRODUCTION                                                                       | 11        |
| 3  |                                                                                    | <b>II</b> |
|    | 3.1 GENERAL DESCRIPTION                                                            |           |
| 4  | DESCRIPTION                                                                        |           |
|    | 4.1 BLOCK DIAGRAM AND MAIN ELEMENTS DESCRIPTION                                    | 12        |
|    | 4.2 OPERATION MODES                                                                |           |
|    | 4.3 RPA PARALLEL SYSTEM                                                            |           |
|    | 4.4 UPS PARALLELED ON THE SAME BATTERY                                             |           |
|    | 4.5 SERVICE AND TECHNICAL SUPPORT                                                  |           |
|    |                                                                                    |           |
|    | 4.7 RECYCLING AT THE END OF SERVICE LIFE                                           | 19        |
| 5  | SYSTEM HANDLING                                                                    |           |
|    | 5.1 CONTROL PANEL                                                                  | 20        |
|    | 5.2 TABLE OF FUNCTIONS AND INDICATIONS ON CONTROL PANEL                            | 21        |
|    | 5.3 SWITCHES                                                                       | 23        |
| 6  |                                                                                    | 24        |
| 0  |                                                                                    |           |
|    | 0.1 HUME SCREEN                                                                    | 24<br>26  |
|    | 6.3 ALARMS                                                                         | 20<br>28  |
|    | 6.3.1 Events (alarms and messages)                                                 | 29        |
|    | 6.3.2 Alarms list                                                                  |           |
|    | 6.3.3 Messages list                                                                |           |
|    | 6.3.4 Event report LP33 Series 80 & 100                                            |           |
|    | 6.4 SETUP                                                                          |           |
|    | 6.5 COMMANDS                                                                       | 40        |
| 7  | OPERATION                                                                          |           |
|    | 7.1 PROCEDURES FOR SINGLE LP33 SERIES 80 & 100                                     |           |
|    | 7.1.1 Start-up of the LP33 Series 80 & 100                                         |           |
|    | 7.1.2 UPS shut-down with load transfer on manual bypass Q2                         |           |
|    | 7.1.3 From Manual Bypass Q2 to normal function VFI                                 |           |
|    | 7.1.4 Complete UPS shut-down                                                       |           |
|    | 7.1.5 Restore to normal operation after "EPO – Emergency Power Off"                |           |
|    | 7.2 PROCEDURES FOR LP33 SERIES 50 & 60 PARALLEL SYSTEM                             |           |
|    | 7.2.1 LP33 Series 80 & 100 Parallel System start-up                                |           |
|    | 7.2.2 Parallel UPS shut-down with load transfer on manual bypass Q2                |           |
|    | 7.2.3 From Manual Bypass Q2 to normal function VFI                                 |           |
|    | 7.2.4 Separate (shut-down) a UPS unit from the Parallel System (System Redundancy) |           |
|    | 7.2.5 RECONNECT OF UNIT TO POLITIE System                                          |           |
|    | 7.2.7 Restore to normal operation after "Load Off"                                 |           |
|    | 7.2.8 Restore to normal operation after "EPO – Emergency Power Off"                |           |
| 0  | ODTIONS                                                                            | 64        |
| 0  |                                                                                    |           |
|    | 0.1 OPTIONS GENERAL VIEW                                                           | 04        |
| 9  | MAINTENANCE                                                                        | 65        |
|    | 9.1 GENERAL MAINTENANCE                                                            | 65        |
|    | 9.2 SERVICE REQUIRED                                                               | 65        |
|    | 9.3 COOLING FAN MAINTENANCE                                                        | 65        |
|    | 9.4 OTHER COMPONENTS WITH LIMITED LIFETIME                                         | 65        |
|    | 9.5 UPS ROOM CONDITIONS AND TEMPERATURE                                            | 65        |
|    | 9.6 BATTERY MAINTENANCE                                                            | 66        |
| 10 | NOTES                                                                              | 67        |
|    | 10.1 NOTES FORM                                                                    |           |

# **1** SAFETY RULES

With this document, **GE** gives to the user all the necessary information about the correct use of the UPS.

Please read carefully this **User Manual** before operating the UPS. We recommend that this manual be kept next to the UPS for future references.

If any problems are encountered with the procedures contained in this manual, please contact the nearest *Service Center* before you proceed.

All UPS installation, maintenance and service work should be performed by QUALIFIED SERVICE PERSONNEL only.

The KNOWLEDGE and the FULLY compliance of the safety instructions and the warning contained in this manual are

## THE ONLY CONDITION

to avoid any dangerous situations during installation, operation, maintenance work, and to preserve the maximum reliability of the UPS system.

## NOTE !

LP33 Series 80 & 100 is a FCC Class A-UPS Product.

While every care has been taken to ensure the completeness and accuracy of this manual, *GE* assumes no responsibility or liability for any losses or damages resulting from the use of the information contained in this document.

## GE

Refuses any responsibility in case of non-observance, unauthorized alterations or improper use of the delivered UPS.

## IMPORTANT SAFETY INSTRUCTIONS

#### SAVE THESE INSTRUCTIONS

This manual contains important instructions for UPS *LP33 Series 80 & 100* that should be followed during installation and maintenance of the UPS and battery.

| <ul> <li>Move the UPS in an upright position in its original package to the final destination room.<br/>To lift the cabinets, use a forklift or lifting belts with spreader bars.</li> <li>Check for sufficient floor and elevator loading capacity.</li> <li>Check the integrity of the UPS equipment carefully.<br/>If you notice visible damage, do not install or start the UPS.<br/>Contact the nearest <i>Service Center</i> immediately.</li> <li>WARNINGI RISK OF ELECTRICAL SHOCK:<br/>Do not remove covers, there are no user serviceable parts inside.</li> <li>After switching off takes 5 minutes for the DC capacitors to discharge because a lethally high voltage<br/>remains at the terminals of the electrolytic capacitors.</li> <li>UPS's and battery system require a 12 months periodic maintenance to operate reliably and safely.<br/>This should be performed by qualified service personnel.<br/>The UPS contains its own energy source (battery).</li> <li>The field-wiring outlets may be electrically live, even when the UPS is disconnected from the utility.</li> <li>Dangerous voltages may be present during battery operation.</li> <li>The battery must be disconnected during maintenance or service work.</li> <li>This UPS contains potentially hazardous voltages.</li> <li>Be aware that the inverter can reastra automatically ofter the utility voltage is restored.</li> <li>End user must follow applicable regional occupational safety codes/regulations during installation, operation and equipment maintenance. This may require additional field marking or labeling defining appropriate level of PPE (Personal Protection Equipment) to reduce the risk of Arc-flash related injuries Contact our Technical Support for product specific information.</li> <li>INSTALLATION</li> <li>This UPS must be installed and connected only by trained personnel.</li> <li>Verify accurately during Commissioning and Maintenance of the UPS, for the following: Damaged components, squeezed wires and cables, or not correctly inserted plugs.</li></ul> |
|----------------------------------------------------------------------------------------------------|
| <ul> <li>To lift the cabinets, use a forklift or lifting belts with spreader bars.</li> <li>Check for sufficient floor and elevator loading capacity.</li> <li>Check the integrity of the UPS equipment carefully.</li> <li>If you notice visible damage, do not install or start the UPS.</li> <li>Contact the nearest <i>Service Center</i> immediately.</li> <li>WARNING! RISK OF ELECTRICAL SHOCK:</li> <li>Do not remove covers, there are no user serviceable parts inside.</li> <li>After switching off takes 5 minutes for the DC capacitors to discharge because a lethally high voltage remains at the terminals of the electrolytic capacitors.</li> <li>UPS's and battery system require a 12 months periodic maintenance to operate reliably and safely.</li> <li>This should be performed by qualified service personnel.</li> <li>The UPS contains its own energy source (battery).</li> <li>The field-wiring outlets may be electrically live, even when the UPS is disconnected from the utility.</li> <li>Dangerous voltages may be present during maintenance or service work.</li> <li>This UPS contains potentially hazardous voltages.</li> <li>Be aware that the inverter can restart automatically after the utility voltage is restored.</li> <li>End user must follow applicable regional occupational sofety codes/regulations during installation, operation and equipment maintenance. This may require additional field marking or labeling defining appropriate level of PPE (Personal Protection Equipment) to reduce the risk of Arc-flash related injuries Contact our Technical Support for product specific information.</li> <li>This UPS must be installed and connected only by trained personnel.</li> <li>Verify accurately during Commissioning and Maintenance of the UPS, for the following: Damaged components, squeezed wires and cables, or not correctly inserted plugs.</li> <li>After removing the cidewards of the top UPS may be presertion and cables, or not correctly inserted plugs.</li> </ul>                                                |
| <ul> <li>Check the integrity of the UPS equipment carefully.</li> <li>Fyou notice visible damage, do not install or start the UPS.<br/>Contact the nearest <i>Service Center</i> immediately.</li> <li>WARNING! RISK OF ELECTRICAL SHOCK:<br/>Do not remove covers, there are no user serviceable parts inside.</li> <li>After switching off takes 5 minutes for the DC capacitors to discharge because a lethally high voltage remains at the terminals of the electrolytic capacitors.</li> <li>UPS's and battery system require a 12 months periodic maintenance to operate reliably and safely.<br/>This should be performed by qualified service personnel.<br/>The UPS contains its own energy source (battery).</li> <li>The field-wiring outlets may be electrically live, even when the UPS is disconnected from the utility.</li> <li>Dangerous voltages may be present during battery operation.</li> <li>The battery must be disconnected during maintenance or service work.</li> <li>This UPS contains potentially hazardous voltages.</li> <li>Be aware that the inverter can restart automatically after the utility voltage is restored.</li> <li>End user must follow applicable regional occupational safety codes/regulations during installation, operation and equipment maintenance. This may require additional field marking or labeling defining appropriate level of PPE (Personal Protection Equipment) to reduce the risk of Arc-flash related injuries Contact our Technical Support for product specific information.</li> <li>This UPS must be installed and connected only by trained personnel.</li> <li>Verify accurately during Commissioning and Maintenance of the UPS, for the following: Damaged components, squeezed wires and cables, or not correctly inserted plugs.</li> <li>After semaving the sidewalle of the UPS make ourse that all earth corrected plugs.</li> </ul>                                                                                                    |
| <ul> <li>If you notice visible damage, do not install or start the UPS.<br/>Contact the nearest <i>Service Center</i> immediately.</li> <li>WARNINGI RISK OF ELECTRICAL SHOCK:<br/>Do not remove covers, there are no user serviceable parts inside.</li> <li>After switching off takes 5 minutes for the DC capacitors to discharge because a lethally high voltage<br/>remains at the terminals of the electrolytic capacitors.</li> <li>UPS's and battery system require a 12 months periodic maintenance to operate reliably and safely.<br/>This should be performed by qualified service personnel.<br/>The UPS contains its own energy source (battery).</li> <li>The field-wiring outlets may be electrically live, even when the UPS is disconnected from the utility.</li> <li>Dangerous voltages may be present during battery operation.</li> <li>The battery must be disconnected during maintenance or service work.</li> <li>This UPS contains potentially hazardous voltages.</li> <li>Be aware that the inverter can restart automatically after the utility voltage is restored.</li> <li>End user must follow applicable regional occupational safety codes/regulations during installation, operation and equipment maintenance. This may require additional field marking or labeling defining appropriate level of PPE (Personal Protection Equipment) to reduce the risk of Arc-flash related injuries Contact our Technical Support for product specific information.</li> <li>This UPS must be installed and connected only by trained personnel.</li> <li>Verify accurately during Commissioning and Maintenance of the UPS, for the following:<br/>Damaged components, squeezed wires and cables, or not correctly inserted plugs.</li> <li>After monoing the cideuralls of the UPS make sure that all earth connect when resersembling, are</li> </ul>                                                                                                    |
| <ul> <li>Contact the nearest Service Center immediately.</li> <li>WARNING! RISK OF ELECTRICAL SHOCK:<br/>Do not remove covers, there are no user serviceable parts inside.</li> <li>After switching off takes 5 minutes for the DC capacitors to discharge because a lethally high voltage remains at the terminals of the electrolytic capacitors.</li> <li>UPS's and battery system require a 12 months periodic maintenance to operate reliably and safely.<br/>This should be performed by qualified service personnel.<br/>The UPS contains its own energy source (battery).</li> <li>The field-wiring outlets may be electrically live, even when the UPS is disconnected from the utility.</li> <li>Dangerous voltages may be present during battery operation.</li> <li>The battery must be disconnected during maintenance or service work.</li> <li>This UPS contains potentially hazardous voltages.</li> <li>Be aware that the inverter can restart automatically after the utility voltage is restored.</li> <li>End user must follow applicable regional occupational safety codes/regulations during installation, operation and equipment maintenance. This may require additional field marking or labeling defining appropriate level of PPE (Personal Protection Equipment) to reduce the risk of Arc-flash related injuries Contact our Technical Support for product specific information.</li> <li>This UPS must be installed and connected only by trained personnel.</li> <li>Verify accurately during Commissioning and Maintenance of the UPS, for the following: Damaged components, squeezed wires and cables, or not correctly inserted plugs.</li> <li>After super discussioning and Maintenance of the ups. After sensembling, of the UPS must be installed and connected only by trained personnel.</li> <li>Verify accurately during Commissioning and Maintenance of the ups. After campations the protection of the UPS must be applicable regional cables, or not correctly inserted plugs.</li> </ul>                                                             |
| <ul> <li>WARNING'RISK OF ELECTRICAL SHOCK:<br/>Do not remove covers, there are no user serviceable parts inside.</li> <li>After switching off takes 5 minutes for the DC capacitors to discharge because a lethally high voltage remains at the terminals of the electrolytic capacitors.</li> <li>UPS's and battery system require a 12 months periodic maintenance to operate reliably and safely.<br/>This should be performed by qualified service personnel.<br/>The UPS contains its own energy source (battery).</li> <li>The field-wiring outlets may be electrically live, even when the UPS is disconnected from the utility.</li> <li>Dangerous voltages may be present during battery operation.</li> <li>The battery must be disconnected during maintenance or service work.</li> <li>This UPS contains potentially hazardous voltages.</li> <li>Be aware that the inverter can restart automatically after the utility voltage is restored.</li> <li>End user must follow applicable regional occupational safety codes/regulations during installation, operation and equipment maintenance. This may require additional field marking or labeling defining appropriate level of PPE (Personal Protection Equipment) to reduce the risk of Arc-flash related injuries Contact our Technical Support for product specific information.</li> <li>This UPS must be installed and connected only by trained personnel.</li> <li>Verify accurately during Commissioning and Maintenance of the UPS, for the following: Damaged components, squeezed wires and cables, or not correctly inserted plugs.</li> </ul>                                                                                                    |
| <ul> <li>After switching off takes 5 minutes for the DC capacitors to discharge because a lethally high voltage remains at the terminals of the electrolytic capacitors.</li> <li>UPS's and battery system require a 12 months periodic maintenance to operate reliably and safely. This should be performed by qualified service personnel. The UPS contains its own energy source (battery).</li> <li>The field-wiring outlets may be electrically live, even when the UPS is disconnected from the utility.</li> <li>Dangerous voltages may be present during battery operation.</li> <li>The battery must be disconnected during maintenance or service work.</li> <li>This UPS contains potentially hazardous voltages.</li> <li>Be aware that the inverter can restart automatically after the utility voltage is restored.</li> <li>End user must follow applicable regional occupational safety codes/regulations during installation, operation and equipment maintenance. This may require additional field marking or labeling defining appropriate level of PPE (Personal Protection Equipment) to reduce the risk of Arc-flash related injuries Contact our Technical Support for product specific information.</li> <li>This UPS must be installed and connected only by trained personnel.</li> <li>Verify accurately during Commissioning and Maintenance of the UPS, for the following: Damaged components, squeezed wires and cables, or not correctly inserted plugs.</li> </ul>                                                                                                    |
| <ul> <li>remains at the terminals of the electrolytic capacitors.</li> <li>UPS's and battery system require a 12 months periodic maintenance to operate reliably and safely. This should be performed by qualified service personnel. The UPS contains its own energy source (battery).</li> <li>The field-wiring outlets may be electrically live, even when the UPS is disconnected from the utility.</li> <li>Dangerous voltages may be present during battery operation.</li> <li>The battery must be disconnected during maintenance or service work.</li> <li>This UPS contains potentially hazardous voltages.</li> <li>Be aware that the inverter can restart automatically after the utility voltage is restored.</li> <li>End user must follow applicable regional occupational safety codes/regulations during installation, operation and equipment maintenance. This may require additional field marking or labeling defining appropriate level of PPE (Personal Protection Equipment) to reduce the risk of Arc-flash related injuries Contact our Technical Support for product specific information.</li> <li>This UPS must be installed and connected only by trained personnel.</li> <li>Verify accurately during Commissioning and Maintenance of the UPS, for the following: Damaged components, squeezed wires and cables, or not correctly inserted plugs.</li> </ul>                                                                                                    |
| <ul> <li>UPS's and battery system require a 12 months periodic maintenance to operate reliably and safely.<br/>This should be performed by qualified service personnel.<br/>The UPS contains its own energy source (battery).</li> <li>The field-wiring outlets may be electrically live, even when the UPS is disconnected from the utility.</li> <li>Dangerous voltages may be present during battery operation.</li> <li>The battery must be disconnected during maintenance or service work.</li> <li>This UPS contains potentially hazardous voltages.</li> <li>Be aware that the inverter can restart automatically after the utility voltage is restored.</li> <li>End user must follow applicable regional occupational safety codes/regulations during installation, operation and equipment maintenance. This may require additional field marking or labeling defining appropriate level of PPE (Personal Protection Equipment) to reduce the risk of Arc-flash related injuries Contact our Technical Support for product specific information.</li> <li>This UPS must be installed and connected only by trained personnel.</li> <li>Verify accurately during Commissioning and Maintenance of the UPS, for the following: Damaged components, squeezed wires and cables, or not correctly inserted plugs.</li> </ul>                                                                                                    |
| <ul> <li>This should be performed by qualified service personnel.</li> <li>The UPS contains its own energy source (battery).</li> <li>The field-wiring outlets may be electrically live, even when the UPS is disconnected from the utility.</li> <li>Dangerous voltages may be present during battery operation.</li> <li>The battery must be disconnected during maintenance or service work.</li> <li>This UPS contains potentially hazardous voltages.</li> <li>Be aware that the inverter can restart automatically after the utility voltage is restored.</li> <li>End user must follow applicable regional occupational safety codes/regulations during installation, operation and equipment maintenance. This may require additional field marking or labeling defining appropriate level of PPE (Personal Protection Equipment) to reduce the risk of Arc-flash related injuries Contact our Technical Support for product specific information.</li> <li>INSTALLATION</li> <li>This UPS must be installed and connected only by trained personnel.</li> <li>Verify accurately during Commissioning and Maintenance of the UPS, for the following: Damaged components, squeezed wires and cables, or not correctly inserted plugs.</li> <li>After removing the sidewalls of the UPS make sure that all capts connections when reascembling, appropriate and the sidewalls of the UPS make sure that all capts connections when reascembling, appropriate and the sidewalls of the UPS make sure that all capts connections when reascembling, appropriate and the sidewalls of the UPS make sure that all capts connections when reascembling, appropriate and the sidewalls of the UPS make sure that all capts connections.</li> </ul>                                                                                                    |
| <ul> <li>The field-wiring outlets may be electrically live, even when the UPS is disconnected from the utility.</li> <li>Dangerous voltages may be present during battery operation.</li> <li>The battery must be disconnected during maintenance or service work.</li> <li>This UPS contains potentially hazardous voltages.</li> <li>Be aware that the inverter can restart automatically after the utility voltage is restored.</li> <li>End user must follow applicable regional occupational safety codes/regulations during installation, operation and equipment maintenance. This may require additional field marking or labeling defining appropriate level of PPE (Personal Protection Equipment) to reduce the risk of Arc-flash related injuries Contact our Technical Support for product specific information.</li> <li>INSTALLATION</li> <li>This UPS must be installed and connected only by trained personnel.</li> <li>Verify accurately during Commissioning and Maintenance of the UPS, for the following: Damaged components, squeezed wires and cables, or not correctly inserted plugs.</li> <li>After removing the sidewalk of the UPS make sure that all earth connections when reascembling, area</li> </ul>                                                                                                    |
| <ul> <li>Dangerous voltages may be present during battery operation.</li> <li>The battery must be disconnected during maintenance or service work.</li> <li>This UPS contains potentially hazardous voltages.</li> <li>Be aware that the inverter can restart automatically after the utility voltage is restored.</li> <li>End user must follow applicable regional occupational safety codes/regulations during installation, operation and equipment maintenance. This may require additional field marking or labeling defining appropriate level of PPE (Personal Protection Equipment) to reduce the risk of Arc-flash related injuries. Contact our Technical Support for product specific information.</li> <li>INSTALLATION</li> <li>This UPS must be installed and connected only by trained personnel.</li> <li>Verify accurately during Commissioning and Maintenance of the UPS, for the following: Damaged components, squeezed wires and cables, or not correctly inserted plugs. After removing the sidewalk of the UPS make sure that all parts connections when reassembling aprecisions are support.</li> </ul>                                                                                                    |
| <ul> <li>The battery must be disconnected during maintenance or service work.</li> <li>This UPS contains potentially hazardous voltages.</li> <li>Be aware that the inverter can restart automatically after the utility voltage is restored.</li> <li>End user must follow applicable regional occupational safety codes/regulations during installation, operation and equipment maintenance. This may require additional field marking or labeling defining appropriate level of PPE (Personal Protection Equipment) to reduce the risk of Arc-flash related injuries Contact our Technical Support for product specific information.</li> <li>INSTALLATION</li> <li>This UPS must be installed and connected only by trained personnel.</li> <li>Verify accurately during Commissioning and Maintenance of the UPS, for the following: Damaged components, squeezed wires and cables, or not correctly inserted plugs.</li> <li>After removing the cidewalk of the UPS make sure that all earth connections when reascembling, are</li> </ul>                                                                                                    |
| <ul> <li>Be aware that the inverter can restart automatically after the utility voltage is restored.</li> <li>End user must follow applicable regional occupational safety codes/regulations during installation, operation and equipment maintenance. This may require additional field marking or labeling defining appropriate level of PPE (Personal Protection Equipment) to reduce the risk of Arc-flash related injuries Contact our Technical Support for product specific information.</li> <li>INSTALLATION</li> <li>This UPS must be installed and connected only by trained personnel.</li> <li>Verify accurately during Commissioning and Maintenance of the UPS, for the following: Damaged components, squeezed wires and cables, or not correctly inserted plugs.</li> <li>After removing the cidewalk of the UPS make sure that all earth connections when reascembling, are</li> </ul>                                                                                                    |
| <ul> <li>End user must follow applicable regional occupational safety codes/regulations during installation, operation and equipment maintenance. This may require additional field marking or labeling defining appropriate level of PPE (Personal Protection Equipment) to reduce the risk of Arc-flash related injuries. Contact our Technical Support for product specific information.</li> <li>INSTALLATION         <ul> <li>This UPS must be installed and connected only by trained personnel.</li> <li>Verify accurately during Commissioning and Maintenance of the UPS, for the following: Damaged components, squeezed wires and cables, or not correctly inserted plugs.</li> <li>After removing the cidewalk of the UPS make sure that all earth connections when reascembling, area</li> </ul> </li> </ul>                                                                                                    |
| <ul> <li>operation and equipment maintenance. This may require additional field marking or labeling defining appropriate level of PPE (Personal Protection Equipment) to reduce the risk of Arc-flash related injuries Contact our Technical Support for product specific information.</li> <li>INSTALLATION         <ul> <li>This UPS must be installed and connected only by trained personnel.</li> <li>Verify accurately during Commissioning and Maintenance of the UPS, for the following: Damaged components, squeezed wires and cables, or not correctly inserted plugs.</li> <li>After removing the sidewalk of the UPS make sure that all earth connections when reascembling, are</li> </ul> </li> </ul>                                                                                                    |
| <ul> <li>- This UPS must be installed and connected only by trained personnel.</li> <li>- Verify accurately during Commissioning and Maintenance of the UPS, for the following:<br/>Damaged components, squeezed wires and cables, or not correctly inserted plugs.</li> </ul>                                                                                                    |
| INSTALLATION     This UPS must be installed and connected only by trained personnel.     Verify accurately during Commissioning and Maintenance of the UPS, for the following:     Damaged components, squeezed wires and cables, or not correctly inserted plugs.     After removing the sidewalk of the UPS, make sure that all earth connections when reassambling, are                                                                                                    |
| <ul> <li>This UPS must be installed and connected only by trained personnel.</li> <li>Verify accurately during Commissioning and Maintenance of the UPS, for the following:<br/>Damaged components, squeezed wires and cables, or not correctly inserted plugs.</li> <li>After removing the sidewalls of the UPS make sure that all earth connections when reassambling, are</li> </ul>                                                                                                    |
| <ul> <li>Verify accurately during Commissioning and Maintenance of the UPS, for the following:</li> <li>Damaged components, squeezed wires and cables, or not correctly inserted plugs.</li> <li>After removing the sidewalk of the UPS, make sure that all earth connections when reassampling, are</li> </ul>                                                                                                    |
| Damaged components, squeezed wires and cables, or not correctly inserted plugs.                                                                                                    |
| Attor removing the cidewalls of the LIDS make sure that all earth connections when reassembling are                                                                                                    |
| - Alter removing the suewaits of the OFS, make sale that all earth connections when reassembling, are                                                                                                    |
| <ul> <li>This UPS is intended for use in a controlled indoor environment free of conductive contaminants and</li> </ul>                                                                                                    |
| protected against animals intrusion.                                                                                                    |
| - WARNING! HIGH EARTH LEAKAGE CURRENT:                                                                                                    |
| - Switching OFF the unit does not isolate the UPS from the utility                                                                                                    |
| - Do not install the UPS in an excessively humid environment or near water.                                                                                                    |
| <ul> <li>Avoid spilling liquids on or dropping any foreign object into the UPS.</li> </ul>                                                                                                    |
| <ul> <li>The unit must be placed in a sufficiently ventilated area; the ambient temperature should not exceed 104°F<br/>(40°C).</li> </ul>                                                                                                    |
| <ul> <li>Optimal battery life is obtained if the ambient temperature does not exceed 77°F (25°C).</li> </ul>                                                                                                    |
| <ul> <li>It is important that air can move freely around and through the unit. Do not block the air vents.</li> </ul>                                                                                                    |
|                                                                                                    |
| SIOKAGE                                                                                                    |
| - Store the OPS in a dry location, storage temperature must be within -13 F (-25 C) to 131 F (+55 C).<br>- The optimal temperature for Battery storage is 68°F (20°C) to 77°F (25°C) and shall never exceed the range -                                                                                                    |
| 4°F (-20°C) to 104°F (40°C).                                                                                                    |
| - If the unit is stored for a period exceeding 3 months, the battery must be recharged periodically (time                                                                                                    |
| depending on storage temperature).                                                                                                    |
| BATTERY                                                                                                    |
| <ul> <li>The battery-voltage is dangerous for person's safety.</li> <li>When replacing the battery use the same cells number voltage (V) capacity (Ab)</li> </ul>                                                                                                    |
| All the battery used, shall be of the same manufacturer and date of production.                                                                                                    |
| <ul> <li>Proper disposal or recycling of the battery is required.</li> </ul>                                                                                                    |
| Reter to your local codes for disposal requirements.<br>Never dispose of better via a fire: they may evolode                                                                                                    |
| <ul> <li>Do not open or mutilate battery: their contents (electrolyte) may be extremely toxic.</li> </ul>                                                                                                    |
| If exposed to electrolyte, wash immediately with plenty of water.                                                                                                    |
| - Avoid charging in a sealed container.                                                                                                    |
| When working with batteries, remove watches, rings or other metal objects, and only use insulated tools                                                                                                    |
| - In case of air shipment, the cables +/- going to the battery fuses/terminals shall be disconnected and isolated.                                                                                                    |

## Safety instructions when working with battery

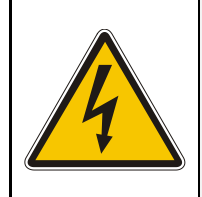

THE BATTERY MUST BE INSTALLED AND CONNECTED TO THE UPS BY QUALIFIED SERVICE PERSONNEL.

INSTALLATION PERSONNEL MUST READ THIS ENTIRE SECTION AND REFER TO THE BATTERY MANUFACTURERS INSTALLATION MANUAL BEFORE HANDLING THE UPS AND BATTERY.

#### **DANGER!** Full voltage and current are always present at the Battery Terminals. The Battery used in this system can provide dangerous voltages, extremely high currents and a risk of electric shock. They may cause severe injury if the terminals are shorted together or to ground. You must be extremely careful to avoid electric shock and burns caused by contacting Battery Terminals or shorting terminals during battery installation. Do not touch un-insulated Battery Terminals. A qualified service person that is familiar with Battery systems and required precautions must install and service the Battery. The installation must conform to national and local codes. Keep unauthorized personnel away from Battery. The gualified service person must take these precautions: Wear protective clothing, such as rubber gloves and boots and protective eye wear. Batteries contain caustic acids and toxic materials and can rupture or leak if mistreated. Remove rings and metal wristwatches or other metal objects and jewelry. Do not carry metal objects in your pockets where the objects can fall into the Battery Cabinet. Tools must have insulated handles and must be insulated so that they will not short Battery 2 Terminals. Do not allow a tool to short between individual or separate Battery Terminals or to the cabinet or rack. Do not lay tools or metal parts on top of the *Battery*, and do not lay them where they could fall onto the Battery or into the cabinet. Install the *Battery* as shown on the drawing provided with the *Battery*. 3 When connecting cables, never allow a cable to short across a *Battery's Terminals*, the string of batteries, or to the cabinet or rack. 4 Align the cables on the Battery Terminals so that the cable lug will not contact any part of the cabinet or rack, even if the Battery is moved. Keep the cable away from any sharp metal edges. Install the Battery Cables so the UPS or Battery Cabinet Doors cannot pinch them. 5 Do not connect the Battery Terminal to Ground. 6 If any Battery Terminal is inadvertently grounded, remove the source of the ground. Contacting any part of a grounded Battery can cause a risk of electric shock. 7 To reduce the risk of fire or electric shock, install the Battery in a temperature and humidity controlled indoor area, free of contaminants. Battery System Chassis Ground (earth) must be connected to the UPS chassis ground (earth). 8 If you use conduit, this ground conductor must be routed in the same conduit as the Battery Conductors. Where conductors may be exposed to physical damage, protect the conductors in accordance with 9 all applicable codes. 10 If you are replacing Battery or repairing Battery Connections, shut OFF the UPS and remove the Battery Fuses or open the Battery System disconnect.

## Safety symbols and warnings

#### Safety warnings

The text of this manual contains some warnings to avoid risk to the persons and to avoid damages to the UPS system and the supplied critical loads.

The non-observance of the warnings reminding hazardous situations could result in human injury and equipment damages.

Please pay attention to the meaning of the following warnings and symbols.

Throughout this manual the following symbols are defined:

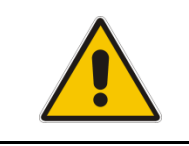

WARNING, if instruction is not followed injury or serious equipment damage may occur!

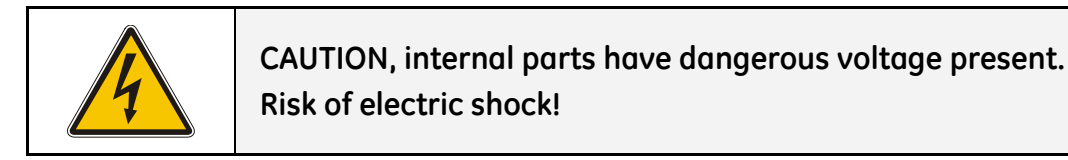

|  | PE (Earth) – GND (Ground)<br>PROTECTIVE GROUNDING TERMINAL:<br>A terminal which must be connected to earth ground prior to making any<br>other connection to the equipment. |
|--|----------------------------------------------------------------------------------------------------|
|--|----------------------------------------------------------------------------------------------------|

| A terminal to which or from which an alternating (sine wave) cur voltage may be applied or supplied. | rent or |
|----------------------------------------------------------------------------------------------------|---------|
|----------------------------------------------------------------------------------------------------|---------|

| <br>A terminal to which or from which a direct current or voltage may be |
|--------------------------------------------------------------------------|
| <br>applied or supplied.                                                 |

| Ø | This symbol indicated the word "phase". |
|---|-----------------------------------------|
|   |                                         |

|  | This symbol indicates the principal ON/OFF switch in the ON position. |
|--|-----------------------------------------------------------------------|
|--|-----------------------------------------------------------------------|

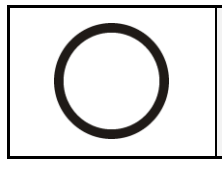

This symbol indicates the principal ON/OFF switch in the OFF position.

#### 2 LAYOUT

#### 2.1 LAYOUT LP33 SERIES 80 & 100

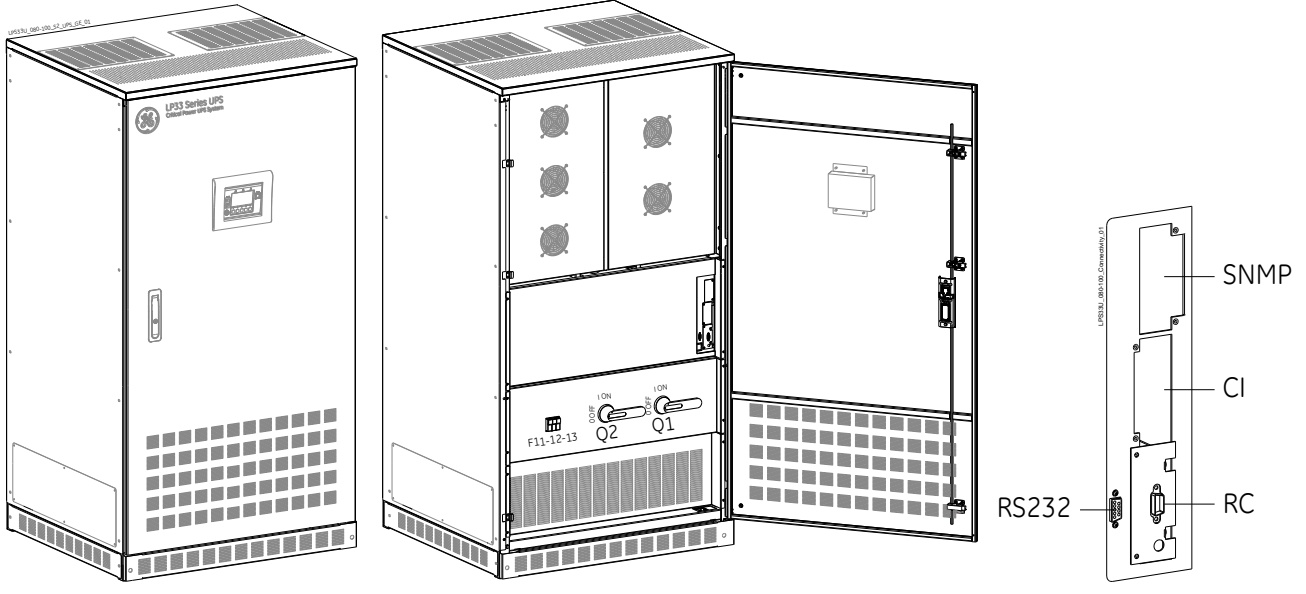

Fig. 2.1-1 General view

Fig. 2.1-2 General view With front door open

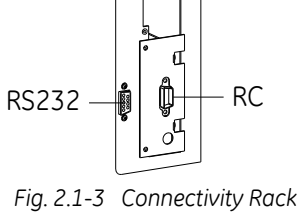

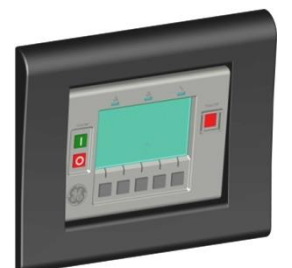

Fig. 2.1-4 Control panel

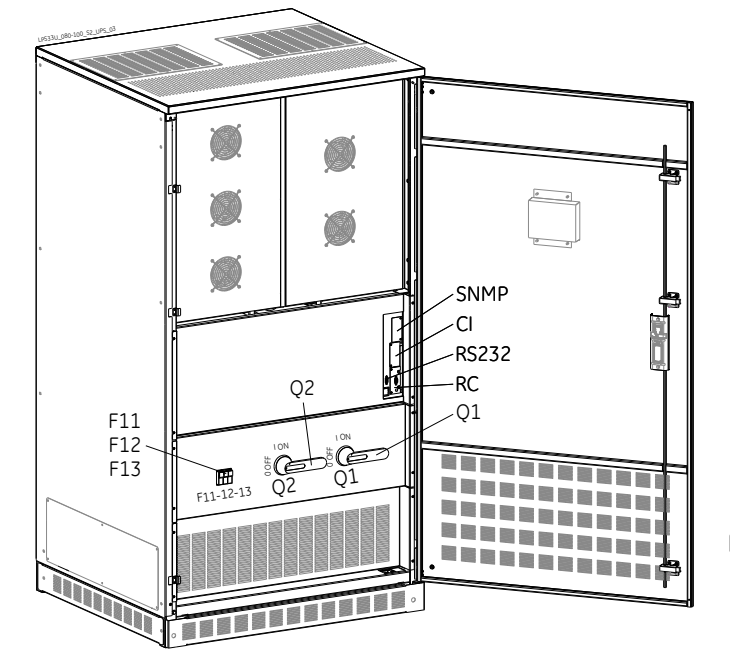

Fig. 2.1-6 General view with open door

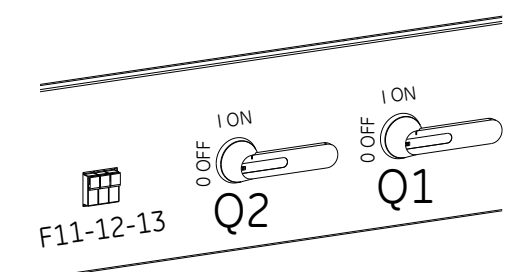

Fig. 2.1-5 Q1 & Q2 switches and F11-12-13 fuses

- CI Customer Interface Board (optional)
- F11 Power Supply Fuses (6-1/4A 600Vac Class CC)
- F12 Attention: only for Service purposes.
- Don't open during UPS operation! F13
- Q1 UPS output switch
- Q2 Manual bypass switch
- RC Relay card
- **SNMP** 3-ph SNMP/WEB plug-in adapter (option)
- RS232 Serial port RS232

# **3** INTRODUCTION

## 3.1 GENERAL DESCRIPTION

The *LP33 Series 80 & 100 Uninterruptible Power Supply* (UPS) provides the energy supply for critical loads which need a reliable, continuous, and free from 'voltage disturbances and frequency fluctuations' supply.

In case the *utility fails*, or it exceeds the permitted tolerances, the energy to supply the *load* is furnished by the *battery* with a backup time dependent on its capacity, until the utility recovers.

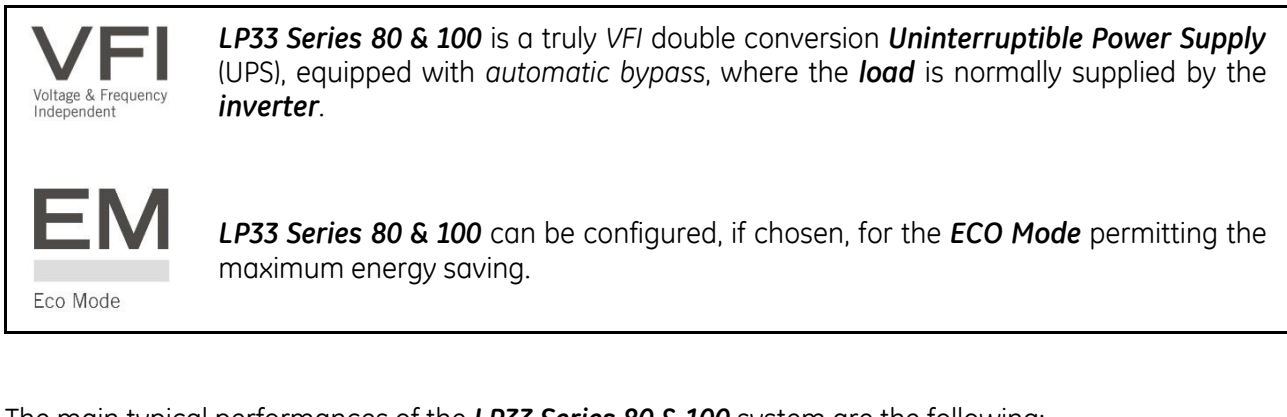

The main typical performances of the *LP33 Series 80 & 100* system are the following:

- VFI (*Voltage Frequency Independent*) double conversion technology to provide an excellent quality power supply.
- Input power factor >0.98.
- Input current THD <10%.
- Automatic bypass and manual bypass to improve reliability and maintenance.
- Microprocessor controlled supervision.
- Dual AC inputs (option).
- ECO Mode operation.
- Compact designed for commercial applications.
- Low level acoustic sound, 68 dB (A).
- Multi-language graphical LCD screen.
- Total battery management: SBM (Superior Battery Management)
- High battery capacity extendable in several battery cabinet configurations.
- Wide rectifier input voltage tolerance: 177 229Vac (Line-Line).
- Wide rectifier input frequency tolerance: +/-10% (54 66 for 60Hz).
- RPA (Redundant Parallel Architecture) up to 4 units.
- Compliance with UL standard 1778 and CSA C22.2.

# **4 DESCRIPTION**

## 4.1 BLOCK DIAGRAM AND MAIN ELEMENTS DESCRIPTION

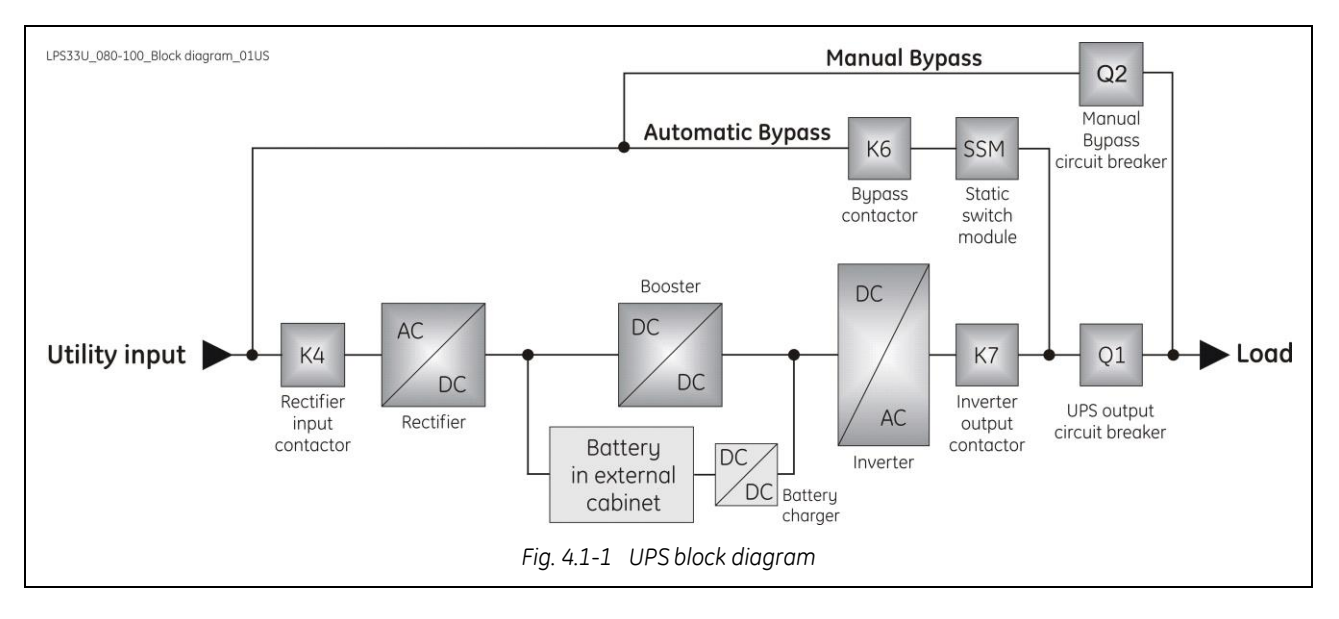

The Uninterruptible Power Supply System *LP33 Series 80 & 100* can be divided into the following main elements:

#### Electronics

The UPS is designed with a microprocessor–controlled supervision and diagnostic system. Communication between user and UPS is achieved by the *front panel* consisting of an graphical LCD screen, displaying the operation modes, the measurements and the events / alarms.

#### Rectifier

The *rectifier* converts the 3-phase mains voltage into a controlled and regulated DC-voltage, in order to supply power to the *booster*, and to charge the *battery* through the *battery-charger*.

#### Inverter

The *inverter* converts the DC voltage into a three-phase AC-voltage with constant amplitude and frequency, which is completely independent from the AC-input voltage.

#### Automatic Bypass

The *automatic bypass* consists of a static semiconductor-switch (SSR: Static Switch Relay), used to provide an uninterrupted transfer of the *load* from *inverter* to *mains* when operating in *VFI Mode*. If *ECO Mode* is enabled, the *Static Switch Module* (SSM) will transfer *load* from *utility* to *inverter* in case the utility power anomaly.

#### **Back-Feed Protection**

All *LP33 Series* UPS's are equipped with an automatic system for the protection against voltage back feeding towards Utility, through the Bypass (Applied Standard IEC 62040-1).

This protection works automatically by opening *contactor* **K6** (in series with the thyristors of the static switch) and eventually **K7**, and acts in case of internal defects of the system, or due to incorrect operation of the *maintenance bypass* **Q2**.

#### Manual Bypass

The *manual bypass* consists of a pair of manual switches *Q1* and *Q2*, which allow the isolation of the UPS from the *load*, while still supplying the *load* with power directly from the *mains*.

#### Battery

The *battery*, normally charged by the *battery-charger*, supplies the DC energy to *inverter* in the event of *mains* failure.

## 4.2 **OPERATION MODES**

This section describes the different possible operation modes of the UPS explaining the function of the main modules of the UPS.

#### VFI (Voltage Frequency Independent) Mode operation

Under normal conditions the *load* is permanently powered by the *inverter* with constant amplitude and frequency.

The *rectifier*, powered by the *mains*, supplies the *inverter* and the *battery-charger* keeps the *battery* fully charged.

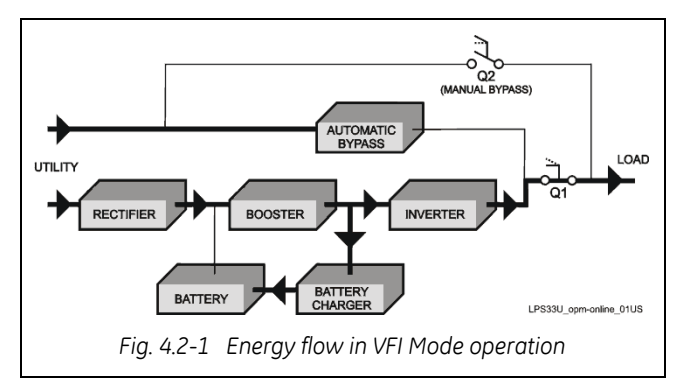

The *inverter* converts the DC voltage in a new AC sine wave voltage with constant amplitude and frequency independently from the input *mains power*.

#### ECO Mode operation

When the *ECO Mode* is selected, and the *mains* power is available, the *load* is normally powered through the *automatic bypass*.

When the mains voltage is detected out of the prescribed tolerances, the *load* is automatically transferred to the *inverter*.

When the *mains* recovers, the *load* returns to the *automatic bypass* after a variable time defined by the control unit.

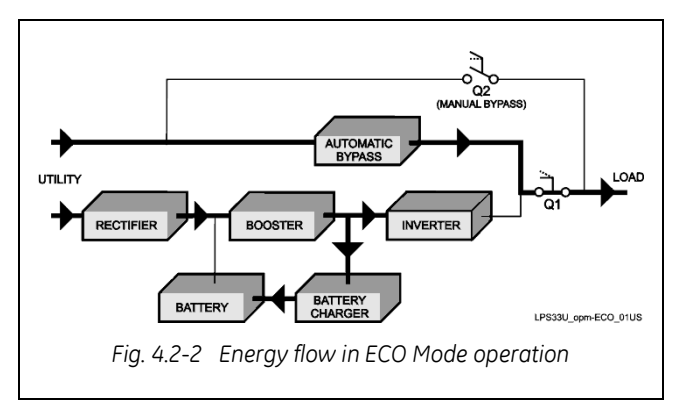

The *ECO Mode* can be configured directly by the user for higher efficiency, considering the *mains* reliability and criticality of the *load*.

The selection between the two operation modes "*VFI Mode* and *ECO Mode*", or switching between operation modes at required time, can be done through the UPS *control panel* (see *Section 7.1.3*).

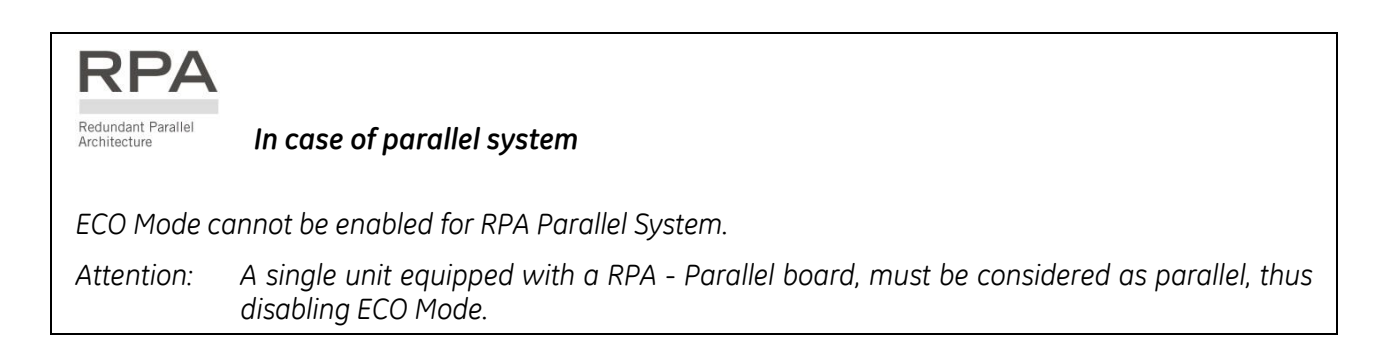

#### Automatic bypass operation

In VFI (Voltage Frequency Independent) operation mode, the *load* is permanently supplied by the *inverter* but, in case of trouble on the *inverter*, or when overload or short-circuit on the output occur, if the *mains* voltage do not exceed the admitted tolerances, the *load* is instantly transferred to the *mains* through the *automatic bypass*, taking advantage of the higher short circuit power.

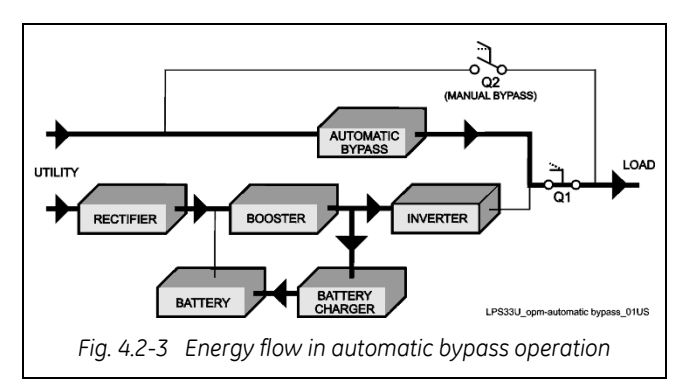

When the *inverter* recovers, the *load* will be re-transferred automatically to the *inverter*.

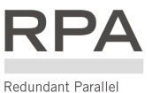

Architecture

In case of parallel system

Each unit has its own bypass.

All the bypasses in the system work together, their control being managed in the same manner by all units.

The units are continuously exchanging information before taking such decision.

In case the inverter of one unit fails, its bypass remains operating.

It is excluded only if the unit is separated from the common bus by opening its output switch Q1.

#### Mains recovery operation

As soon as the *mains* recovers, the *rectifier* starts up automatically supplying the *inverter* and the *battery-charger* recharges the *battery*.

In case the *inverter* has been shut down following a complete discharge of the *battery*, when the *mains* recovers the system start-up automatically.

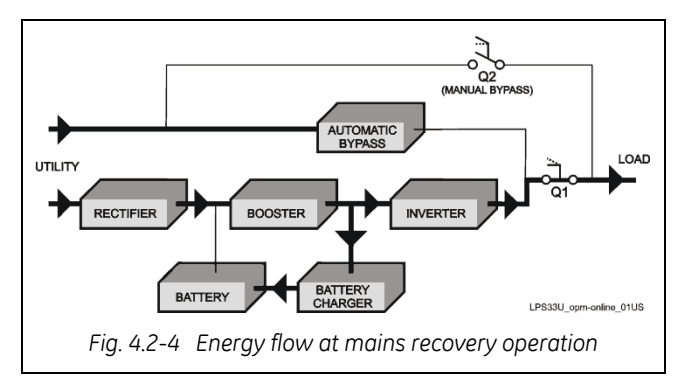

When the energy stored in the **battery** is sufficient to ensure a minimum time of operation with the actual load, in case of a future *mains* failure, the **load** will be retransferred to **inverter** (if selected VFI Mode).

# RPA

Redundant Parallel Architecture In case of parallel system

When the AC input power recovers, **the rectifiers will start-up sequentially** according to their number in the parallel system **in order to avoid an initial inrush current**.

The **inverters will start-up automatically**, but only when the battery has recharged enough for a **minimum runtime** with the present load.

When enough inverters to supply the load have been restarted, **the load will be transferred from the automatic bypass back to the inverter bus-bars**.

#### Manual bypass operation

The *manual bypass* circuit consisting of *Q1* and *Q2* manual switches, permits the transfer of the *load* directly to the *mains* without interruption, leaving the UPS galvanically separated from the output *load*.

This type of operation is normally used when the UPS system must be completely turned OFF for maintenance.

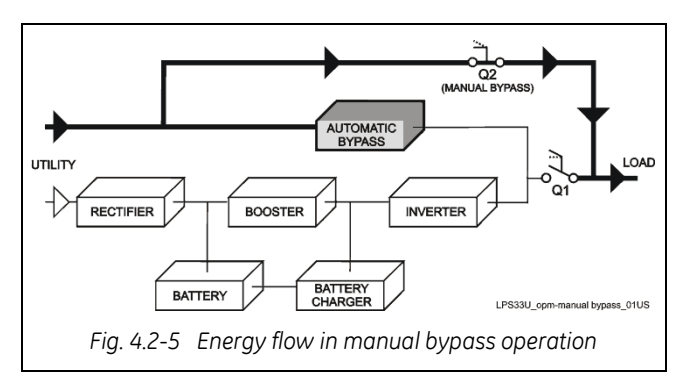

#### Mains failure operation

In the event of a *mains* power failure, the *rectifier* and the *battery-charger* turns OFF, while the *inverter* continues to supply the *load* without interruption using the energy stored in the *battery*.

During the *battery* discharge, the graphical LCD screen displays the remaining autonomy runtime, based on the *battery* capacity and the applied *load*.

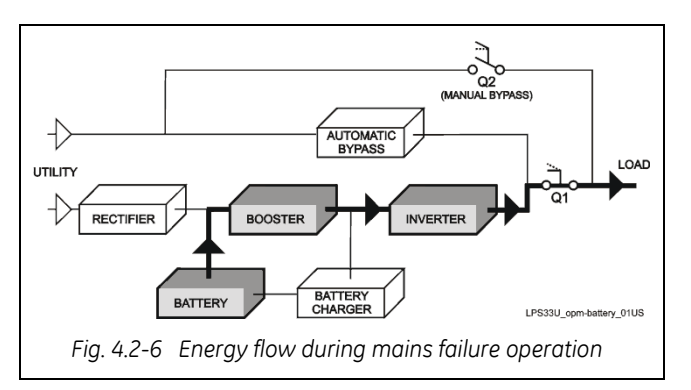

In the event of an extended mains failure, before the **battery** is fully discharged, the alarm "**stop operation**" warns the user that the UPS will start the shut-down procedures when the indicated time expired (normally 3 minutes).

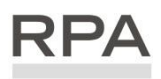

Redundant Parallel Architecture In case of parallel system

#### With parallel system for power capacity:

- With the **bypass mains power available** as the warning "battery low" occurs on one unit, after timeout (selectable) the load is transferred to mains.
- With **missing bypass mains power** as the warning occurs on one unit, the system starts the timeout (selectable) of "Stop operation" and then the output load shuts down.

#### With redundant parallel system:

• As the warning battery low occurs on one unit unnecessary to support the present load, after timeout (selectable) this unit shuts down and the load is shared between the other units. As the warning occurs on one unit necessary to support the present load, the system starts the timeout (selectable) of "stop operation" and then the output load shuts down.

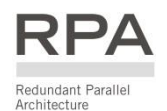

## 4.3 RPA PARALLEL SYSTEM

The **RPA** (Redundant Parallel Architecture) allows to extend the unit to a parallel system with 2, 3, or 4 units **LP33 Series 80 & 100** connected on the same bus, which ensure the highest reliability rate and increase the power availability.

#### Parallel system for power capacity

Two or more units can be paralleled in order to achieve output power superior to the maximum power delivered by a single UPS unit.

The maximum total load shared between the n parallel units can achieve the 100% of the installed nominal power system.

In the event of one unit fails, the load will be suddenly transferred to the mains by the bypass.

#### Parallel system for redundancy

The parallel system can be defined redundant only in case the nominal power rating of **n-1** units of **n** parallel units is sufficient to supply the required load power.

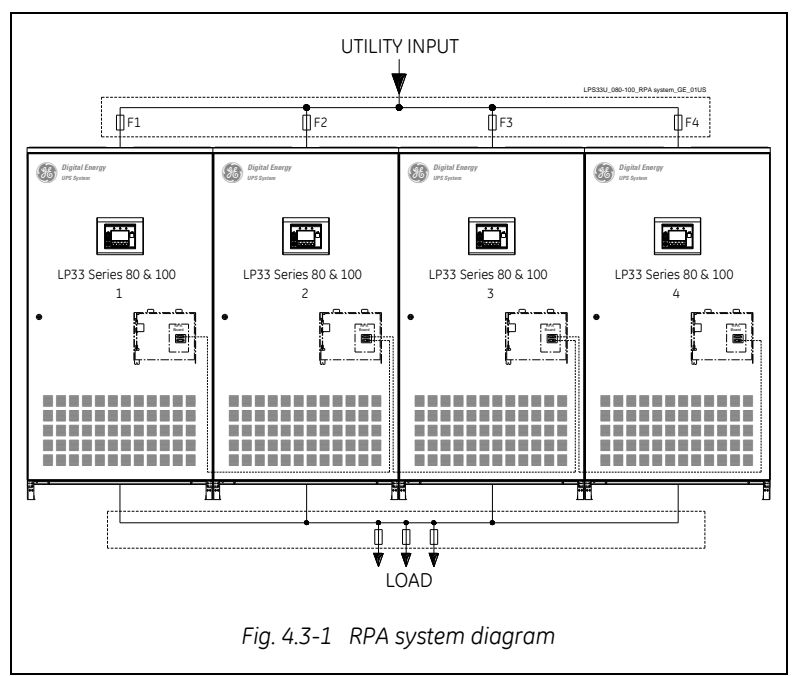

The load in a *parallel redundant system*, is equally shared by *n* units connected on the output bars. Should one of the parallel units trip off-line, the remaining (*n-1*) units will share the load maintaining the applications protected by inverter until the normal situation restores.

#### Load sharing between parallel units

The control bus exchanging the data between the microprocessors of the paralleled units provide for a constant proportional load sharing in every load condition.

#### Management and synchronization of the parallel system

All the units are identical without master and slave relationship.

One unit is arbitrarily selected as the reference (the first unit connected on power bus) being this unit the first synchronized with the mains voltage, and all the other units synchronize with the first one.

In case the reference unit fails or it is excluded from the parallel power bus any other unit will take over the reference role.

The AC input power source of all the bypasses must be the same for all the units of the parallel system excluding any phase shift between them.

#### Control bus of the parallel system

A high-speed serial bus, guarantees communication, synchronization and load sharing between the UPS modules.

Each module controls it's own function, while the Master (each unit can be Master) controls and commands the status of the system.

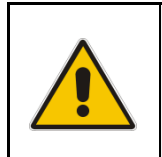

#### NOTE !

The parallel system excludes more rectifiers connected on common battery. No transformers, fuses or automatic circuit breakers should be inserted between the unit's output and the load common bus bars.

## 4.4 UPS PARALLELED ON THE SAME BATTERY

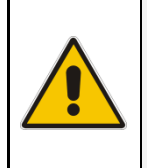

#### NOTE !

A parallel system with a *Common Battery* for two or more *UPS*, requires a particular installation and adequate setting of some parameters, (accessible only through password), and can therefore only be done by a QUALIFIED GE ENGINEER.

Usually each UPS Unit runs with its own Battery.

In case of parallel units running with a *Common Battery* (max. 4 UPS - see *Fig. 4.4-1*), the sharing circuit between the individual *UPS* is integrated in the communication bus of the system in order to assure an equal sharing of the *Rectifiers* output currents.

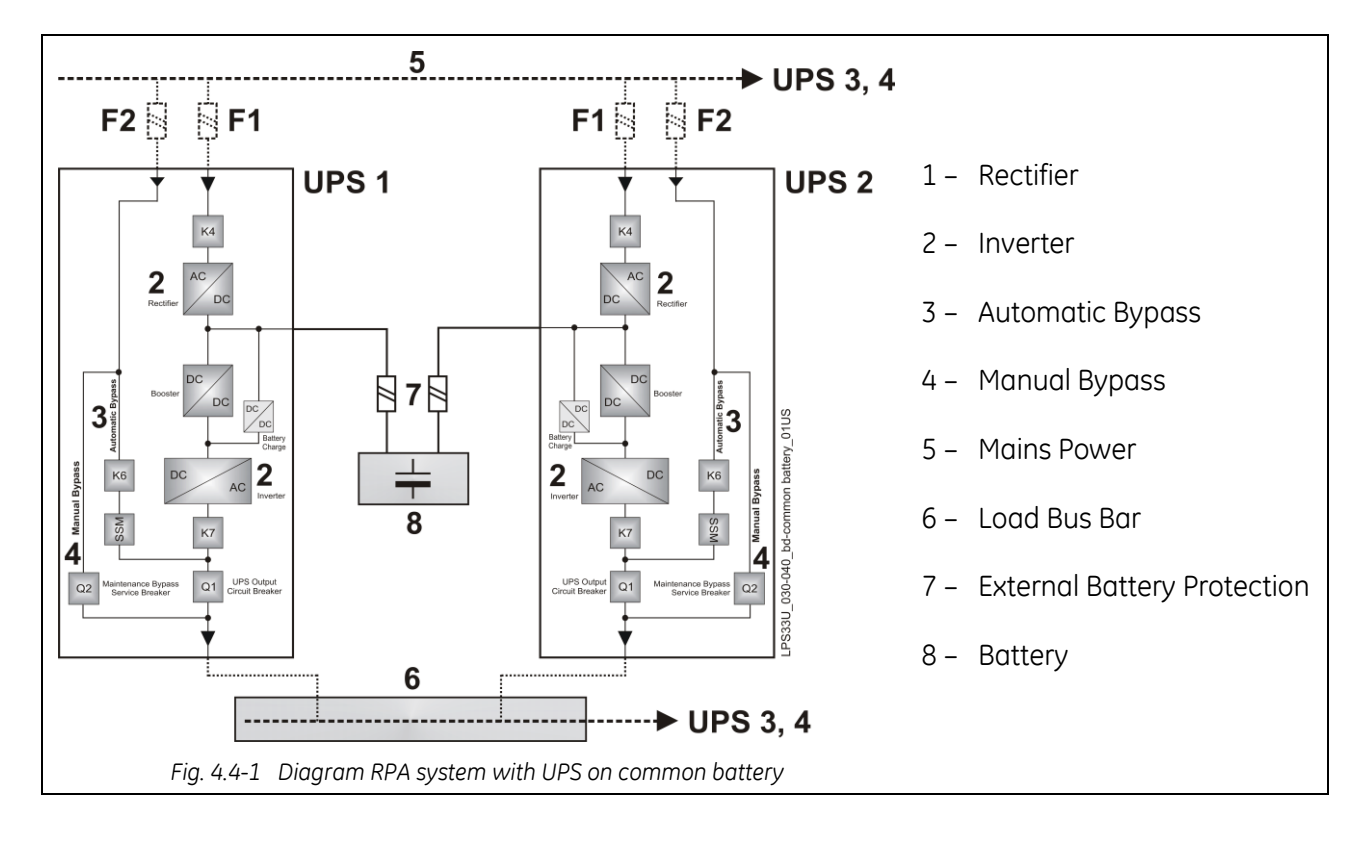

#### Pay attention to the following recommendations:

- The units delivered for this functioning mode need a special parameter setting, so they must be prepared in advance before the installation.
- The installation must be performed only with the UPS system completely shut down.
- The AC *Rectifiers* input power (5) must be the same, with clockwise phase rotation for each unit.
- Each *Rectifier* must be set for the same floating DC voltage and the same *Battery* current limitation.
- It is mandatory to install the fuses / MCB (7) on each line connecting the *Rectifiers* to the common *Battery* for maintenance / safety reasons (see *Section 4.7.2*).
- In case a unit must be powered down for maintenance, switch-OFF the concerned unit before opening the DC fuses / *MCB* on the *Battery* line (7).
- If an emergency generator set supplies the UPS, and the free contact "Generator ON" is connected to the *Customer Interface*, connect a separate NO free contact on each parallel unit.
- Do not connect the temperature sensor for automatic *battery floating voltage* compensation.
- Do not enable the function *Boost charge*.

## 4.5 SERVICE AND TECHNICAL SUPPORT

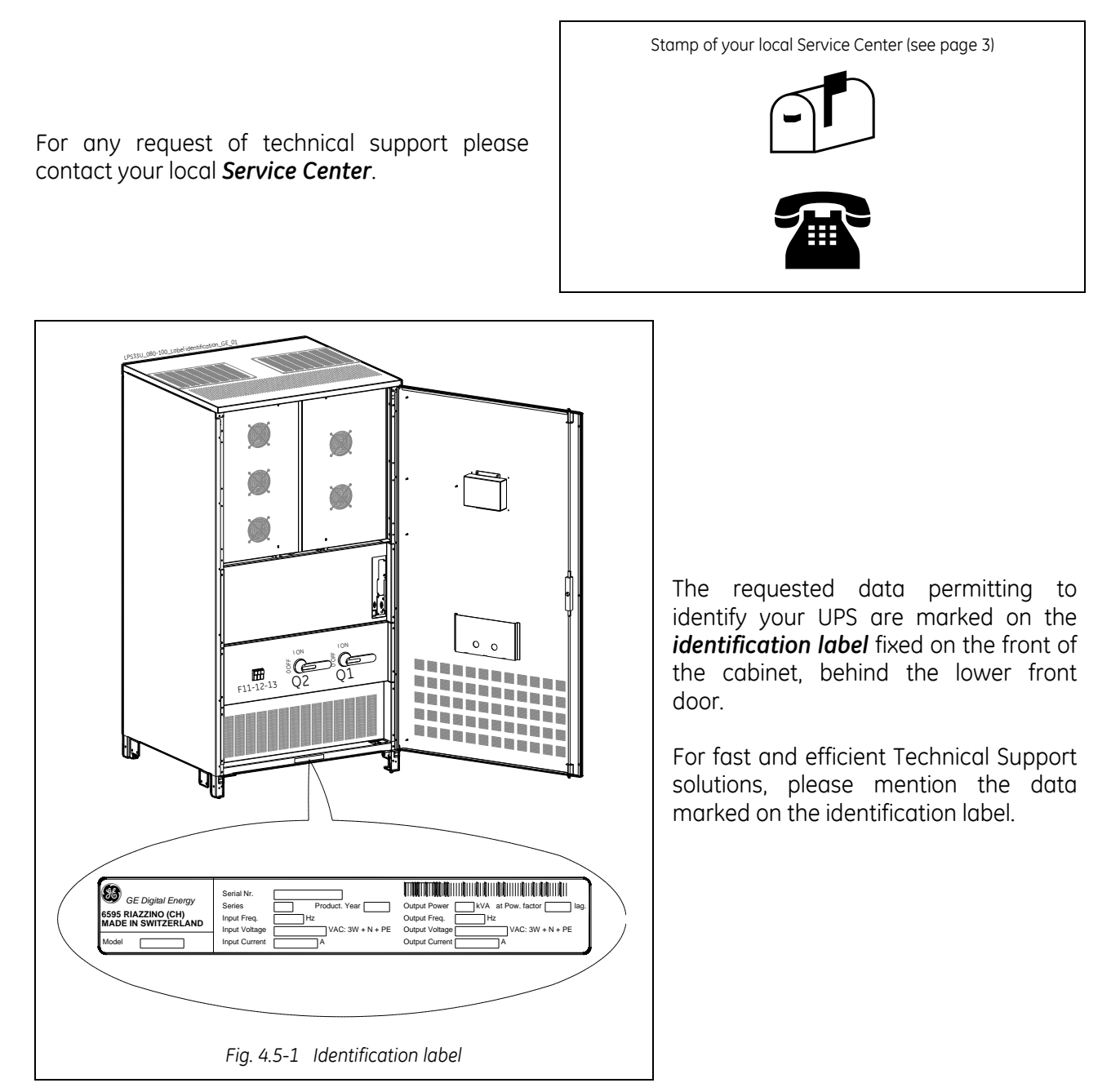

## 4.6 WARRANTY

*GE*, operating through its authorized agents, warrants that the standard products will be free of defects in materials and workmanship for a period as per contract specifications.

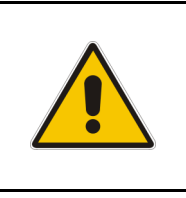

#### NOTE !

This warranty does not cover failures of the product which result from incorrect installation, misuse, alterations by persons other than authorized agents, or abnormal working conditions.

## 4.7 RECYCLING AT THE END OF SERVICE LIFE

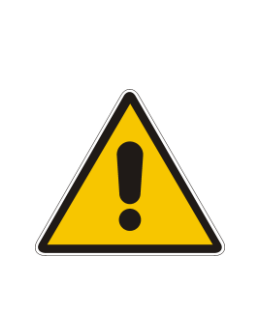

## NOTE !

This product has been designed to respect the environment, using materials and components respecting eco-design rules.

It does not contain CFCs (Carbon Fluor Clorid) or HCFCs (Halogen Carbon Fluor Clorid).

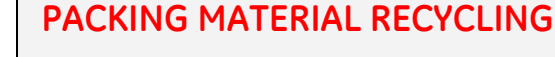

*GE*, in compliance with environment protection, uses only environmentally friendly material.

UPS packing materials must be recycled in compliance with all applicable regulations.

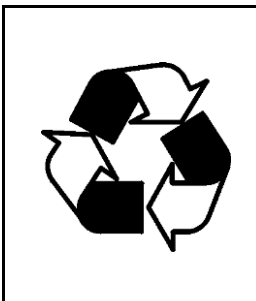

## **RECYCLING AT THE END OF SERVICE LIFE!**

*GE*, in compliance with environment protection recommends to the *User* that the UPS equipment, at the end of its service life, must be recovered conforming to the local applicable regulations.

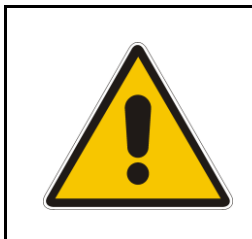

## WARNING !

Leads contained in the batteries is a dangerous substance for the environment, therefore it must be correctly recycled by specialized companies!

# 5 SYSTEM HANDLING

## 5.1 CONTROL PANEL

| Inverter |          |                                                                |            |                                        |          |  |
|----------|----------|----------------------------------------------------------------|------------|----------------------------------------|----------|--|
|          | Inverter | Home<br>LP Series 52 100kVA<br>Bottery<br>9 Min<br>METER ALARM | 03/30/2010 | 6 11:57 PM<br>2 L3<br>0 % 40 %<br>CMDS | Load Off |  |

LCD\_LP33UL\_080-100\_S2\_Front\_GE\_01US

Fig. 5.1-1 Control panel

The *control panel*, positioned on the UPS front-top, acts as the UPS user interface and comprises of the following elements:

- Back lit Graphic Display (LCD) with the following characteristics:
  - Multilanguage communication interface: English, German, Italian, Spanish, French, Finnish, Polish, Portuguese, Czech, Slovakian, Chinese, Swedish, Russian and Dutch.
  - Synoptic diagram indicating UPS status.
- Command keys and parameters setting.
- UPS status control LED.

## 5.2 TABLE OF FUNCTIONS AND INDICATIONS ON CONTROL PANEL

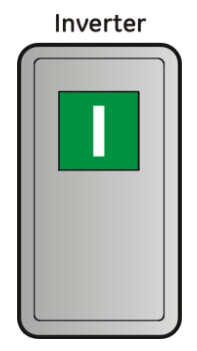

Key to switch the Inverter ON (1)

Inverter

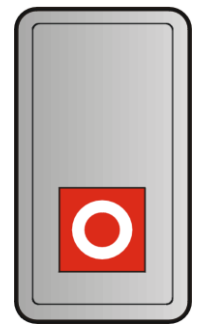

Key for Inverter shut-down (O)

Press key to transfers the *Load to Utility*. Keep pressed for 5 seconds to shut-down the *Inverter*. This key is also used as the *EPO (Emergency Power Off)* reset.

#### Load Off

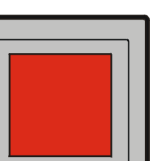

The key *"Load Off"* is protected by a transparent cover. By pressing it, you immediately separate the *UPS* from the *Load*.

It is possible to activate the command "Load Off" using the following screen: COMMANDS / **REQUEST TOTAL OFF**. See Section 6.5.

Attention: "Load Off" cannot disconnect the UPS from the Load with Q2 closed.

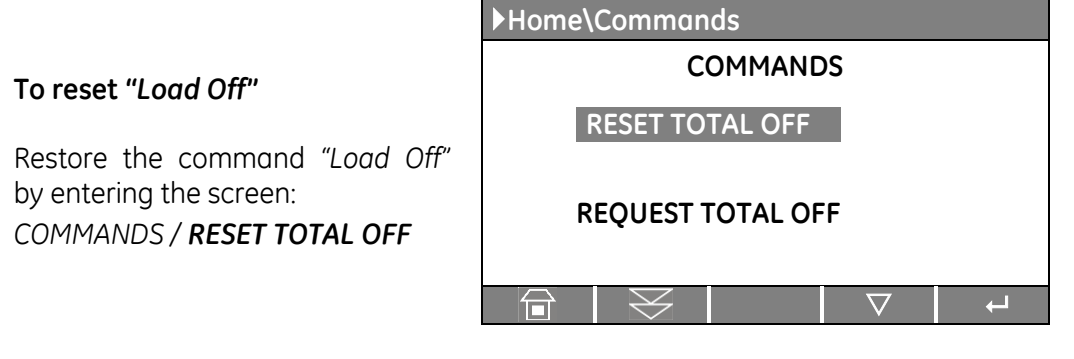

## RPA

Key "Load Off"

**For Parallel System:** if "Load Off" is pressed on one unit connected to the parallel bus (switch Q1 closed), all the units are separated from the load. The "Load Off" reset must be done only on one unit connected to the parallel bus (switch Q1 closed).

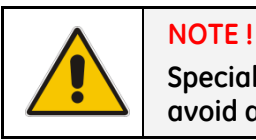

Special care must be taken in using this command, in order to avoid accidental *load* disconnection.

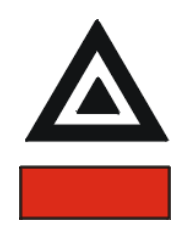

#### LED Stop Operation (red color)

It warns about the imminent inverter stop (default parameter = 3 min.) and the consequent load shut-down as result of:

- The *battery* is fully discharged and the *load* cannot be transferred on *utility*.
- Over temperature or overload condition (>105%) and the *load* cannot be transferred on *utility*.

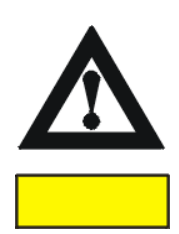

#### LED Alarm (yellow color)

It blinks when one or more alarm is activated. The internal *buzzer* is ON.

The *LED Alarm* remains lit (with the alarm condition still present) and the buzzer stops when the key *"MUTE"* is pressed.

LED Alarm is lit when the load is not protected by UPS or in case Q1 is open.

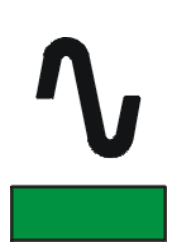

#### LED Operation (green color)

When lit, indicates that the UPS is functioning correctly and the load is system protected (*Load* supplied either from *inverter* or from *Automatic Bypass* in case of *ECO Mode* functionality).

When blinking, indicates that a regular maintenance service is needed (SERVICE REQUIRED).

May be reset by a service technician only.

See Section 9 – Maintenance – Service check.

The *LED* is *OFF* when the output switch *Q1* is open, indicating that the *Inverter* is in *service mode*, not supplying the *load*.

| Home       |             |   | 03/30/2016 | 11:57 PM      |
|------------|-------------|---|------------|---------------|
| Lp33 Serie | s S2 100kVA | ` | /_         | $\rightarrow$ |
| $\sim$     |             |   |            |               |
| Pattory    |             |   |            | 17            |
|            |             |   |            |               |
|            | -           |   |            |               |
| METER      | ALARM       |   | SFTLIP     |               |
|            |             |   |            |               |
| /          |             |   |            |               |
| U          | Ш           | U | U          | Ш             |
|            |             |   |            |               |
|            |             |   |            |               |
|            |             |   |            |               |

#### User LCD Interface

00 S2

The user interface consists of a Back lit Graphic Display (LCD) having:

- Synoptic diagram indicating UPS status.
- UPS operating, AC and DC metering information.
- History of events (alarms and messages).
- Functionality can be programmed to meet customer needs by changing parameters.
- Operation commands of the UPS.

## 5.3 SWITCHES

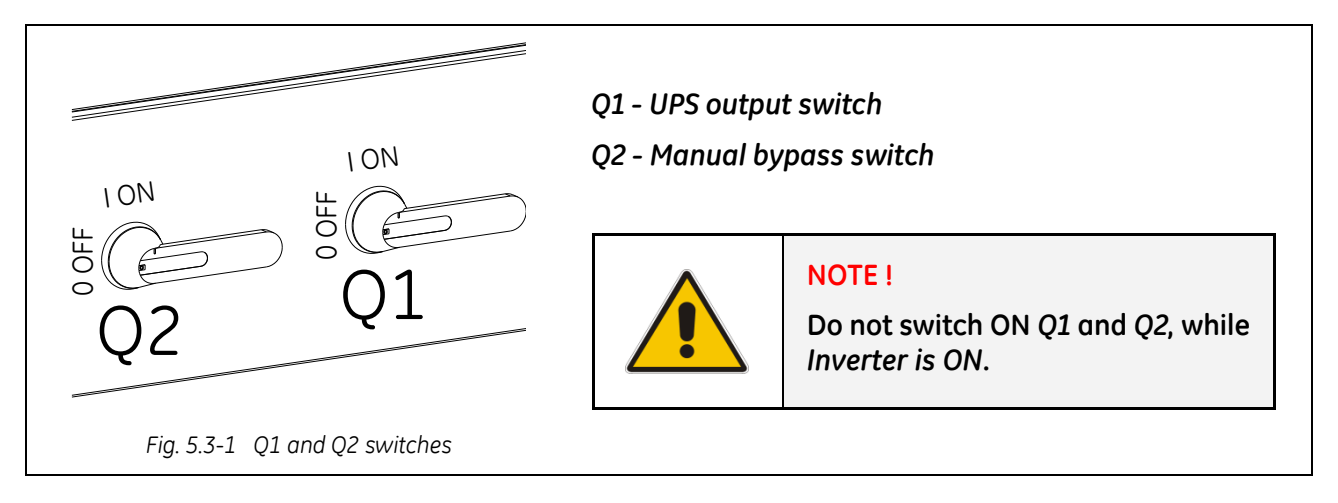

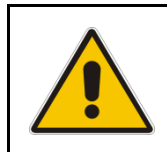

## NOTE !

Mains failure of long duration or low Battery voltage will cause the automatic shutdown of the UPS, thus preventing damage to the Battery.

# 6 LCD SCREEN

## 6.1 HOME SCREEN

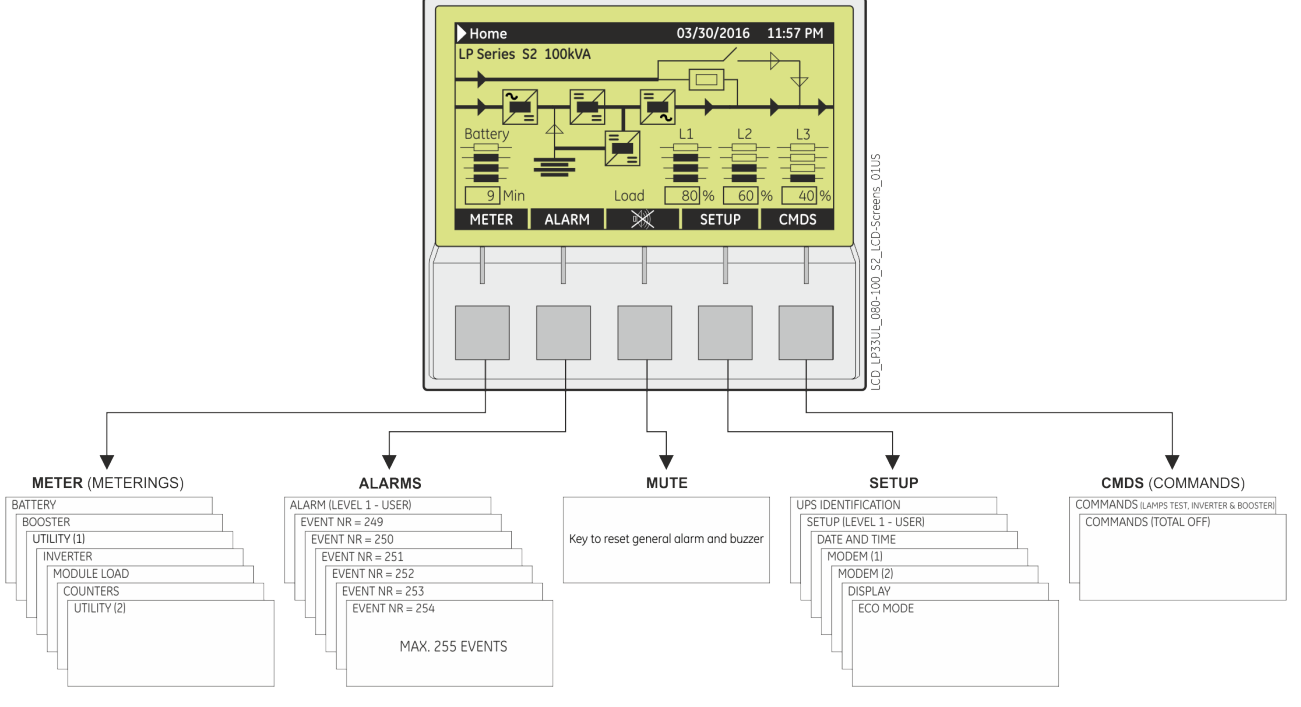

Fig. 6.1-1 LCD display

The keys perform the following functions:

| METER | METERING | View electric parameters values and statistics of use.<br>See <i>Section 6.2</i> .                                                     |
|-------|----------|----------------------------------------------------------------------------------------------------|
| ALARM | ALARMS   | Shows in chronological order, all the events occurred (alarms, messages, commands, handling, etc.). See Section 6.3.                   |
| Ŵ     | MUTE     | Key to reset general alarm and buzzer.                                                                                                 |
| SETUP | SETUP    | Allows the user to customize some UPS functions to specific requirements and to view UPS identification data. See <i>Section 6.4</i> . |
| CMDS  | COMMANDS | Allows the user to execute UPS operation commands.<br>See Section 6.5.                                                                 |

The *LCD screen*, after 5 minutes of inactivity, shuts down the backlight. To reactivate it, press any key.

If the keypad remains inactive for 5 minutes or longer, during the viewing of a screen such as *MEASURES, ALARMS, SETUP* or *COMMANDS*, the *LCD screen* returns automatically to the main screen.

It is possible to view any key functional description by pushing the key for more than 3 seconds.

Pushing the key "METER" (1<sup>st</sup> button) and "ALARM" (2<sup>nd</sup> button) together automatically sets the LCD communication language for "ENGLISH".

#### LP33 Series S2 100KVA

UPS Model

UPS series number

UPS nominal rating (kVA)

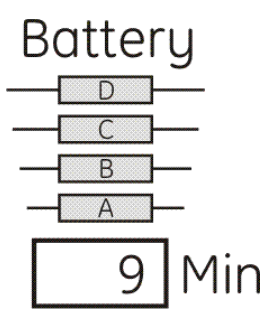

Load

#### Battery level LED

All LED light indicate a battery autonomy of 100%.

| LED A       | Fixed:<br>Blinking:                            | indicates battery autonomy between 6% and 25%. indicates battery autonomy ${\leq}5\%.$ |  |
|-------------|------------------------------------------------|----------------------------------------------------------------------------------------|--|
| LED A, B    | Indicate battery autonomy between 26% and 50%. |                                                                                        |  |
| LED A, B, C | Indicate battery autonomy between 51% and 99%. |                                                                                        |  |
| Min:        | Battery auto                                   | nomy time in minutes estimates with actual load.                                       |  |

#### Load level LED

All LED OFF indicate a load status at  $\leq$ 25%.

L1 L2 L3 All LED OFF ind D D D LED A LED A, B A LED A, B, C 80 % 60 % 40 % LED A, B, C, D LED D blinking

Indicates a load level between 26% and 50%. Indicate a load level between 51% and 75%. Indicate a load level between 76% and 100%. Indicate a load level between 101% and 124%. Indicates a load level  $\geq$ 125%.

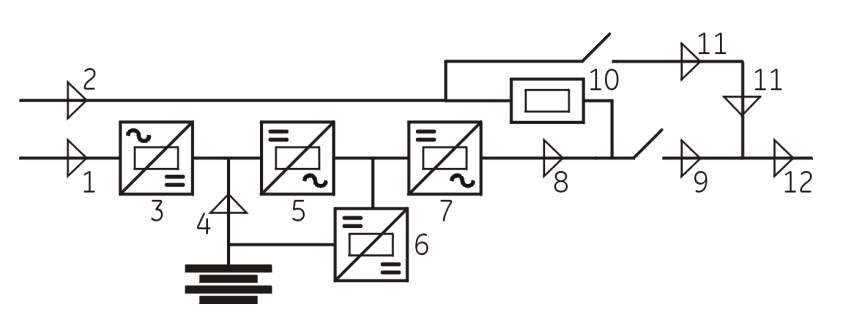

Fig. 6.1-2 LEDs on synoptic diagram

#### LEDs on synoptic diagram

| LED 1  | Utility rectifier OK |
|--------|----------------------|
| LED 2  | Utility bypass OK    |
| LED 3  | Rectifier ON         |
| LED 4  | Discharging battery  |
| LED 5  | Booster ON           |
| LED 6  | Charge battery ON    |
| LED 7  | Inverter available   |
| LED 8  | Inverter ON          |
| LED 9  | Q1 closed            |
| LED 10 | Automatic bypass ON  |
| LED 11 | Manual bypass Q2 ON  |
| LED 12 | Load on UPS          |

## Examples of typical scenarios in the synoptic diagram:

Load supplied by Inverter

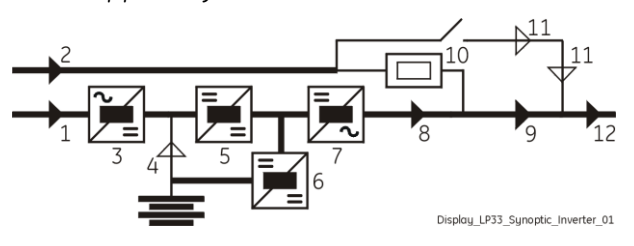

#### Load supplied by Manual Bypass Q2

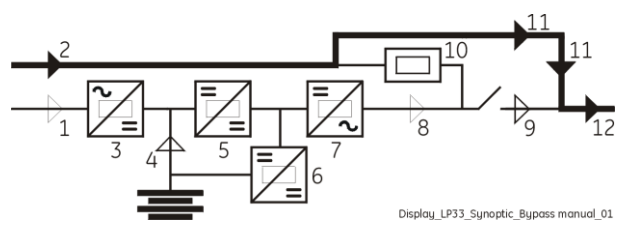

Load supplied by Automatic Bypass

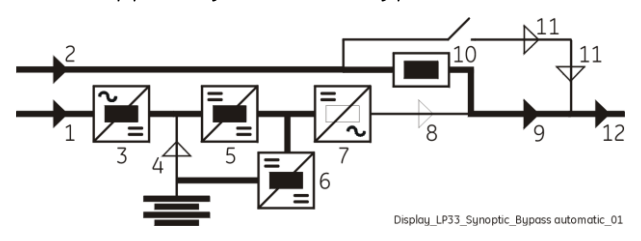

Load supplied by Battery

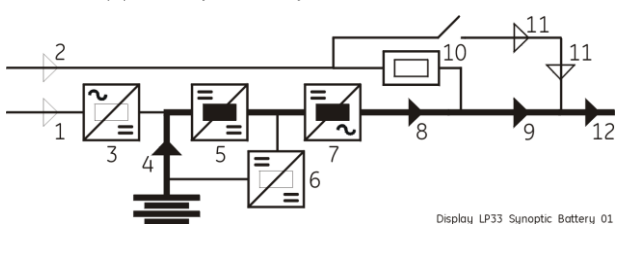

Modifications reserved GE\_UPS\_USM\_LPS\_3UL\_80K\_M10\_2US\_V010.docx

## 6.2 METERING

The METERING mode is entered any time the "METER" key is pressed.

The *LCD screen* will indicate a series of screenshots showing the measures of all electric parameters like AC, DC and various statistics.

In this mode the keys perform the following functions:

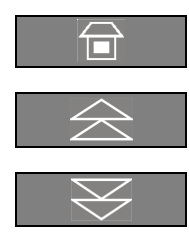

Return to HOME screen.

Scrolls backward to the previous screen.

Scrolls forward to the next screen.

#### It is possible to view any key functional description by pushing the key for more than 3 seconds.

| ▶Home\Meter  |                 | Battery data     | ı screen                                                              |
|--------------|-----------------|------------------|-----------------------------------------------------------------------|
| BATTERY      |                 | <b>Vp</b> Voltag | ge of positive (+) battery string.                                    |
| Vp           | 164 V           | Vn Voltag        | ge of negative (-) battery string.                                    |
| Vn :<br>T +  | 164 V<br>-25° C | T The te indicc  | emperature of the battery ("SENSOR DISABLE"<br>ates sensor disabled). |
| Autonomy     | 80 %<br>9 Min   | Charge level     | The battery charge level.                                             |
| Charger mode | Float           | Autonomy         | The estimated backup time with the                                    |
|              |                 |                  | present load.                                                         |

**Charger mode** The functionality of *SBM (Superior Battery Management)* can help to reduce the battery recharging time, and improve the lifetime of the battery. Beside the indication of the battery voltage on the display, a letter shows, according to the table below, the operational status of *SBM*:

| Abbreviation | Status of charger | Charger voltage   | Description                   |
|--------------|-------------------|-------------------|-------------------------------|
| Off          | OFF               | 0Vdc              | Battery open circuit voltage  |
| Тор          | ON                | Boost (176Vdc)    | Boost charge with new Battery |
| Float        | ON                | Floating (164Vdc) | Battery charged               |
| Low          | ON                | Floating (164Vdc) | Normal charge                 |
| Boost        | ON                | Boost (176Vdc)    | Boost charge                  |
| Equalize     | ON                | Boost (179Vdc)    | Battery equalization          |

f

L1

L2 L3

Vp

Vn

Access to the Parameters for setting the *SBM* mode is password protected. Please call your *Service Center*.

| ▶Home\Meter |               |              |   |         |
|-------------|---------------|--------------|---|---------|
|             |               | BOOSTER      | 2 |         |
|             |               |              |   |         |
| t           |               |              | : | 60.0 Hz |
| L1          |               |              | : | 120 V   |
| L2          |               |              | : | 120 V   |
| L3          |               |              | : | 120 V   |
| Vp          |               |              | : | 210 V   |
| Vn          |               |              | : | 210 V   |
|             | $\Rightarrow$ | $\mathbb{R}$ |   |         |

#### Booster data screen

- The input frequency of the rectifier.
- Input line voltage L1, L2 and L3 phases.
- Voltage of positive (+) booster string.
- Voltage of negative (-) booster string.

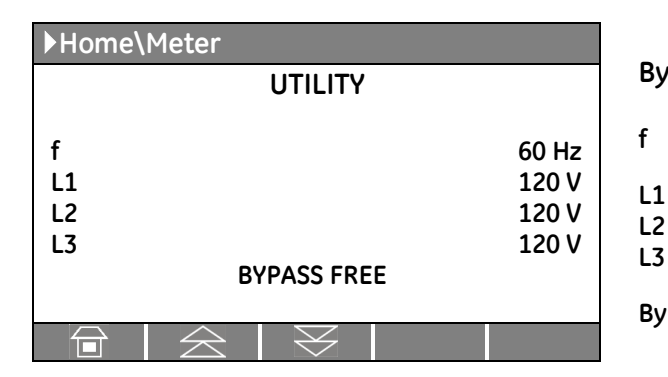

| ▶Home\Meter              |               |           |    |                                                 |
|--------------------------|---------------|-----------|----|-------------------------------------------------|
|                          | l             | INVERTER  | २  |                                                 |
| f<br>L1<br>L2<br>L3<br>T |               |           |    | 60 Hz<br>120 V<br>120 V<br>120 V<br>120 V<br>OK |
|                          | SYN           | ICHRONIZ  | ED |                                                 |
|                          | $\Rightarrow$ | $\otimes$ |    |                                                 |

| ▶Home\Meter      |   |                |        |                  |      |
|------------------|---|----------------|--------|------------------|------|
|                  |   | MOD            | ULE LC | AD               |      |
| L1               | : | 120 V          | 1      | 39.0 A           | 50 % |
| L2<br>L3         | : | 120 V<br>120 V | 1      | 39.0 A<br>39.0 A | 50 % |
| LOAD ON INVERTER |   |                |        |                  |      |
|                  |   | $\gtrsim$      | $\ge$  |                  |      |

| ▶Home\Meter                                                                                            |                  |                                |  |
|----------------------------------------------------------------------------------------------------|------------------|--------------------------------|--|
| COUNTERS                                                                                               |                  |                                |  |
| Bypass utility failure<br>Rectifier utility failure<br>Overloads<br>InvOperTime [h]<br>UPSOperTime [h] | :<br>:<br>:<br>: | 53<br>35<br>15<br>2135<br>3125 |  |
|                                                                                                    |                  |                                |  |

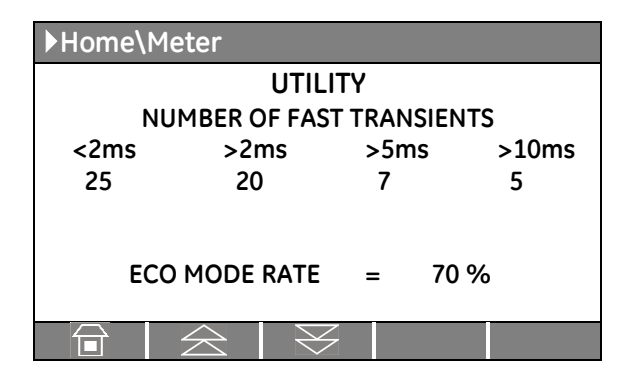

#### Bypass utility data screen

- The frequency of the utility.
- 3-phase utility voltage PHASE /NEUTRAL.
- Bypass Bypass status: FREE / LOCKED.

#### Inverter data screen

f

L1

- The output frequency of the Inverter.
- L2 3-phase output voltage PHASE/NEUTRAL. L3
- **T** The temperature of the inverter bridge (OK / MAX).

The synchronization status of the inverter with respect to utility (Synchronized / Not Synchronized).

#### Module load screen

- ... **V** Output voltage PHASE/NEUTRAL for each phase.
- ... A The output current as RMS values (RPA: value for each UPS).
- ... % The output load as percentage (RPA: value for each UPS).

The source of the power supplied to the load.

#### Statistics screen

The total number of minor utility faults (bypass utility out of tolerance faults).

The total number of times a gap of utility in the rectifier has been reordered.

The total number of detected output overloads.

The total operating time for the Inverter (in hours).

The total operating time for the UPS (in hours).

#### ECO Mode statistic screen

This screen is enabled only for a single UPS, not for an *RPA Parallel System*.

The number of fast transients occurred on the bypass utility in the last seven days.

The statistic evaluation in % (100= good; 0= bad) of the utility, for the *ECO* mode operation.

## 6.3 ALARMS

The ALARMS mode is entered any time the "ALARM" key is pressed.

The *LCD* will display a series of screens corresponding to the last **255 events**, two events per screen (LEVEL 1 USER).

In this mode the keys perform the following functions:

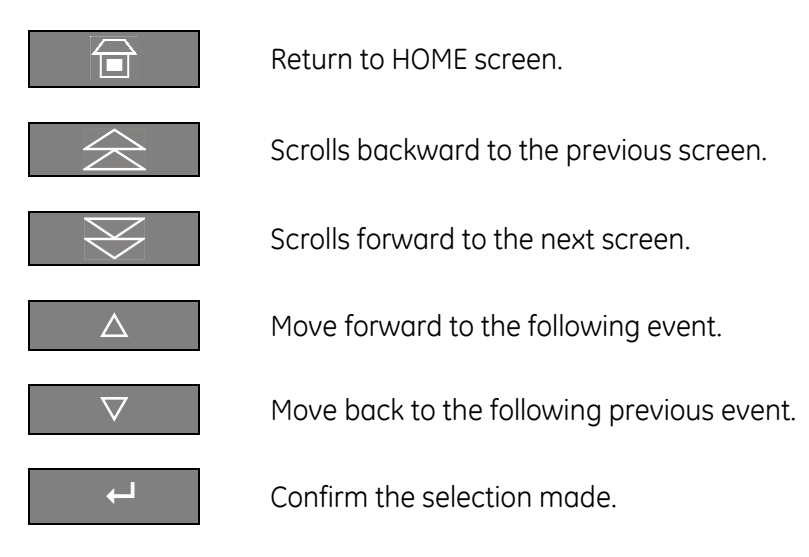

It is possible to view any key functional description by pushing the key for more than 3 seconds.

The events displayed are the standard *GE* events as described in the *Section 6.3.1 - EVENTS (Alarms and Messages)*.

| ▶Home\ Alarm |   |                    |    |  |
|--------------|---|--------------------|----|--|
| ALARM        |   |                    |    |  |
|              |   |                    |    |  |
| LEVEL 1      | : | USER               |    |  |
| LEVEL 2      | : | SERVI              | CE |  |
|              |   |                    |    |  |
|              |   | $\bigtriangledown$ | ┙  |  |

| ▶Home\Alarm\User |          |               |               |                      |
|------------------|----------|---------------|---------------|----------------------|
| NR               | =        | 255           | 02/25/2016    | 15.37.25             |
| С                | =        | 4404          | K6 CLOSING FA | ILURE                |
| S                | =        | 000081        | 80            |                      |
| NR               | =        | 254           | 02/23/2016    | 12.45.57             |
| С                | =        | 4583          | COMMAND TO S  | SYNCHRONIZE          |
| S                | =        | 000081        | 80            |                      |
|                  |          |               |               |                      |
| L L              | <b>}</b> | $\Rightarrow$ | $  \ge  $     | $\setminus$ $\nabla$ |
|                  |          |               |               |                      |

#### Alarms screen

#### LEVEL 1 USER

Chronologically view 2 events per screenshot.

#### LEVEL 2 SERVICE

Chronologically view 5 events per screenshot with service related info.

#### Screen of user alarms

- NR Number chronologically assigned to an event (Nr. 255 is the more recent, Nr. 1 is the first).
   Date and exact hour of the moment when the event occurred.
- **C** Number of standard GE code of the event and an explicit text describing the event in the selected languages.
- **S** Status code of the UPS (information reserved for the connectivity and the diagnostic).

#### 6.3.1 Events (alarms and messages)

Each of the following listed events, alarm or message, can be displayed on the *LCD screen*, on a *PC* with the software *"GE Data Protection"* installed or with the monitoring system *"GE Power Diagnostic"*.

*Alarms* and *Messages* are differently specified because the **alarms** are indicating an abnormal functioning of the UPS (which are additionally signaled with the *LED Alarm* and acoustically with the **buzzer**), while the **messages** indicate the various states of operation of the UPS (stored in the events list, but not activating the *LED Alarm* and the *acoustical alarm*).

#### 6.3.2 Alarms list

| Code | Alarm                                 | Meaning                                                                                                    |
|------|---------------------------------------|----------------------------------------------------------------------------------------------------|
|      |                                       |                                                                                                    |
| 4000 | SETUP VALUES LOST                     | Parameters are lost and have been replaced with default values.                                                                                                    |
| 4001 | REGULATION BOARD FAILURE              | Voltage supply +/-15Vdc has been detected out of tolerance on the P2 - Mainboard or the programmable circuits are defective.                                                                                                    |
| 4100 | RECTIFIER FUSES FAILURE               | The trip indicator mounted on rectifier input fuses indicates<br>a blown fuse.<br>The rectifier is turned OFF (K4 open) and the load will be<br>supplied by the battery.                                                                                                  |
| 4102 | K4 CLOSING FAILURE                    | K4 not closed despite a closing command being done.<br>The rectifier is switched OFF.                                                                                                    |
| 4103 | K4 OPENING FAILURE                    | K4 not open despite an opening command being done.<br>The rectifier is switched OFF.                                                                                                    |
| 4110 | RECTIFIER UTILITY OUT<br>OF TOLERANCE | Rectifier input utility has been detected out of tolerance (voltage, frequency or phase).                                                                                                    |
| 4115 | LOW BATTERY VOLTAGE                   | The battery has been discharged and reached "stop<br>operation" time-out (default 3 minutes), the inverter will be<br>shut down.<br>It restarts automatically only when the battery has<br>recovered energy to ensure min. a "stop operation" time to<br>the actual load. |
| 4116 | HIGH BATTERY VOLTAGE                  | Dangerous high DC-Voltage.<br>Causes Inverter shut-down.<br>Inverter restarts automatically after return to normal<br>floating voltage.                                                                                                    |
| 4118 | BATTERY FAULT                         | During battery test the DC voltage falls under the critical<br>level.<br>If the boost voltage has not been reached within 24 hours,<br>then the charge voltage returns to floating voltage.<br>Battery test is stopped.                                                   |
| 4130 | TURN ON RECT.<br>OR SHUTDOWN UPS      | Rectifier and inverter are OFF.<br>The DC power supply is discharging the battery slowly.<br>Rectifier must be restarted or battery must be disconnected<br>in order to avoid damages.                                                                                    |
| 4140 | RECTIFIER CONTROL FAILURE             | Rectifier voltage hasn't reached the set value.<br>Probably fault on regulation loop.<br>The DC capacitors are not equally charged (more of 50Vdc<br>of difference).<br>The rectifier is switched OFF.                                                                    |

| Code | Alarm                                | Meaning                                                                                                    |  |  |
|------|--------------------------------------|----------------------------------------------------------------------------------------------------|--|--|
|      |                                      |                                                                                                    |  |  |
| 4301 | INVERTER FUSES FAILURE               | Inverter output fuses blown.<br>Signaled by electronic detector.<br>Inverter can be started manually after replacement of<br>fuses.                                                                                                    |  |  |
| 4304 | K7 CLOSING FAILURE                   | K7 not closed despite a closing command being done.<br>Signaled by auxiliary contact.<br>The load will be supplied by utility.                                                                                                    |  |  |
| 4305 | K7 OPENING FAILURE                   | K7 not open despite an opening command being done.<br>Signaled by auxiliary contact.<br>The load will be supplied by utility.                                                                                                    |  |  |
| 4312 | INV. VOLTAGE OUT<br>OF TOLERANCE     | Inverter output voltage is out of the tolerances defined in respective parameter (±10%).<br>Inverter is switched OFF.                                                                                                    |  |  |
| 4320 | ISMAX DETECTION                      | Detection of inverter bridge (Is) current limitation cause<br>inverter OFF and possible automatic restart.<br>After 3 times inverter switches OFF for persistent Is max<br>detection in time.<br>Inverter switch OFF, and it can be restarted manually. |  |  |
| 4340 | INVERTER CONTROL FAILURE             | The slave oscillator is not synchronized with the master, thus causing the shut-down of it's inverter.                                                                                                    |  |  |
| 4347 | OSCILLATOR FAILURE                   | Auto calibration of the Inverters free run frequency was not possible.<br>The oscillator frequency of this unit is out of tolerance.                                                                                                    |  |  |
| 4402 | RECTIFIER CANNOT BE<br>TURNED ON     | The rectifier cannot be turned on because the DC link voltage has not reached the requested value.                                                                                                    |  |  |
| 4404 | K6 CLOSING FAILURE                   | K6 not closed despite a closing command being done.<br>Signaled by auxiliary contact.<br>The load cannot be supplied by electronic bypass.                                                                                                    |  |  |
| 4405 | K6 OPENING FAILURE                   | K6 not open despite an opening command being done.<br>Signaled by auxiliary contact.                                                                                                    |  |  |
| 4410 | BYPASS UTILITY OUT<br>OF TOLERANCE   | The utility bypass voltage is out of the tolerances (±10%).<br>K6 opens, synchronization with utility is inhibited and<br>transfer to utility is blocked.                                                                                               |  |  |
| 4520 | NO INVERTER POWER                    | The load supplied by utility is over 100%.<br>The load remains blocked on utility as long as alarm<br>overload is active.                                                                                                    |  |  |
| 4530 | LOAD LOCKED ON UTILITY               | Load is locked on utility because 3 transfers on utility have<br>been detected in a short time (default 30 seconds).<br>Transfer will be free again after a time defined by<br>respective parameter (default 30 seconds).                               |  |  |
| 4531 | LOAD ON UTILITY<br>BY FRROR DETECTOR | Load is transferred to utility because the error detector detected a disturbance on the output voltage                                                                                                    |  |  |
| 4563 | EMERGENCY OFF ACTIVATED              | Alarm after detection of an Emergency OFF from an<br>external safety device connected on Customer Interface.<br>Consequently K4, K6 and K7 open and shut down inverter,<br>booster and rectifier.                                                       |  |  |
| 4570 | OVERLOAD                             | The UPS-System is in an overload condition >105% on<br>inverter, or >150% on utility.<br>A sequence of "stop operation" starts.<br>Time out depending on load quantity.                                                                                 |  |  |

| Code | Alarm                                    | Meaning                                                                                                    |  |  |
|------|------------------------------------------|----------------------------------------------------------------------------------------------------|--|--|
|      |                                          |                                                                                                    |  |  |
| 4571 | OVERLOAD: LOAD ON UTILITY                | With utility bypass supply available and load >115%, the<br>load is transferred on utility.<br>Load will be transferred again automatically on inverter<br>when load will be <100%.  |  |  |
| 4581 | INVERTER AND UTILITY<br>NOT SYNCHRONIZED | The voltages of utility and inverter are not synchronized, which causes the opening of K6.                                                                                           |  |  |
| 4697 | BATTERY OVERTEMPERATURE                  | The battery temperature exceeds the value inserted in parameter.<br>Disabled with parameter (service only).                                                                          |  |  |
| 4698 | BATTERY POWER INSUFFICIENT               | In case of utility failure, with the actual load, the autonomy<br>time would result below "stop operation" time (default 3<br>minutes).                                              |  |  |
| 4700 | DC LOW                                   | Battery voltage is at the lowest limit.<br>Shut-down of inverter until the battery voltage reaches the<br>value in respective parameter.                                             |  |  |
| 4900 | LOAD LOCKED ON INVERTER                  | The load is locked on Inverter following 3 load transfers<br>within 30 seconds.<br>After time out of the value in respective parameter (default<br>30 seconds), bypass will be free. |  |  |
| 4955 | OVERTEMPERATURE                          | An over temperature condition has been detected on<br>inverter.<br>Elapsed "stop operation" time, inverter shut-down.<br>With utility available, load is transferred on utility.     |  |  |
| 4998 | LOAD OFF DUE TO<br>EXTENDED OVERLOAD     | Load OFF after time-out of "stop operation" for overload on inverter (time depending on the % of overload).                                                                          |  |  |
| 4999 | LOAD OFF DUE<br>TO LOW BATT. OR TEMP.    | Load OFF after time-out of "stop operation" with missing<br>utility due to battery low voltage or over temperature<br>condition.                                                     |  |  |

## 6.3.3 Messages list

| Code | Message                               | Meaning                                                                                                    |  |  |  |
|------|---------------------------------------|----------------------------------------------------------------------------------------------------|--|--|--|
|      |                                       |                                                                                                    |  |  |  |
| 4111 | RECTIFIER UTILITY OK                  | Rectifier input utility is again within the acceptable tolerance (voltage, frequency and phase).                                                                                                    |  |  |  |
| 4114 | UPS SHUTDOWN<br>(LOW BATTERY VOLTAGE) | The UPS is in Load OFF status, resulting in Battery supply<br>for the power supply.<br>Should the Battery voltage decrease to a value below of<br>the one set in a parameter, then power supply will shut-<br>down to avoid damage to the Battery                          |  |  |  |
| 4119 | BATTERY TEST STARTED                  | Start of manual or automatic battery test.<br>Rectifier output voltage is decreased to the value defined<br>by respective parameter.                                                                                                    |  |  |  |
| 4120 | BATTERY TEST STOPPED                  | End battery test.<br>End of manual or automatic battery test.<br>Rectifier output voltage is restored to floating voltage.                                                                                                    |  |  |  |
| 4141 | ISMAX DETECTION RECTIFIER             | Detection of persistent booster (Is) current limitation.                                                                                                    |  |  |  |
| 4161 | RECTIFIER ON                          | Rectifier received the command to switch ON.                                                                                                    |  |  |  |
| 4162 | RECTIFIER OFF                         | Rectifier received the command to switch OFF for:<br>input utility out of tolerance / EPO / DC-Voltage max.                                                                                                    |  |  |  |
| 4163 | GENERATOR ON                          | Customer Interface (X1 / 11, 22) received a Gen set ON signaling. Operating mode dependent on setting of respective parameters.                                                                                                    |  |  |  |
| 4164 | GENERATOR OFF                         | Customer Interface (X1 / 11, 22) received a Gen set OFF signaling. Function bypass enabled dependent on setting of respective parameter.                                                                                                    |  |  |  |
| 4302 | INVERTER CANNOT BE<br>TURNED ON       | Inverter cannot be switched on because one of the<br>following conditions are still present:<br>- Over temperature<br>- Low battery voltage<br>- Inverter fuses<br>- Overload<br>- K7 opening failure<br>- High battery voltage<br>- DC low<br>- EPO (Emergency Power Off) |  |  |  |
| 4303 | INVERTER CANNOT BE<br>TURNED OFF      | Inverter cannot be switched OFF, because the load cannot<br>be transferred on utility (voltage out of tolerance, not<br>synchronizing, bypass blocked).                                                                                                    |  |  |  |
| 4361 | INVERTER ON                           | The command to start the inverter has been activated on the control panel.                                                                                                    |  |  |  |
| 4362 | INVERTER OFF                          | The command to switch OFF the inverter has been done by the control panel or automatically for alarm detection.                                                                                                    |  |  |  |
| 4411 | BYPASS UTILITY OK                     | Bypass input utility is again within the admitted tolerance<br>(Voltage, frequency and phase).                                                                                                    |  |  |  |
| 4500 | COMMAND LOAD OFF                      | Disconnection of the load by opening K4, K6 and K7 for:<br>EPO / Load Off / Overload / Stop operation.                                                                                                    |  |  |  |
| 4521 | NO BYPASS POWER                       | With the load supplied by electronic bypass, a utility failure or K6 opening occurred.                                                                                                    |  |  |  |
| 4534 | MULTIPLE LOAD TRANSFER                | 2 transfers inverter-utility have been detected in a short<br>time, defined by respective parameter (default 30 seconds).                                                                                                    |  |  |  |

| Code | Message                              | Meaning                                                                                                    |  |  |
|------|--------------------------------------|----------------------------------------------------------------------------------------------------|--|--|
|      |                                      |                                                                                                    |  |  |
| 4535 | BYPASS LOCKED                        | Transfer on utility not enabled due to settings of respective parameters. Contactor K6 is open.                                                                                                    |  |  |
| 4536 | BYPASS FREE                          | Settings of respective parameters enable bypass transfer on utility. Contactor K6 can be closed.                                                                                                    |  |  |
| 4561 | LOAD OFF                             | Key Load Off behind the front door has been pressed, with the output circuit breaker Q1 closed.                                                                                                    |  |  |
| 4562 | DETOUR ON                            | The auxiliary contact indicates that manual bypass Q2 has been closed.                                                                                                    |  |  |
| 4564 | DETOUR OFF                           | The auxiliary contact indicates that manual bypass Q2 has been opened.                                                                                                    |  |  |
| 4567 | COMMAND LOAD ON UTILITY              | The control unit received a command to transfer the load on utility.                                                                                                    |  |  |
| 4568 | COMMAND LOAD ON INVERTER             | The control unit received a command to transfer the load on inverter.                                                                                                    |  |  |
| 4572 | NO MORE OVERLOAD                     | End of the overload condition previously detected with alarm 4570.                                                                                                    |  |  |
| 4580 | INVERTER AND UTILITY<br>SYNCHRONIZED | The voltages of inverter and utility bypass are synchronized.                                                                                                    |  |  |
| 4582 | COMMAND NOT<br>TO SYNCHRONIZE        | Command not to synchronize with utility has been done for:<br>utility bypass out of tolerance (alarm 4410) or setting<br>respective parameters.                                                                                |  |  |
| 4583 | COMMAND TO SYNCHRONIZE               | Command to synchronize with utility has been done for:<br>utility BP OK (4410) or setting respective parameters.                                                                                                    |  |  |
| 4600 | COMMAND UPS ON                       | The <i>ECO Mode</i> function has been disabled or the programmed time is expired.<br>The UPS returns to <i>VFI</i> mode supplying the load normally by inverter.                                                               |  |  |
| 4601 | COMMAND UPS STANDBY                  | The function <i>ECO Mode</i> is enabled, and according to the time program the UPS will run in <i>ECO Mode</i> , supplying the load normally by utility.                                                                       |  |  |
| 4602 | Q1 OPEN                              | The auxiliary contact indicates that the output switch Q1 has been opened.                                                                                                    |  |  |
| 4603 | Q1 CLOSED                            | The auxiliary contact indicates that the output switch Q1 has been closed.                                                                                                    |  |  |
| 4699 | BATTERY TEST IMPOSSIBLE              | <ul> <li>Not possible to start battery test (it is postponed) for:</li> <li>No utility rectifier or bypass</li> <li>Battery not fully charged</li> <li>Load is below 10% or above 80%</li> </ul>                               |  |  |
| 4763 | REMOTE CONTROL ON                    | Inverter can be started or shut-down by remote control.<br>Commands source can be chosen depending on the value<br>of respective parameter (password required):<br>0 = Only local panel<br>1 = Only Remote Control<br>2 = Both |  |  |
| 4764 | REMOTE CONTROL OFF                   | Inverter can be started or shut-down by remote control.<br>Commands source can be chosen depending on the value<br>of respective parameter (password required):<br>0 = Only local panel<br>1 = Only Remote Control<br>2 = Both |  |  |

#### 6.3.4 Event report LP33 Series 80 & 100

In case of failure or malfunction, before calling the nearest *Service Center* please note the most important identification data of your UPS and the most recent events displayed.

In order to make the diagnosis easier for our *Diagnostic Center* we suggest you make a copy of this page, fill it in with the requested data, and send it by fax.

| Unit No:  | *** | Series No: | <br><b>UPS rating</b> :<br>KVA |  |
|-----------|-----|------------|--------------------------------|--|
| Customer: |     | Place:     | <br>                           |  |
| Date:     |     | Sent by:   | <br>                           |  |

1. Record the exact **UPS status** on the panel when the failure appeared.

| LED 1   | 🗖 ON  | OFF     |
|---------|-------|---------|
| LED 2   | 🗖 ON  | OFF     |
| LED 3   | 🗖 ON  | OFF     |
| LED 4   | 🗖 ON  | OFF     |
| LED 5   | 🗖 ON  | OFF     |
| LED 6   | 🗖 ON  | OFF     |
| LED 7   | 🗖 ON  | OFF     |
| LED 8   | ON ON | OFF     |
| LED 9   | ON ON | OFF     |
| LED 10  | ON ON | OFF     |
| LED 11  | ON ON | OFF     |
| LED 12  | ON ON | OFF     |
| LOAD    |       | %       |
| BATTERY |       | minutes |

Description of repair actions taken:

Actual situation:

2. On the LCD panel, enter the *Alarms Mode* and record the **alarms/messages** in the list below indicating at least 5 events before the failure time.

Remark: exact data and time are very important

| Event<br>No. | Event<br>Code | UPS<br>Status | Date | Time<br>h. m. s |
|--------------|---------------|---------------|------|-----------------|
| 255          |               |               |      |                 |
| 254          |               |               |      |                 |
| 253          |               |               |      |                 |
| 252          |               |               |      |                 |
| 251          |               |               |      |                 |
| 250          |               |               |      |                 |
| 249          |               |               |      |                 |
| 248          |               |               |      |                 |
| 247          |               |               |      |                 |
| 246          |               |               |      |                 |
| 245          |               |               |      |                 |
| 244          |               |               |      |                 |
| 243          |               |               |      |                 |
| 242          |               |               |      |                 |
| 241          |               |               |      |                 |
| 240          |               |               |      |                 |
| 239          |               |               |      |                 |
| 238          |               |               |      |                 |
| 237          |               |               |      |                 |
| 236          |               |               |      |                 |
| 235          |               |               |      |                 |
| 234          |               |               |      |                 |
| 233          |               |               |      |                 |
| 232          |               |               |      |                 |
| 231          |               |               |      |                 |
| 230          |               |               |      |                 |

Remarks:

Modifications reserved GE\_UPS\_USM\_LPS\_3UL\_80K\_M10\_2US\_V010.docx

## 6.4 SETUP

The SETUP mode is entered any time the "SETUP" key is pressed.

This screen allows the user to modify some parameters permitting to adapt some functions of the UPS to his/her needs, described as follows.

The *LCD* will display a series of screens containing the user parameters, accessible without password protection.

In this mode the keys perform the following functions:

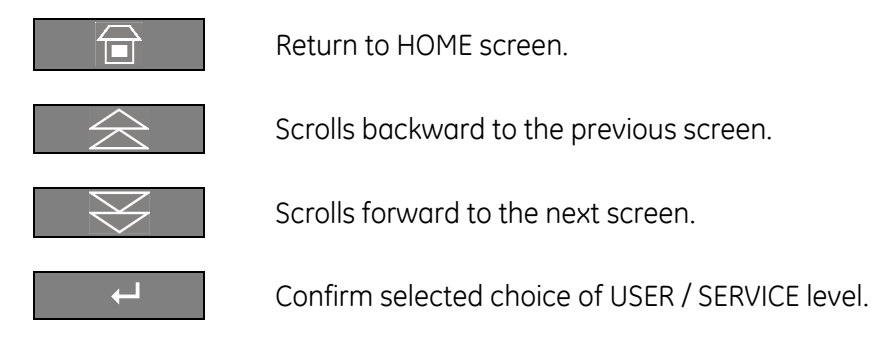

Description of the keys to set or modify the parameters:

| ESC                | Allows to exit a selected screen without making any modification.         |
|--------------------|---------------------------------------------------------------------------|
| $\triangle$        | Scrolls backward to the previous line.                                    |
| $\bigtriangledown$ | Scrolls forward to the next line.                                         |
| Ĩ                  | Allows to access a value to be set or modified.                           |
| +                  | Select, on the same line, the following value or letter to set or modify. |
|                    | Set or modify the selected value.                                         |
|                    | Save the set or modified value and return to the selected screen.         |

#### It is possible to view any key functional description by pushing the key for more than 3 seconds.

| Home\Setup                                                 |                                                                           |  |  |  |  |
|------------------------------------------------------------|---------------------------------------------------------------------------|--|--|--|--|
| UPS IDE                                                    | ENTIFICATION                                                              |  |  |  |  |
| ID<br>Model<br>S/N<br>UPS SW Version<br>Display SW Version | : UPS 0<br>: LP33 Series S2 100kVA<br>: Q2100-0716-0001<br>: xxx<br>: xxx |  |  |  |  |
|                                                            |                                                                           |  |  |  |  |

#### **UPS identification screen**

| ID         | Number of UPS in the RPA Parallel System (0 for single unit). |
|------------|---------------------------------------------------------------|
| Model      | UPS model, series number and power range                      |
| S/N        | The UPS serial number.                                        |
| UPS SW     | The UPS software version.                                     |
| Display SW | The LCD display software version.                             |

| ▶Home\Setup     |       |          |   |  |  |
|-----------------|-------|----------|---|--|--|
|                 | SETUP |          |   |  |  |
|                 |       |          |   |  |  |
| LEVEL 1         | :     | USER     |   |  |  |
| LEVEL 2         | :     | SERVIC   | E |  |  |
|                 |       |          |   |  |  |
| $\exists   \ge$ |       | $\nabla$ | Ļ |  |  |

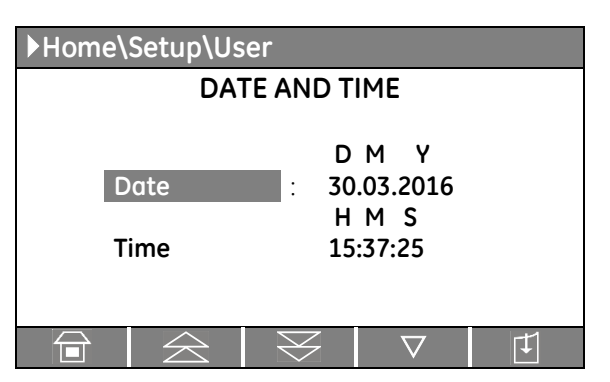

| ▶Home\Setup\User |                    |           |                    |        |  |
|------------------|--------------------|-----------|--------------------|--------|--|
| MODEM            |                    |           |                    |        |  |
| Enabled N        |                    |           |                    |        |  |
| Init             |                    | :         | BEQV1X3&D0S0=2     |        |  |
| Alarm ca         | II                 | :         |                    | Ν      |  |
| Delay            |                    | :         |                    | 30 sec |  |
| Tel 1            |                    | :         | 1                  |        |  |
| Tel 1 enabled :  |                    |           | Ν                  |        |  |
|                  | $\widehat{\simeq}$ | $\otimes$ | $\bigtriangledown$ | Ţ.     |  |

#### Setup screen

#### LEVEL 1 USER

Displays a sequence of screens with parameters which can be user defined.

#### LEVEL 2 SERVICE

Service only allowed. At this level the parameters access is protected by a code.

#### Date and time screen

- **Date** You can adjust the date of the real time clock existing in the UPS by the means of this parameter. The value you enter is thoroughly checked to be a correct date in the format "DD.MM.YY".
- **Hour** You can adjust the time of the real time clock existing in the UPS by means of this parameter. The value you enter is thoroughly checked to be a correct time in the format *"HH.MM.SS"*. The time is specified in 24-hour format.

#### Modem screen 1

#### Enabled

You can enable/disable with Y/N the remote control through modem calls by using this parameter. For modem connection, the default setting is for serial port J27 or J3 on Customer Interface (option).

#### Init

This parameter presents the modem initialization string. It can be 40 characters long.

When editing this parameter the UPS considers that a blank character terminates the string. If no blank character is found then all 40 characters are used.

#### Alarm call

This Y/N parameter controls the automatic events signaling through modem. If this parameter is set to Y (Yes) the UPS itself will call the remote location when a new event occurs

#### Delay

This parameter controls the delay between the occurrence of a new event and the modem dialing. It is useful because since the events typically do not occur isolated but in certain sequences, you can eliminate the need for multiple dial-outs for such a sequence of events.

#### Tel 1

This parameter specifies a *first telephone number* to be used for modem dial-out. The telephone number has a maximum 40 characters and cannot contain blanks. If the desired number is shorter than 40 characters, the string will finish with blanks.

#### Tel 1 enabled

This parameter Y/N specifies if the first telephone number (Tel 1) will be used for dial-out.

| Home\Setup\Us | ser   |          |    |
|---------------|-------|----------|----|
|               | MODEM | 1        |    |
|               |       |          |    |
| Tel 2         | :     | 2        |    |
| Tel 2 enabled | :     |          | N  |
| Tel 3         | :     | 3        |    |
| Tel 3 enabled | :     |          | N  |
| Tel 4         | :     | 4        |    |
| Tel 4 enabled | :     |          | Ν  |
|               | $\ge$ | $\nabla$ | T] |

#### Modem screen 2

Tel 2 It records the second dial-out number.

**Tel 2 enabled** This parameter *Y/N* specifies if the *second telephone number* will be used for dial-out.

Tel 3It records the third dial-out number.

**Tel 3 enabled** This parameter Y/N specifies if the *third telephone number* will be used for dial-out.

Tel 4 Tel 4 enabled It records the fourth dial-out number.

This parameter Y/N specifies if the fourth telephone number will be used for dial-out.

| ▶Home\Setup\User |   |           |  |  |  |
|------------------|---|-----------|--|--|--|
| DISPLAY          |   |           |  |  |  |
| UPS name         | : | LP Series |  |  |  |
| Language         | : | ENGLISH   |  |  |  |
| Contrast         |   |           |  |  |  |
|                  |   | $\nabla$  |  |  |  |

| ▶ Home\Setup\User          |    |    |         |     |    |    |  |
|----------------------------|----|----|---------|-----|----|----|--|
| ECO MODE                   |    |    |         |     |    |    |  |
| Enabled : N<br>DAY OF WEEK |    |    |         |     |    |    |  |
| d1                         | d2 | d3 | d4      | d5  | d6 | d7 |  |
|                            |    | HO | URS / C | DAY |    |    |  |
| 24                         | 24 | 12 | 12      | 12  | 12 | 12 |  |
|                            |    |    |         |     |    |    |  |
|                            | Ź  | M  | $\ge$   |     |    |    |  |

## LCD Display screen

**UPS Name** The user can choose the name of the UPS model shown on the main page (max. 9 characters).

**Language** This parameter allows the choice of language used to display the information.

Valid choices are: English, German, Italian, Spanish, French, Finnish, Polish, Portuguese, Czech, Slovakian, Chinese, Swedish, Russian and Dutch.

**Contrast** This parameter controls the contrast of the *LCD screen* in ten steps (0 – 9).

#### ECO MODE screen

This screen is enabled only for a single UPS, not for an RPA Parallel System.

**Enabled** This parameter (values Y/N) enables or disables the operation in *ECO Mode*.

If the value is Y and the current time is in the interval for the current day, the *ECO Mode* is active.

The activation / deactivation of *ECO Mode* is indicated each time in the event list.

In order to check the *inverter* function, at least 1 *minute* of VFI mode must be programmed during the week (the Y/N parameter is automatically disabled if this condition is not satisfied).

In case this minimum time in VFI mode is not respected, the ECO Mode will be disabled.

If the value is *N*, the UPS is normally operating in *VFI / double conversion mode* at all times.

#### DAY OF WEEK (d1 to d7): Enabling time in function of weekdays

For the weekdays from **d1** to **d7** (Saturday to Friday) the edit mode (edit day) allows to define time intervals when the UPS is operating in ECO Mode.

The hour is given in 24-hour format.

These intervals are defined by:

ECO Mode START: The hour of the day after which the ECO Mode is enabled.

The ECO Mode is enabled until the following ECO Mode STOP time is reached (the ECO Mode STOP time of the same day if this is later than the ECO Mode START time, the ECO Mode STOP time of the following day otherwise).

ECO Mode STOP: The hour of the day before which the ECO Mode is enabled.

The ECO Mode is enabled starting from the preceding ECO Mode START time (the ECO Mode START time of the same day if this is earlier than the ECO Mode STOP time, the ECO Mode START time of the previous day otherwise).

Identical times for ECO Mode START and ECO Mode STOP maintain the existing mode only in case the previous command was ECO Mode START and the following command will be ECO Mode STOP.

#### HOURS / DAY:

The number of *ECO Mode* hours per weekday (from **d1** - *Saturday* to **d7** - *Friday*) is displayed in the operation mode parameter window (ceiling value).

To better understand the ECO Mode programming modes, some typical examples are shown:

#### Example 1:

For continuous ECO Mode set the ECO Mode START times to 00:00 and the ECO Mode STOP times to 23:59 for all weekdays, but almost 1 day must have 1 minute of VFI programming: i.e. d2 - Sunday 00:00 to 23:58).

| Weekday        | d1 - Saturday | d2 - Sunday | d3 - Monday | d4 - Tuesday | d5 - Wednesday | d6 - Thursday | d7 - Friday |
|----------------|---------------|-------------|-------------|--------------|----------------|---------------|-------------|
| ECO Mode START | 00:00         | 00:00       | 00:00       | 00:00        | 00:00          | 00:00         | 00:00       |
| ECO Mode STOP  | 23:59         | 23:58       | 23:59       | 23:59        | 23:59          | 23:59         | 23:59       |

#### Example 2:

#### ECO Mode STOP before ECO Mode START.

ECO Mode START 18:00, ECO Mode STOP 06:00 for weekday d4 - Tuesday.

Means that on d4 - Tuesday the ECO Mode is active between 00:00 and 06:00 and between 18:00 and 23:59.

| Weekday        | d1 - Saturday | d2 - Sunday | d3 - Monday | <b>d4</b> - Tuesday | d5 - Wednesday | d6 - Thursday | d7 - Friday |
|----------------|---------------|-------------|-------------|---------------------|----------------|---------------|-------------|
| ECO Mode START | 00:00         | 00:00       | 00:00       | 18:00               | 00:00          | 00:00         | 00:00       |
| ECO Mode STOP  | 23:59         | 23:59       | 23:59       | 06:00               | 23:59          | 23:59         | 23:59       |

#### Example 3:

#### ECO Mode during the night and week-end.

If the ECO Mode must be enabled all nights (d3 - Monday to d7 - Friday) between 18:00 in the evening and 06:00 of the following morning and during all Saturday (d1) and Sunday (d2), the corresponding parameters are:

| Weekday        | d1 - Saturday | d2 - Sunday | d3 - Monday | d4 - Tuesday | d5 - Wednesday | d6 - Thursday | d7 - Friday |
|----------------|---------------|-------------|-------------|--------------|----------------|---------------|-------------|
| ECO Mode START | 00:00         | 00:00       | 18:00       | 18:00        | 18:00          | 18:00         | 18:00       |
| ECO Mode STOP  | 23:59         | 23:59       | 06:00       | 06:00        | 06:00          | 06:00         | 06:00       |

#### Example 4:

If the ECO Mode must be enabled on Monday (d3) and Tuesday (d4) between 18:00 in the evening and 06:00 of the following morning, on Friday (d7) between 12:00 and 13:00, during all Saturday (d1) and on Sunday (d2) until 20:00, the corresponding parameters are.

| Weekday        | d1 - Saturday | d2 - Sunday | d3 - Monday | d4 - Tuesday | d5 - Wednesday | d6 - Thursday | d7 - Friday |
|----------------|---------------|-------------|-------------|--------------|----------------|---------------|-------------|
| ECO Mode START | 00:00         | 00:00       | 18:00       | 18:00        | 00:00          | 00:00         | 12:00       |
| ECO Mode STOP  | 23:59         | 20:00       | 23:59       | 06:00        | 06:00          | 00:00         | 13:00       |

#### ECO Mode START

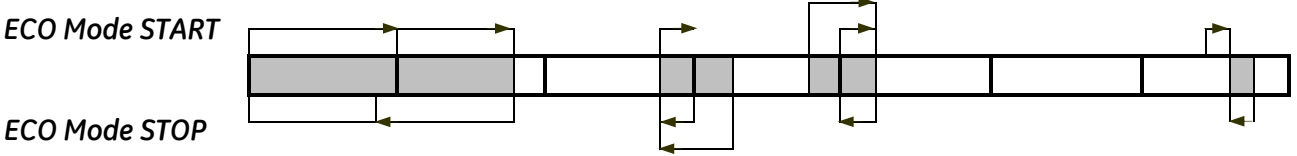

In dark color are displayed the times with ECO Mode operation.

The arrows indicate the conditions given by the ECO Mode START and ECO Mode STOP times introduced with the parameters.

Note that on day d6 - Thursday the interval has length 0 (zero), therefore the ECO Mode is not enabled on this day.

#### Example 5:

An equivalent set of parameters for *Example 4* is.

| Weekday        | d1 - Saturday | d2 - Sunday | d3 - Monday | d4 - Tuesday | d5 - Wednesday | d6 - Thursday | d7 - Friday |
|----------------|---------------|-------------|-------------|--------------|----------------|---------------|-------------|
| ECO Mode START | 00:00         | 00:00       | 18:00       | 18:00        | 06:00          | 09:00         | 12:00       |
| ECO Mode STOP  | 23:59         | 20:00       | 18:00       | 06:00        | 06:00          | 09:00         | 13:00       |
| ECO Mode START | <b></b>       | <b>&gt;</b> |             |              |                |               | <b>_</b>    |
|                |               |             |             |              |                |               |             |
| ECO Mode STOP  |               |             | 4           |              | <b>_</b>       |               | <b>_</b>    |

The ECO Mode is active from 18:00 of weekday **d3 - Monday** until 06:00 of weekday **d4 - Tuesday** (as indicated by the ECO Mode STOP time of weekday d4 - Tuesday).

The ECO Mode STOP time of weekday **d3 - Monday** has no effect as it is followed by the ECO Mode STOP time of weekday **d4 - Tuesday**.

It can be, without change of meaning, any time between 18:00 and 23:59.

Similarly, the ECO Mode is active from 18:00 of weekday **d4 - Tuesday** until 06:00 of weekday **d5 -***Wednesday*.

The ECO Mode START time of weekday **d5 - Wednesday** has no effect as it is preceded by the ECO Mode START time of weekday **d4 - Tuesday**.

It can be, without change of meaning, any time between 00:00 and 06:00.

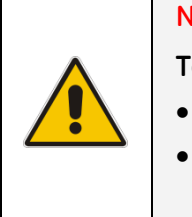

#### NOTE !

To avoid undesired ECO Mode operation, verify:

- Date and Time (first page of parameter).
- ECO mode screen how many hours of ECO Mode operation have been selected for each day of the week.

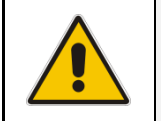

#### NOTE !

The ECO Mode will become active only if the Load is supplied from the Inverter.

## 6.5 COMMANDS

The COMMANDS mode is entered any time the "CMDS" key is pressed.

This allows the user to execute UPS operation commands.

In this mode the keys perform the following functions:

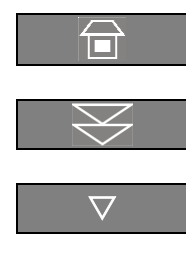

┙

Return to HOME screen.

Scrolls forward to the next screen.

Scrolls forward to the next line.

Confirm the selection made.

It is possible to view any key functional description by pushing the key for more than 3 seconds.

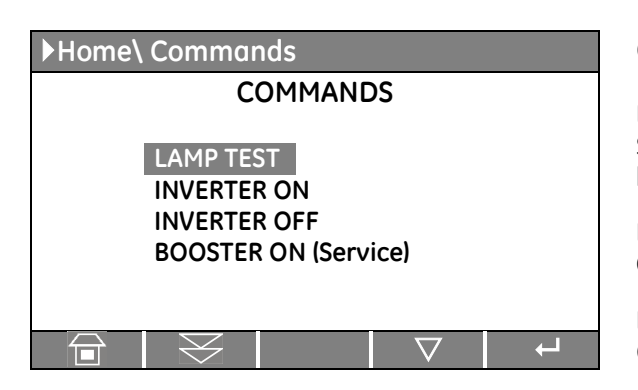

#### Commands screen 1

**LAMP TEST** Signaling *LEDs* test and *buzzer* test (all LED should be lit and blinking and the acoustical alarm should be activated).

**INVERTER ON** Command to switch the inverter.

**INVERTER OFF** Command to shut-down the inverter.

## BOOSTER ON (Service)

Service only allowed.

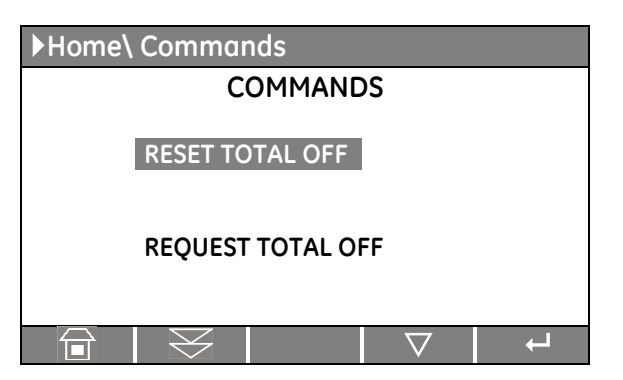

#### Commands screen 2

**RESET TOTAL OFF** Restore of the command "Load Off".

**REQUEST TOTAL OFF** Command "Load Off".

Screen sequence to execute the command "Load Off":

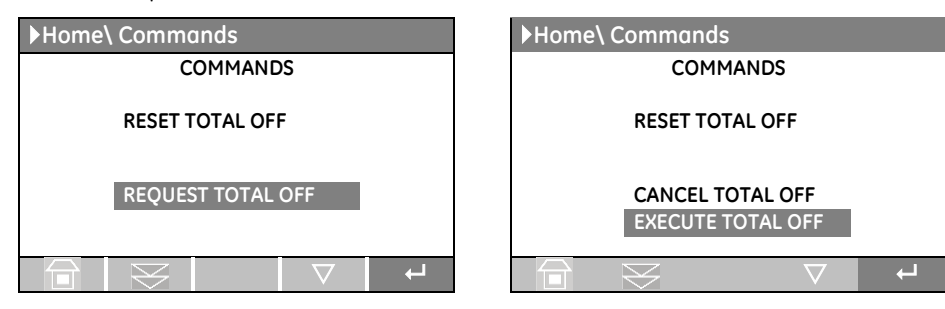

As the command procedure of *"Load Off"* is finished the "REQUEST TOTAL OFF" screen appears again.

# 7 OPERATION

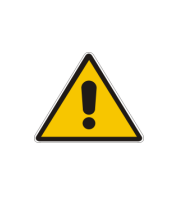

## START-UP AND COMMISSIONING

A GE CRITICAL POWER FIELD SERVICES ENGINEER must perform start-up and commissioning of the UPS. Please Contact GE Services at least two weeks prior to schedule start-up and commissioning at 1-800-637-1738, or by E-mail at <u>paservice@ge.com</u>.

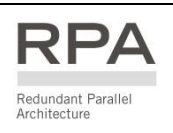

This symbol refers to the operations of a Parallel System.

|  | WARNING !                                                                                                    |
|--|----------------------------------------------------------------------------------------------------|
|  | Verify that the input/output connections have been performed by qualified personnel before connecting Utility input voltage and verify that the equipment is correctly grounded.                                                                                                    |
|  | Open only the front door, do not remove any panels.                                                                                                    |
|  | Now you can initiate the start-up procedure of the UPS system.<br>There is no need for specific knowledge if you follow carefully the step-by-<br>step instructions given below.<br>However we recommend that at least the initial procedure should be<br>performed by an instructed person. |
|  | Check after every step for correct reaction of the UPS (LEDs on the panel),<br>and correct voltage and current measurements, before you proceed to the<br>next step.                                                                                                    |
|  | If you encounter any problems during the following procedures, you should not continue, but contact <i>GE Services</i> .                                                                                                    |

Find on the following pages the descriptions of the various procedures of start-up and shut-down for single and parallel UPS's, divided into the following principal chapters:

- 7.1 PROCEDURES FOR SINGLE LP33 Series 80 & 100
- 7.2 PROCEDURES FOR LP33 Series 80 & 100 PARALLEL SYSTEM

## 7.1 PROCEDURES FOR SINGLE LP33 SERIES 80 & 100

## 7.1.1 Start-up of the LP33 Series 80 & 100

#### WARNING !

Before connecting hazardous voltages, make sure that:

- The connection to the electrical system has been performed by QUALIFIED PERSONNEL;
- The equipment frame has been correctly grounded to the main earth;
- Make sure that utility input protection is removed;
- All the panels removed to allow the UPS connection have been correctly reinstalled;
- The UPS switches Q1 and Q2 are OFF (Pos. 0);
- The "Battery Breaker" of the battery cabinet is OFF.

This procedure must be performed for the first start-up following the installation, with the UPS completely switched OFF and not powered.

This procedure presupposes that the *Load* is not yet supplied by the UPS system.

#### NOTE !

The UPS can be started-up using the *Battery Supply* in case the *Input Utility* should be unavailable.

To avoid an incidental *Battery* discharge, it is recommended to proceed to the UPS start-up having the *Input Utility* available.

#### Open the front door and make sure that:

- All the *connections* to the input/output terminals of the UPS have been made correctly.
- The safety screens are fixed in their position.
- The switches Q1 and Q2 are open (Pos. O) and the "Battery Breaker" in the Battery Cabinet (option) is OFF (Pos. 0).

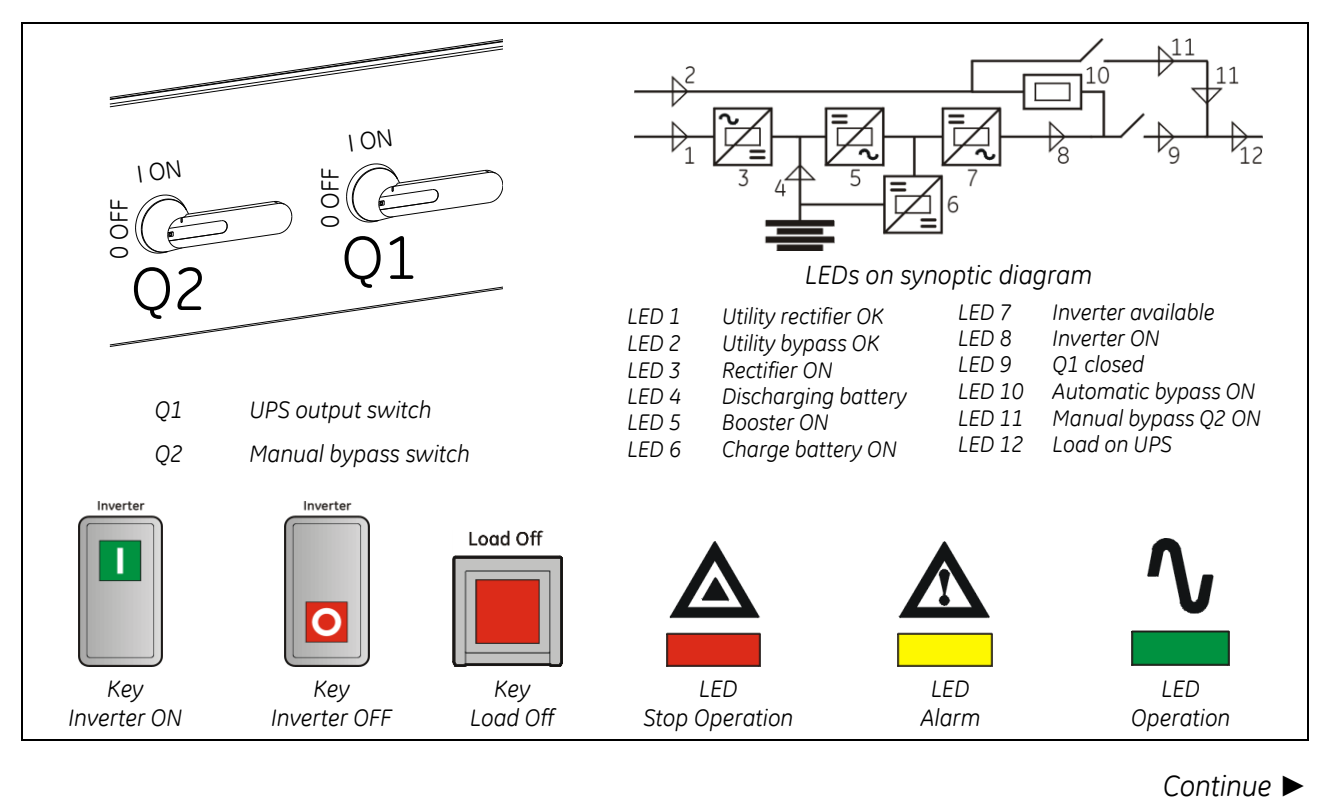

#### 1. Switch ON (Pos. I) the utility voltage from the input distribution panel.

The UPS performs a SELFTEST.

A successful termination of the tests will be indicated with Overall test results "OK".

Commissioning cannot be continued should one or more tests result to be negative.

Please contact in this case your Service Center.

At this stage the electronic power supply is switched ON and the buzzer sounds.

LED 1 (utility rectifier OK) and LED 2 (utility bypass OK) must be lit.

Press "MUTE" key to reset acoustical alarm. LED Alarm remains lit.

|       | Overall test results |           |  |  |  |  |  |
|-------|----------------------|-----------|--|--|--|--|--|
| Test1 | ОК                   | Test7 OK  |  |  |  |  |  |
| Test2 | ОК                   | Test8 OK  |  |  |  |  |  |
| Test3 | ОК                   | Test9 OK  |  |  |  |  |  |
| Test4 | ОК                   | Test10 OK |  |  |  |  |  |
| Test5 | ОК                   | Test11 OK |  |  |  |  |  |
| Test6 | ОК                   |           |  |  |  |  |  |
|       |                      |           |  |  |  |  |  |

During the first commissioning LP33 Series 80 & 100 requests a set-up of the UPS configuration parameters presented in the following screens.

Without such configuration it is not possible to continue with the commissioning procedure.

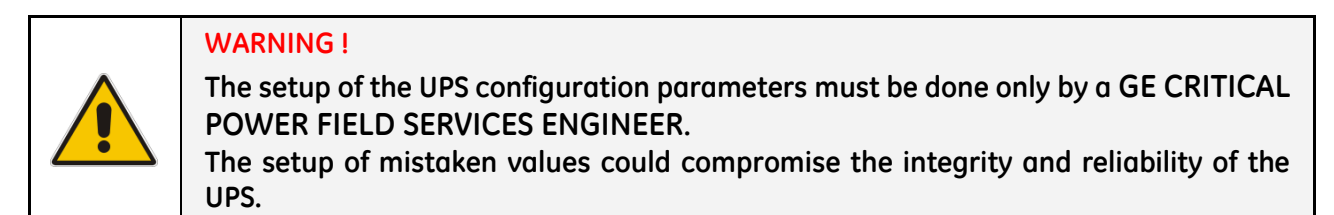

In this mode the keys perform the following functions:

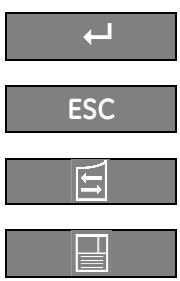

Confirm the selection made and select the next parameter.

Re-establish default value.

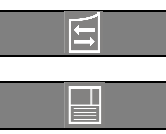

▶ Configuration

Input frequency

Inverter voltage

Output frequency

**ESC** 

Modify or insert the selected value.

60 Hz

60 Hz

v

 $\rightarrow$ 

120

Save the configuration of set parameters.

| ▶Config               | uration  |    |     |       |  |  |
|-----------------------|----------|----|-----|-------|--|--|
| DISPLAY CONFIGURATION |          |    |     |       |  |  |
| Select                | language | :  | ENG | GLISH |  |  |
|                       | ESC      | 11 |     | Ļ     |  |  |

**UPS CONFIGURATION** 

:

:

:

| UPS CONFIGURATION screen |  |
|--------------------------|--|

**DISPLAY CONFIGURATION screen** 

Input frequency Input frequency value (\*60Hz).

Select language

the information.

**Output frequency** Inverter output frequency value (\*60Hz).

Inverter voltage Output voltage PHASE/NEUTRAL of the inverter (120V).

This parameter allows the choice of language used to display

Configuration of the frequency to 50Hz requires the intervention of an Authorized Service Engineer.

#### Continue ►

| ▶Configuration        |               |  |
|-----------------------|---------------|--|
| BATTERY CONFIGURATION |               |  |
| Туре                  | Lead Acid     |  |
| Float voltage         | : 164 V       |  |
| Recharge current      | : 29 A        |  |
| Autonomy time         | : 009 min     |  |
| Stop Operation time   | : 003 min     |  |
| Capacity : 0147       | Ah Cells : 72 |  |
| ESC                   |               |  |

#### BATTERY CONFIGURATION screen

TypeBattery type (Lead Acid).Lead - AcidSealed Battery (VRLA).

#### Float voltage

Voltage to maintain battery charging (insert the value of single battery string).Float voltage = Number of battery cells x battery float voltage per cell.Typical battery float voltage per cell (ask the battery manufacturer for confirmation):Lead - Acid (VRLA):2.27Vdc for cell72 cells x 2.27Vdc =

#### Recharge current

Maximum battery recharge current is 40A.

#### Stop Operation time

Residual battery autonomy time before UPS forced shut-down. Standard set 3 minutes. Settable from 1 minute to autonomy time in minutes (see tables).

#### Capacity

Ah capacity of the battery.

#### Cells

Number of cells of the battery (insert the value of single battery string). *Lead - Acid (VRLA):* 72 cells.

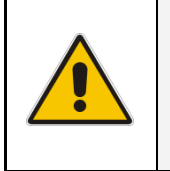

#### NOTE !

The values indicated above, must be considered as standard values. The actual programmed values must be the ones defined from the battery manufacturer.

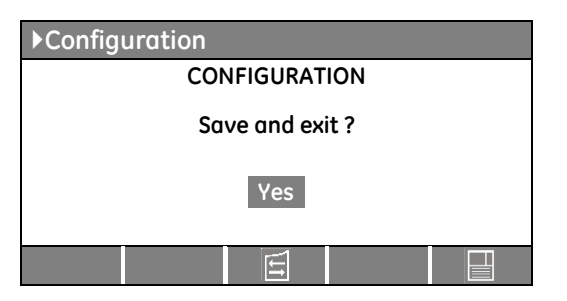

#### CONFIGURATION screen

Screen to save the configuration of set parameters.

Any additional modification of setup parameters can be done only by a GE SERVICE PERSON as it requires an access code.

Continue 🕨

#### 2. Close the output switch Q1 (Pos. I).

The load is supplied by the utility through the automatic bypass.

The synoptic diagram must display the status "LOAD SUPPLIED BY AUTOMATIC BYPASS".

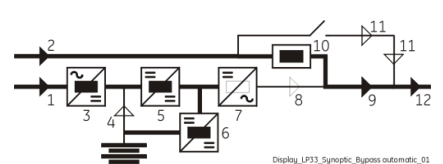

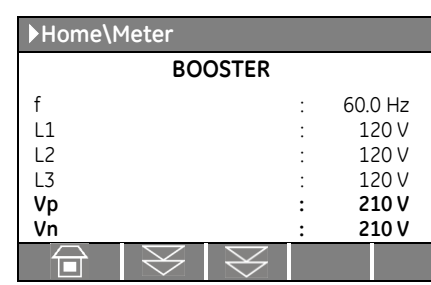

Verify, selecting the screen *METERING/BOOSTER/Vp* and *Vn*, that the booster voltage has reached about *210Vdc*.

#### 3. Switch ON (Pos. I) the "Battery Breaker" of the battery cabinet.

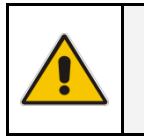

DANGER ! Before performing this operation, check the right DC polarities on both side of the switch/fuse holder!

#### 4. Insert the inverter by pressing "Inverter ON" (1) key.

Some seconds later the *load* will be transferred on *inverter*. *LED Alarm* turns OFF and the *LED Operation* must be lit.

The supertie discrept put display the status

The synoptic diagram must display the status "LOAD SUPPLIED BY INVERTER".

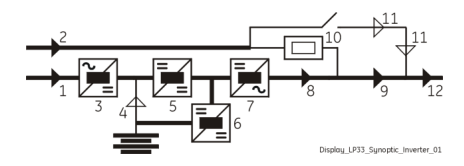

#### 5. Load supply.

Your *LP33 Series* 80 & 100 UPS is now running in *VFI mode*, supplying power to the output. Insert the *loads* one by one to the output of the UPS. Check the output current value of *L*1, *L*2 and *L*3 and check for correct *load balance*.

#### 6. Operation mode selection.

LP33 Series 80 & 100 is delivered normally selected for permanent VFI operation.

*ECO mode* can be enabled and the *ECO Mode START* time & *ECO Mode STOP* time can be programmed for each day of the week (see *Section 6.4 SETUP / ECO MODE*).

#### END OF PROCEDURE

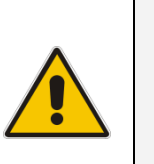

NOTE !

Even if the UPS is delivered with the *battery* fully charged, they could be partially discharged during transportation or storage.

It is recommended to recharge the battery during at least 10 hours in order to provide the complete *battery* energy stored to the load in the event of *utility failure*.

## 7.1.2 UPS shut-down with load transfer on manual bypass Q2

The purpose of this procedure is to supply the *load* directly by *utility* through *manual bypass Q2*.

This procedure is normally performed when the UPS must be completely switched OFF for maintenance or service purpose, performed by an authorized *Service Center*.

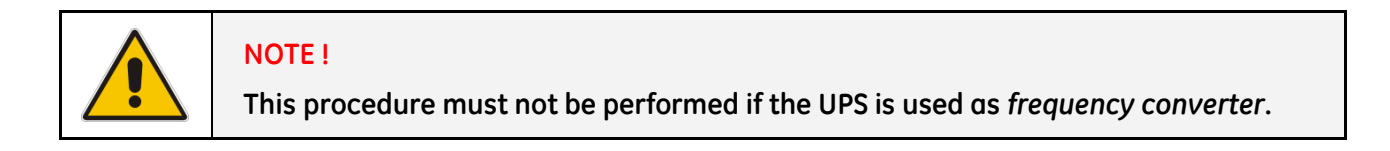

1. Disconnect the inverter by pressing "Inverter OFF" ( O ) key and hold until the LED inverter (7) turns OFF.

Load is transferred to utility by automatic bypass.

LED Alarm is lit and the LED Operation is Off.

The synoptic diagram must display the status "LOAD SUPPLIED BY AUTOMATIC BYPASS".

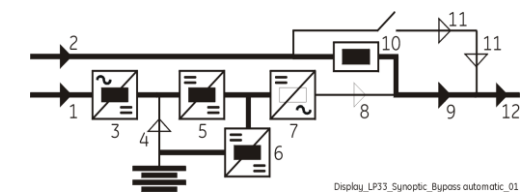

#### 2. Close the manual bypass switch Q2 (Pos. I).

Load is now supplied parallel through automatic bypass and manual bypass Q2.

The synoptic diagram must display the status "LOAD SUPPLIED BY AUTOMATIC BYPASS AND MANUAL BYPASS Q2".

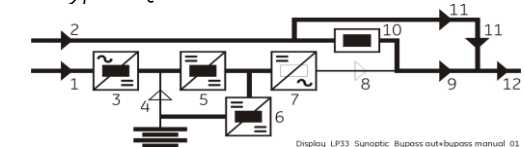

#### 3. Open the output switch Q1 (Pos. 0).

The load is now supplied only through the manual bypass Q2.

The synoptic diagram must display the status "LOAD SUPPLIED BY MANUAL BYPASS Q2".

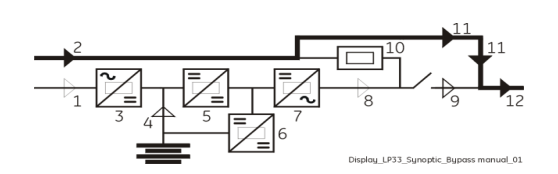

- 4. Press "Load Off" key.
- 5. Switch OFF the "Battery Breaker" from battery cabinet.

The acoustical alarm is activated, press "MUTE" key to reset it.

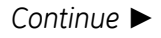

6. In order to discharge the DC link capacitors, insert the inverter by pressing "Inverter ON" (1) key.

#### Remark:

Command *INVERTER ON* will be enabled only when the *inverter voltage* of each phase decreases below **7Vac** (about 30 seconds).

Before proceeding to step **7**, check on the display panel that the *DC link voltage* (both polarities) **Vp** and **Vn** has reached the max. voltage of **5Vdc** (about 30 seconds).

The *acoustical alarm* is activated, press "MUTE" key (from Home screen) to reset it.

7. Disconnect the inverter by pressing "Inverter OFF" ( O ) key and hold until the LED inverter (7) turns OFF.

The *load* is now powered directly by *utility* through the *MANUAL BYPASS Q2*.

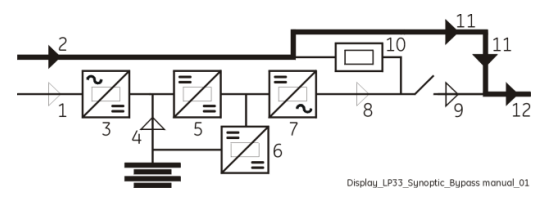

END OF PROCEDURE

| 4 | <ul> <li>WARNING !</li> <li>If the above procedure is not completely performed, it could cause serious damages to the UPS.</li> <li>In case the procedure described on step "6 - Discharge DC link capacitors" cannot be completely performed, the DC capacitors could be charged with dangerous voltage for a minimum of 5 minutes.</li> <li>Wait until capacitors are completely discharged before starting the UPS again.</li> <li>The UPS cabinet contains parts electrically live.</li> <li>Apart from the front door, do not open any other part of the UPS.</li> </ul> |
|---|----------------------------------------------------------------------------------------------------|
|---|----------------------------------------------------------------------------------------------------|

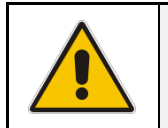

#### NOTE !

With separate utility inputs, it's possible to disconnect utility rectifier.

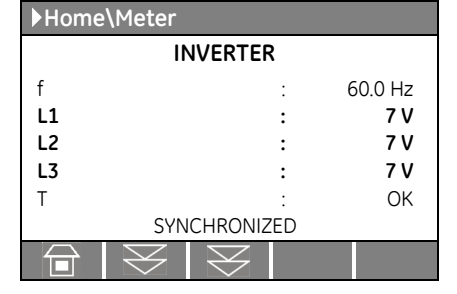

| ►Home\Meter |           |           |   |         |
|-------------|-----------|-----------|---|---------|
| BOOSTER     |           |           |   |         |
| f           |           |           | : | 60.0 Hz |
| L1          |           |           | : | 120 V   |
| L2          |           |           | : | 120 V   |
| L3          |           |           | : | 120 V   |
| Vp          |           |           | : | 5 V     |
| Vn          |           |           | : | 5 V     |
|             | $\otimes$ | $\otimes$ |   |         |

## 7.1.3 From Manual Bypass Q2 to normal function VFI

This procedure presupposes that the *load* is powered by the *manual bypass* switch, and:

- The inverter is switched OFF;
- The manual bypass switch Q2 is closed (Pos. I);
- The output switch Q1 is open (Pos. 0);
- The "Battery Breaker" of the battery cabinet is OFF.
- LED Alarm blinks.

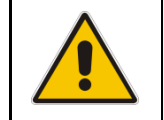

#### NOTE !

This procedure must not be performed if the UPS is used as *frequency converter*.

#### 1. Close the output switch Q1 (Pos. I).

Load is now supplied parallel through *automatic bypass* and *manual bypass Q2*.

The synoptic diagram must display the status "LOAD SUPPLIED BY AUTOMATIC BYPASS AND MANUAL BYPASS Q2".

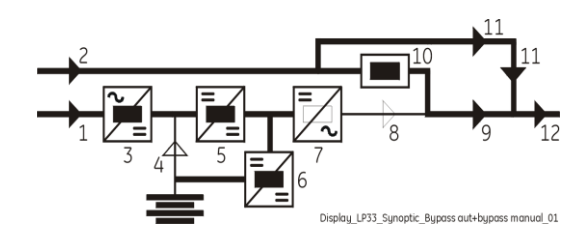

- 2. Switch ON the "Battery Breaker" in battery cabinet.
- **3.** Only in case it has been previously activated, restore the command *"Load Off"* by entering the screen: *COMMANDS/RESET TOTAL OFF*

| ▶Home\Commands       |          |   |
|----------------------|----------|---|
| COMMANDS             |          |   |
| RESET TOTAL OFF      |          |   |
| REQUEST TOTAL OFF    |          |   |
| $\widehat{}   \ge  $ | $\nabla$ | Ļ |

| Home\M | leter        |              |   |         |
|--------|--------------|--------------|---|---------|
|        | B            | OOSTER       |   |         |
| f      |              |              | : | 60.0 Hz |
| L1     |              |              | : | 120 V   |
| L2     |              |              | : | 120 V   |
| L3     |              |              | : | 120 V   |
| Vp     |              |              | : | 210 V   |
| Vn     |              |              | : | 210 V   |
|        | $\mathbb{R}$ | $\mathbb{X}$ |   |         |

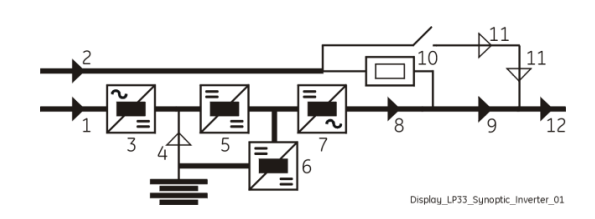

#### 4. Open the manual bypass switch Q2 (Pos. 0).

The *load* is supplied by the *utility* through the *automatic bypass*.

Verify, selecting the screen *METERING/BOOSTER/Vp* and *Vn*, that the booster voltage has reached about *210Vdc*.

5. Insert the inverter by pressing "Inverter ON" (1) key.

Some seconds later the *load* will be transferred on *inverter*.

LED Alarm turns OFF and the LED Operation must be lit.

The synoptic diagram must display the status "LOAD SUPPLIED BY INVERTER".

#### 7.1.4 Complete UPS shut-down

NOTE !

As a result of this procedure the UPS is completely switched OFF and not powered.

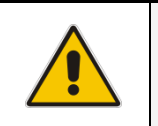

Follow this procedure only in case the UPS system and the load must be completely powered-down.

- 1. Press "Load Off" key.
- 2. Open the output switch Q1 (Pos. 0).
- 3. Switch OFF the "Battery Breaker" in the battery cabinet. The acoustical alarm is activated, press "MUTE" key to reset it.
- 4. In order to discharge the DC link capacitors, insert the inverter by pressing "Inverter ON" (1) key.

#### Remark:

Command *INVERTER ON* will be enabled only when the inverter voltage of each phase decreases below **7Vac** (about 30 seconds).

The *acoustical alarm* is activated, press "MUTE" key (from Home screen) to reset it.

Before proceeding to step **5**, check on the display panel that the *DC link voltage* (both polarities) **Vp** and **Vn** has reached the max. voltage of **5Vdc** (about 30 seconds).

| ►Home\Met                       | ter                                                                                         |                                                           |
|---------------------------------|---------------------------------------------------------------------------------------------|-----------------------------------------------------------|
|                                 | INVERTER                                                                                    |                                                           |
| f<br>L1<br>L2<br>L3<br>T        | :<br>:<br>:<br>:<br>:<br>:<br>:<br>:<br>:<br>:<br>:<br>:<br>:<br>:<br>:<br>:<br>:<br>:<br>: | 60.0 Hz<br>7 V<br>7 V<br>7 V<br>7 V<br>OK                 |
|                                 | $\neq$                                                                                      |                                                           |
| Home\Met                        | or                                                                                          |                                                           |
| V Home (He                      | lei                                                                                         |                                                           |
| y nome (ne                      | BOOSTER                                                                                     |                                                           |
| f<br>L1<br>L2<br>L3<br>Vp<br>Vn | BOOSTER                                                                                     | 60.0 Hz<br>120 V<br>120 V<br>120 V<br>120 V<br>5 V<br>5 V |

- 5. Disconnect the inverter by pressing "Inverter OFF" ( O ) key and hold until the LED inverter (7) turns OFF.
- 6. Switch OFF the utility power at the AC input distribution panel.

| 4 | WARNING !<br>If the above procedure is not completely performed, it could cause<br>serious damages to the UPS.<br>In case the procedure described on step "4 - Discharge DC link capacitors" cannot<br>be completely performed, the DC capacitors could be charged with dangerous<br>voltage for a minimum of 5 minutes. |
|---|----------------------------------------------------------------------------------------------------|
|   | Wait until capacitors are completely discharged before starting the UPS again.<br>Apart from the front door, do not open any other part of the UPS.                                                                                                    |

## 7.1.5 Restore to normal operation after "Load Off"

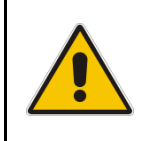

#### NOTE !

Make sure the UPS is in the status of the activation of "Load Off", i. e. Q1 closed, Q2 open and the "Battery Breaker" in the battery cabinet is ON.

View of the synoptic diagram after pressing the "Load Off" key:

- All Contactors are open.
- Booster, Inverter and Static-Switch shutdown.

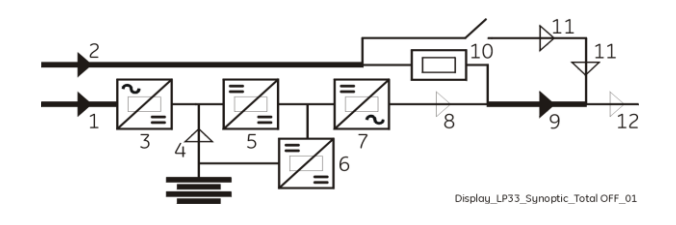

#### 1. Reset "Load Off".

Restore the command "Load Off" by entering the screen: COMMANDS / **RESET TOTAL OFF** 

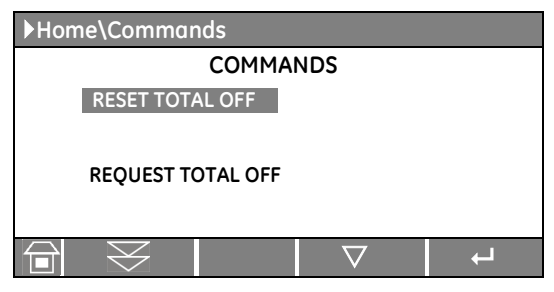

LED Alarm is lit.

The load is supplied by the *utility* through the *automatic bypass*.

The booster starts automatically.

The synoptic diagram must display the status "LOAD SUPPLIED BY AUTOMATIC BYPASS".

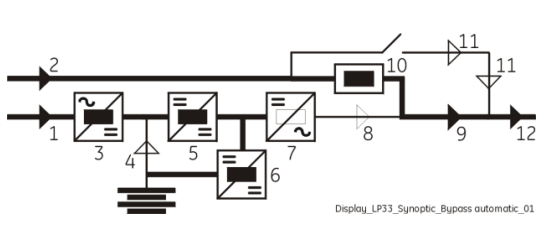

#### 2. Insert the inverter by pressing "Inverter ON" (1) key.

Some seconds later the *load* will be transferred on *inverter*.

*LED Alarm* turns OFF and the *LED Operation* must be lit.

The synoptic diagram must display the status "LOAD SUPPLIED BY INVERTER".

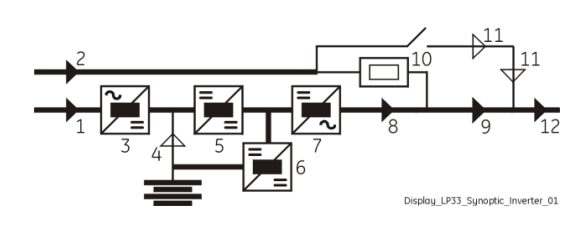

#### 7.1.6 Restore to normal operation after "EPO – Emergency Power Off"

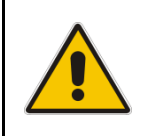

## NOTE !

Make sure the UPS is in the status of the activation of "EPO - Emergency Power Off", i. e. Q1 closed, Q2 open and the "Battery Breaker" in the battery cabinet is ON.

View of the synoptic diagram after pressing the pushbutton "EPO - Emergency Power Off":

- All Contactors are open.
- Booster, Inverter and Static-Switch shut-down.

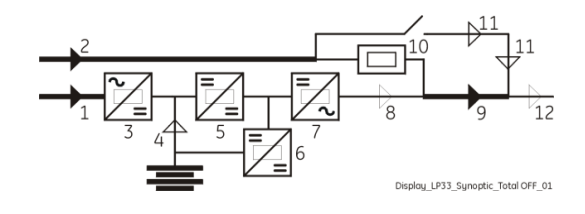

#### 1. Reset the "EPO" key.

Press MUTE key to reset Alarm and Acoustical alarm. LED Alarm remains lit.

#### 2. Reset the UPS by pressing "Inverter OFF" (O) key.

The load is supplied by the *utility* through the *automatic bypass*.

The booster starts automatically.

The synoptic diagram must display the status "LOAD SUPPLIED BY AUTOMATIC BYPASS".

#### 3. Insert the inverter by pressing "Inverter ON" (1) key.

Some seconds later the *load* will be transferred on *inverter*.

*LED Alarm* turns OFF and the *LED Operation* must be lit.

The synoptic diagram must display the status "LOAD SUPPLIED BY INVERTER".

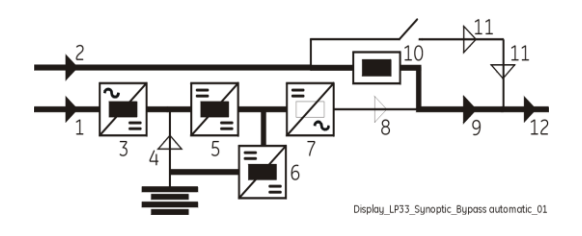

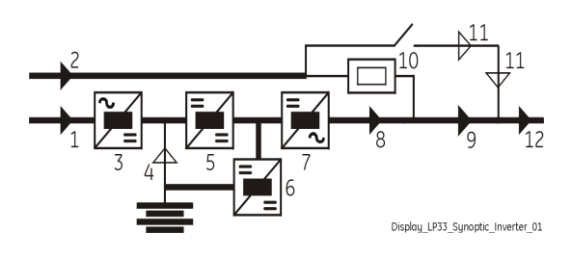

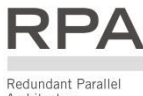

#### PROCEDURES FOR LP33 SERIES 50 & 60 PARALLEL SYSTEM 7.2

#### 7.2.1 LP33 Series 80 & 100 Parallel System start-up

#### WARNING !

Before connecting hazardous voltages, make sure that:

- The connection to the electrical system has been performed by qualified personnel;
- The equipment frame has been correctly grounded to the main earth;
- Make sure that *utility input* protection is removed;
- All the *panels* removed to allow the UPS connection have been correctly reinstalled;
- The UPS switches Q1 and Q2 are OFF (Pos. 0);
- The "Battery Breaker" in the battery cabinet is OFF.

This procedure must be performed for the first start-up following the installation, with all the UPS units completely switched OFF and not powered.

This procedure presupposes that the Load is not yet supplied by the UPS Parallel System.

#### NOTE !

The UPS Parallel System can be started-up using the Battery Supply in case the Input Utility should be unavailable.

To avoid an incidental Battery discharge, it is recommended to proceed to the UPS Parallel System start-up having the Input Utility available.

#### Open the front door on all UPS units and make sure that:

- All the *connections* to the input/output terminals of the UPS have been made correctly.
- The safety screens are fixed in their position.
- The switches Q1 and Q2 are open (Pos. O) and the "Battery Breaker" in the Battery Cabinet (option) is OFF.

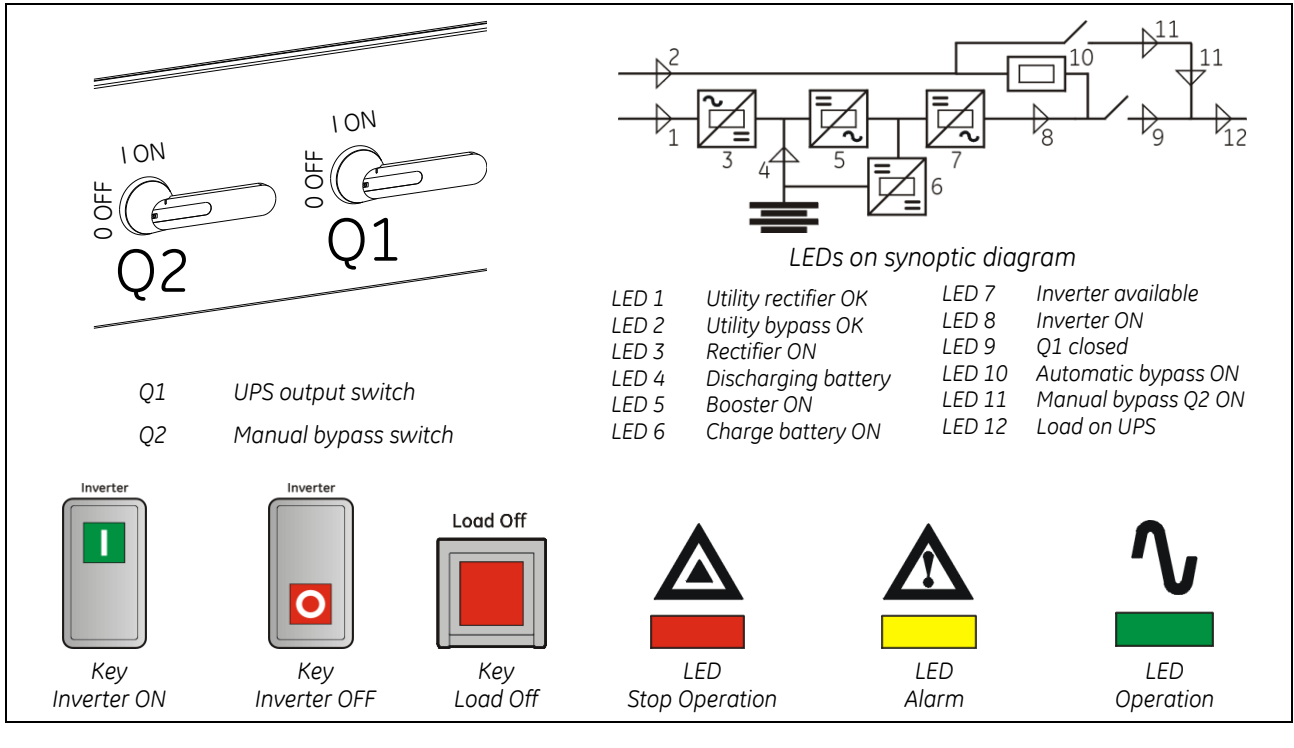

Continue ►

# 1. Switch ON (Pos. I) the utility voltage, on all UPS units, from the input distribution (both rectifier and bypass if separated).

The UPS performs a *SELFTEST*. A successful termination of the tests will be indicated with Overall test results *"OK"*. Commissioning cannot be continued should one or more tests result to be negative.

Please contact in this case your Service Center.

At this stage the electronic power supply is switched ON and the buzzer sounds.

LED 1 (utility rectifier OK) and LED 2 (utility bypass OK) must be lit.

Press "MUTE" key to reset acoustical alarm. LED Alarm remains lit.

|       | Overall test results |           |  |
|-------|----------------------|-----------|--|
| Test1 | ОК                   | Test7 OK  |  |
| Test2 | ОК                   | Test8 OK  |  |
| Test3 | ОК                   | Test9 OK  |  |
| Test4 | ОК                   | Test10 OK |  |
| Test5 | ОК                   | Test11 OK |  |
| Test6 | ОК                   |           |  |
|       |                      |           |  |

During the first commissioning *LP33 Series 80 & 100* requests a set-up of the UPS configuration parameters presented in the following screens.

Without such configuration it is not possible to continue with the commissioning procedure.

Confirm the selection made and select the next parameter.

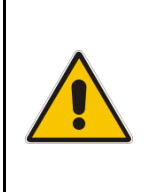

## WARNING !

The setup of the UPS configuration parameters must be done only by a GE CRITICAL POWER FIELD SERVICES ENGINEER.

The setup of mistaken values could compromise the integrity and reliability of the UPS.

In this mode the keys perform the following functions:

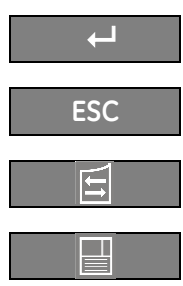

Re-establish default value.

Modify or insert the selected value.

Save the configuration of set parameters.

| ▶Configuration        |    |         |
|-----------------------|----|---------|
| DISPLAY CONFIGURATION |    |         |
| Select language       | :  | ENGLISH |
| ESC                   | Į1 | ↓<br>↓  |

| DISPLAY | CONFIGURATION | screen |
|---------|---------------|--------|

**Select language** This parameter allows the choice of language used to display the information.

| Configuration                                           |                               |
|---------------------------------------------------------|-------------------------------|
| UPS CONFIC                                              | SURATION                      |
| Input frequency<br>Output frequency<br>Inverter voltage | : 60 Hz<br>: 60 Hz<br>: 120 V |
| ESC                                                     |                               |

#### UPS CONFIGURATION screen

Input frequency value (\*60Hz).

**Output frequency** Inverter output frequency value (\*60Hz).

Inverter voltage Output voltage PHASE/NEUTRAL of the inverter (120V).

\* Configuration of the frequency to 50Hz requires the intervention of an *Authorized Service Engineer*.

Continue 🕨

| ▶Configuration        |              |  |
|-----------------------|--------------|--|
| BATTERY CONFIGURATION |              |  |
| Туре                  | Lead Acid    |  |
| Float voltage         | : 164 V      |  |
| Recharge current      | : 29 A       |  |
| Autonomy time         | : 009 min    |  |
| Stop Operation time   | : 003 min    |  |
| Capacity : 0147 Al    | h Cells : 72 |  |
| ESC                   | <b>↓</b>     |  |

#### **BATTERY CONFIGURATION screen**

TypeBattery type (Lead Acid).Lead - AcidSealed Battery (VRLA).

#### Float voltage

Voltage to maintain battery charging (insert the value of single battery string).Float voltage = Number of battery cells x battery float voltage per cell.Typical battery float voltage per cell (ask the battery manufacturer for confirmation):Lead - Acid (VRLA):2.27Vdc for cell72 cells x 2.27Vdc =

#### Recharge current

Maximum battery recharge current is 40A.

#### Stop Operation time

Residual battery autonomy time before UPS forced shut-down. Standard set 3 minutes. Settable from 1 minute to autonomy time in minutes (see tables).

#### Capacity

Ah capacity of the battery.

#### Cells

Number of cells of the battery (insert the value of single battery string). *Lead - Acid (VRLA):* 72 cells.

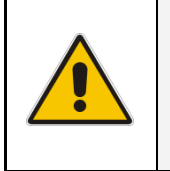

#### NOTE !

The values indicated above, must be considered as standard values. The actual programmed values must be the ones defined from the battery manufacturer.

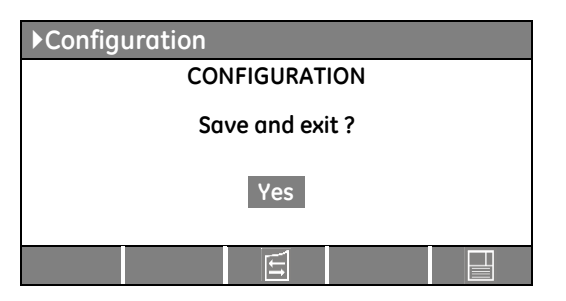

#### CONFIGURATION screen

Screen to save the configuration of set parameters.

Any additional modification of setup parameters can be done only by a GE SERVICE PERSON as it requires an access code.

Continue 🕨

#### 2. Close the output switch Q1 (Pos. I) on all UPS units.

When the last *Q1* will be closed the output will be supplied by the utility through all *automatic bypasses*.

The synoptic diagram, on all UPS units, must display the status "LOAD SUPPLIED BY AUTOMATIC BYPASS".

Verify on all UPS units, selecting the screen *METERING/BOOSTER/Vp* and *Vn*, that the booster voltage has reached about *210Vdc*.

3. Switch ON the "Battery Breaker" in all battery cabinets.

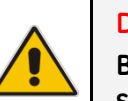

#### DANGER ! Before to perform this operation, check the right DC polarities on both side of the switch/fuse holder!

4. Insert the inverter by pressing "Inverter ON" (1) key on first UPS unit.

In case of sufficient output power, the output will transfer to *Inverter*.

LED Alarm turns OFF and the LED Operation must be is lit. The synoptic diagram, on first UPS unit, must display the status "LOAD SUPPLIED BY INVERTER".

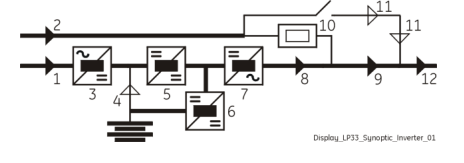

#### 5. Insert the inverter by pressing "Inverter ON" (1) key on all other UPS units.

Do not start the next *inverter* until the sequence of the previous one end.

As soon as the output power of the *inverters* is sufficient to supply the *load*, the output of the units with running *inverter* will transfer to *inverter*.

LED Alarm turns OFF and the LED Operation must be lit.

The *synoptic diagram*, on all UPS units, must display the status "LOAD SUPPLIED BY INVERTER".

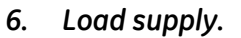

*LP33 Series 80 & 100 Parallel System* is now running, supplying power to the output. Insert the *loads* one by one to the output of the *LP33 Series 80 & 100 Parallel System*. Check the output current value of *L1*, *L2* and *L3* and check for correct load balance.

END OF PROCEDURE

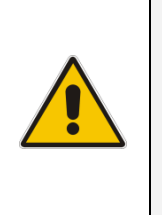

#### NOTE !

Even if the UPS is delivered with the *battery* fully charged, they could be partially discharged during transportation or storage.

It is recommended to recharge the battery during at least 10 hours in order to provide the complete *battery* energy stored to the load in the event of *utility failure*.

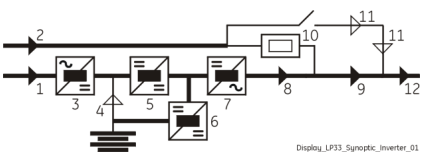

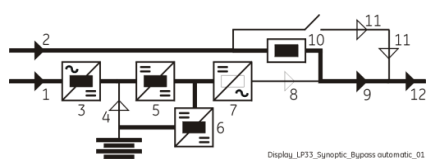

| ►Hom | e\Meter |           |   |        |
|------|---------|-----------|---|--------|
|      | E       | BOOSTER   |   |        |
| f    |         | :         | 6 | 0.0 Hz |
| L1   |         | :         |   | 120 V  |
| L2   |         | :         |   | 120 V  |
| L3   |         | :         |   | 120 V  |
| Vp   |         | :         |   | 210 V  |
| Vn   |         | :         |   | 210 V  |
|      | $\gg$   | $\otimes$ |   |        |

## 7.2.2 Parallel UPS shut-down with load transfer on manual bypass Q2

The purpose of this procedure is to supply the *load* directly by *utility* through *manual bypass Q2*.

This procedure is normally performed when the *System Parallel* must be completely switched OFF for maintenance or service purpose, performed by an authorized *Service Center*.

The *synoptic diagram*, on all UPS units, must display the status "*LOAD SUPPLIED BY INVERTER*".

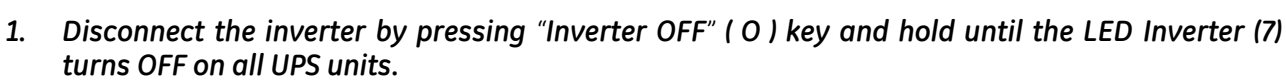

The output will be supplied by the utility through all *automatic bypass*.

LEDs Alarm are lit and the LEDs Operation are Off.

The synoptic diagram, on all UPS units, must display the status "LOAD SUPPLIED BY AUTOMATIC BYPASS".

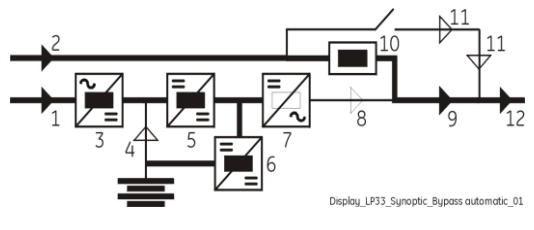

Display\_LP33\_Synoptic\_Inverter\_01

#### 2. Close the manual bypass switch Q2 (Pos. I) on all UPS units.

Load is now supplied from utility in parallel from automatic bypass and manual bypass Q2 of all UPS units.

The synoptic diagram, on all UPS units, must display the status "LOAD SUPPLIED BY AUTOMATIC BYPASS AND MANUAL BYPASS Q2".

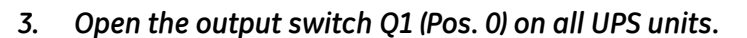

The *load* is now supplied only through the *manual bypass Q2*.

The synoptic diagram, on all UPS units, must display the status "LOAD SUPPLIED BY MANUAL BYPASS Q2".

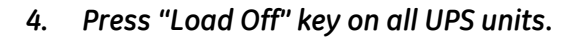

5. Switch OFF the "Battery Breaker" on each battery cabinet.

The acoustical alarm is activated, press "MUTE" key to reset it.

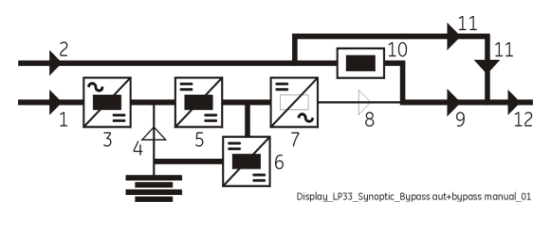

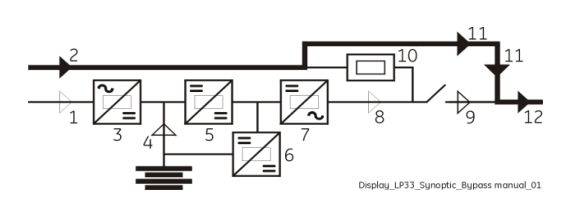

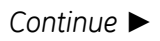

6. In order to discharge the DC link capacitors, insert the inverter by pressing "Inverter ON" (1) key on all UPS units.

#### Remark:

Command *INVERTER ON* will be enabled only when the inverter voltage of each phase decreases below **7Vac** (about 30 seconds).

Before proceeding to step **7**, check on the display panel that the *DC link voltage* (both polarities) **Vp** and **Vn** has reached the max.

The acoustical alarm is activated, press "MUTE" key (from Home

voltage of **5Vdc** (about 30 seconds).

LED Inverter (7) turns OFF.

screen) to reset it.

| ▶Home\Meter         |       |           |         |                                    |
|---------------------|-------|-----------|---------|------------------------------------|
| INVERTER            |       |           |         |                                    |
| f<br>L1<br>L2<br>L3 |       |           | : : : : | 60.0 Hz<br>7 V<br>7 V<br>7 V<br>0K |
| SYNCHRONIZED        |       |           |         |                                    |
|                     | $\ge$ | $\otimes$ |         |                                    |

| ▶Home\ Meter |       |           |   |         |
|--------------|-------|-----------|---|---------|
|              | B     | OOSTER    | 2 |         |
| f            |       |           | : | 60.0 Hz |
| L1           |       |           | : | 120 V   |
| L2           |       |           | : | 120 V   |
| L3           |       |           | : | 120 V   |
| Vp           |       |           | : | 5 V     |
| Vn           |       |           | : | 5 V     |
|              | $\ge$ | $\otimes$ |   |         |

7. Disconnect the inverter, on all UPS units, by pressing "Inverter OFF" (O) key and hold until the

The *load* is now powered directly by *utility* through all MANUAL BYPASS Q2.

The synoptic diagram, on all UPS units, must display the status "LOAD SUPPLIED BY MANUAL BYPASS Q2".

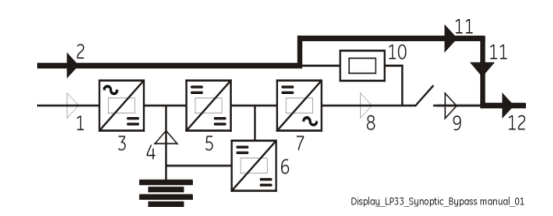

#### END OF PROCEDURE

| 4 | <ul> <li>WARNING !</li> <li>If the above procedure is not completely performed, it could cause serious damages to the UPS.</li> <li>In case the procedure described on step "6 - Discharge DC link capacitors" cannot be completely performed, the DC capacitors could be charged with dangerous voltage for a minimum of 5 minutes.</li> <li>Wait until capacitors are completely discharged before starting the UPS again.</li> <li>The UPS cabinet contains parts electrically live.</li> <li>Apart from the front door, do not open any other part of the UPS.</li> </ul> |
|---|----------------------------------------------------------------------------------------------------|

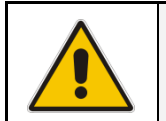

#### NOTE !

With separate utility inputs, it's possible to disconnect utility rectifier.

## 7.2.3 From Manual Bypass Q2 to normal function VFI

This procedure presupposes that the load is powered by all manual bypass Q2 switch of the Parallel System, and:

- The inverter is switched OFF;
- The manual bypass switch O2 is closed (Pos. I);
- The output switch Q1 is open (Pos. 0);
- The "Battery Breaker" from all battery cabinets is OFF (Pos. 0).
- LED Alarm blinks.

The synoptic diagram, on all UPS units, must display the status "LOAD SUPPLIED BY MANUAL BYPASS O2".

#### 1. Close the output switch O1 (Pos. I) on all UPS units.

When the last Q1 will be closed the output will be from utility in parallel from automatic bypass and manual bypass Q2 of all UPS units.

The synoptic diagram, on all UPS units, must display the status "LOAD SUPPLIED BY AUTOMATIC BYPASS AND MANUAL BYPASS 02".

- Switch ON the "Battery Breaker" in all battery cabinets. 2.
- Only in case it has been previously activated, restore the 3. command "Load Off" on any one of the units by entering the screen: COMMANDS/RESET TOTAL OFF
- Open the manual bypass switch Q2 (Pos. 0) on all UPS units. 4. The load is supplied by the utility through the automatic bypass.

Verify on all UPS units, selecting the screen METERING/BOOSTER/Vp and Vn, that the booster voltage has reached about 210Vdc.

Insert the inverter by pressing "Inverter ON" (1) key on first UPS unit. 5.

In case of sufficient output power, the output will transfer to Inverter.

LED Alarm turns OFF and the LED Operation must be is lit. The synoptic diagram, on first UPS unit, must display the status "LOAD SUPPLIED BY INVERTER".

Insert the inverter by pressing "Inverter ON" (1) key on all other UPS units. 6.

Do not start the next *inverter* until the sequence of the previous one end. As soon as the output power of the *inverters* is sufficient to supply the *load*, the output of the units with running inverter will transfer to inverter.

LED Alarm turns OFF and the LED Operation must be lit.

The synoptic diagram, on all UPS units, must display the status "LOAD SUPPLIED BY INVERTER".

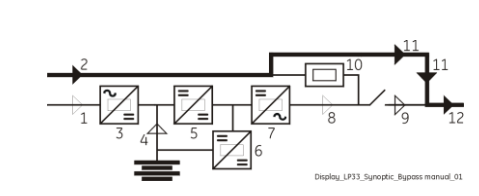

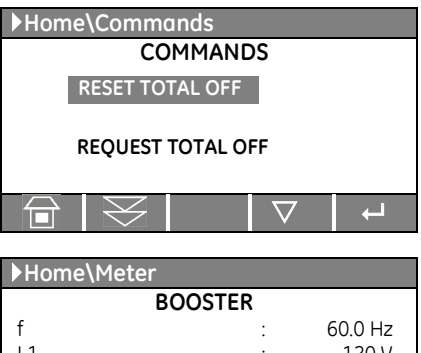

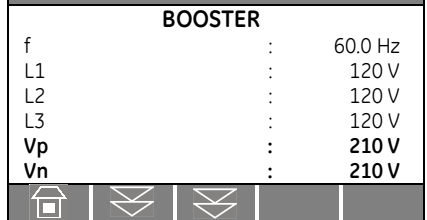

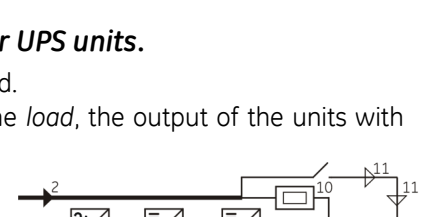

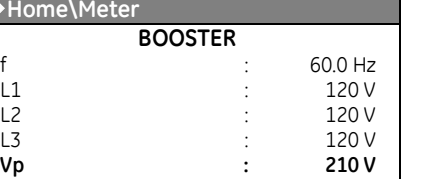

## 7.2.4 Separate (shut-down) a UPS unit from the Parallel System (System Redundancy)

One UPS unit of the *Parallel System* has to be turned Off, while the *load* is shared between the other units supplying the parallel bus.

# 1. Disconnect the inverter, only on this unit, by pressing "Inverter OFF" ( O ) key and hold until the LED Inverter (7) turns OFF.

With *redundant system*, pressing the key OFF the *inverter* shuts down and it will stay OFF. If by pressing the key "O" the *load* is transferred to the *utility* and the *inverter* remains operating, it means the system is not redundant. In this case is not possible to switch-OFF one unit without transferring the *load* on *utility*].

Load supplied from inverter(s) of the other Unit(s) of the Parallel System.

- 2. Open the output switch Q1 only on this unit. LED Alarms is lit and the LED Operation is Off.
- Perform the command "Load Off" only on this unit.
   Perform the command "Load Off" by entering the screen (see Section 6.5):
   COMMANDS / REQUEST TOTAL OFF
  - RESET TOTAL OFF

Home\Commands

COMMANDS

- 4. Switch OFF the "Battery Breaker" only from battery cabinet belongs to this unit.
- 5. In order to discharge the DC link capacitors, insert the inverter by pressing "Inverter ON" (1) key only on this unit.

#### Remark:

Command *INVERTER ON* will be enabled only when the inverter voltage of each phase decreases below **7Vac** (about 30 seconds).

Before proceeding to step **6**, check on the display panel that the *DC link voltage* (both polarities) **Vp** and **Vn** has reached the max. voltage of **5Vdc** (about 30 seconds).

The *acoustical alarm* is activated, press "MUTE" key (from Home screen) to reset it.

- 6. Disconnect the inverter, only on this unit, by pressing "Inverter OFF" ( O ) key and hold until the LED Inverter (7) turns OFF.
- 7. Switch OFF the utility power, only on this unit, at the AC input distribution panel.

#### END OF PROCEDURE

#### WARNING !

In case the unit should be disconnected and removed from the operating system, the operation MUST BE PERFORMED BY QUALIFIED PERSONS. If an intermediate unit must be disconnected from a parallel system pay attention do not open the control bus: keep the plugs J3 and J4 connected to the board "P16 -

Connector adapter RPA" (See Chapter 3.9.5 of Installation Guide). For any further intervention contact nearest Service Center.

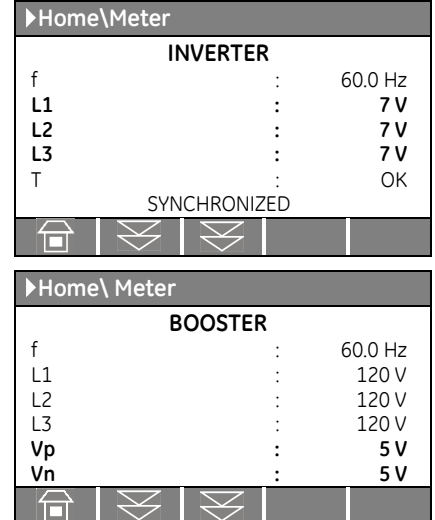

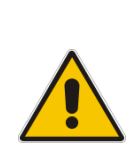

## 7.2.5 Reconnect a UPS unit to a Parallel System

|          | WARNING !                                                                                    |
|----------|----------------------------------------------------------------------------------------------|
|          | Before connecting hazardous voltages, make sure that:                                        |
| <b>^</b> | • The connection to the electrical system has been performed by qualified personnel;         |
|          | • The equipment frame has been correctly grounded to the main earth;                         |
|          | <ul> <li>Make sure that utility input protection is removed;</li> </ul>                      |
|          | • All the <i>panels</i> removed to allow the UPS connection have been correctly reinstalled; |
|          | <ul> <li>The UPS switches Q1 and Q2 are open (Pos. 0);</li> </ul>                            |
|          | • The "Battery Breaker" in the battery cabinet is OFF.                                       |

This procedure must be performed when the *load* is supplied by the other units of the *UPS Parallel System* and an additional unit must be switched ON and connected to the parallel bus in order to share the load with each other.

This unit must be completely switched OFF and not powered.

# 1. Switch ON (Pos. I) the utility voltage from the input distribution (both rectifier and bypass if separated) on this UPS unit.

The UPS performs a SELFTEST.

l

2.

A successful termination of the tests will be indicated with Overall test results "OK". Commissioning cannot be continued should one or more tests result to be negative. Please contact in this case your Service Center.

| Overall test results |    |           |  |
|----------------------|----|-----------|--|
| Test1                | ОК | Test7 OK  |  |
| Test2                | ОК | Test8 OK  |  |
| Test3                | ОК | Test9 OK  |  |
| Test4                | ОК | Test10 OK |  |
| Test5                | ОК | Test11 OK |  |
| Test6                | ОК |           |  |
|                      |    |           |  |

| Close output switch Q1 (Pos. I ) on this UPS unit.                         |       |         |
|----------------------------------------------------------------------------|-------|---------|
|                                                                            | Home\ | Meter   |
|                                                                            |       | BOOSTER |
|                                                                            | f     | :       |
| Verify on this UPS unit, selecting the screen METERING/BOOSTER/Vp          | L1    | :       |
| and <i>Vn</i> , that the booster voltage has reached about <b>210Vdc</b> . | L2    | :       |

# Home\Meter BOOSTER f : L1 : L2 : L3 : Vp : Vn :

#### 3. Switch ON the "Battery Breaker" in the battery cabinet on this UPS unit.

#### 4. Insert the inverter by pressing "Inverter ON" (1) key on this UPS unit.

When the *inverter* will be synchronized, the unit will be automatically connected with the *parallel bus bar* and the *load* will be shared with the other units.

LED Alarm turns OFF and the LED Operation must be lit.

The synoptic diagram, on all UPS units, must display the status "LOAD SUPPLIED BY INVERTER".

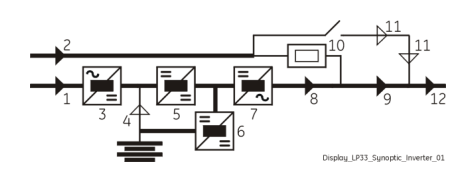

#### 7.2.6 Complete Parallel System shut-down

As a result of this procedure the *Parallel System* is completely switched OFF and not powered.

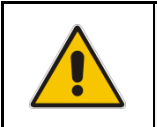

## NOTE !

Follow this procedure only in case the *Parallel System* and the *load* must be completely powered-down.

- 1. Press "Load Off" key on anyone of the parallel units.
- 2. Open the output switch Q1 (Pos. 0) on all UPS units.
- 3. Switch OFF the "Battery Breaker" in the battery cabinets of all the units. The acoustical alarm is activated, press "MUTE" key to reset it.
- 4. In order to discharge the DC link capacitors, insert the inverter by pressing "Inverter ON" (1) key on all UPS units.

#### Remark:

Command *INVERTER ON* will be enabled only when the inverter voltage of each phase decreases below **7Vac** (about 30 seconds).

Before proceeding to step **5**, check on the display panel that the *DC link voltage* (both polarities) **Vp** and **Vn** has reached the max. voltage of **5Vdc** (about 30 seconds).

"MUTE" key (from Home

Home\Meter

►Home\Meter

f

L1

L2

L3

Т

INVERTER

SYNCHRONIZED

BOOSTER

60.0 Hz

60.0 Hz

120 V

120 V

120 V

5 V

5 V

7 V

7 V

7 V

ΟK

The *acoustical alarm* is activated, press "MUTE" key (from Home screen) to reset it.

- 5. Disconnect the inverter, on all UPS units, by pressing "Inverter OFF" ( O ) key and hold until the LED Inverter (7) turns OFF.
- 6. Switch OFF the utility power, on all UPS units, at the AC input distribution panel.

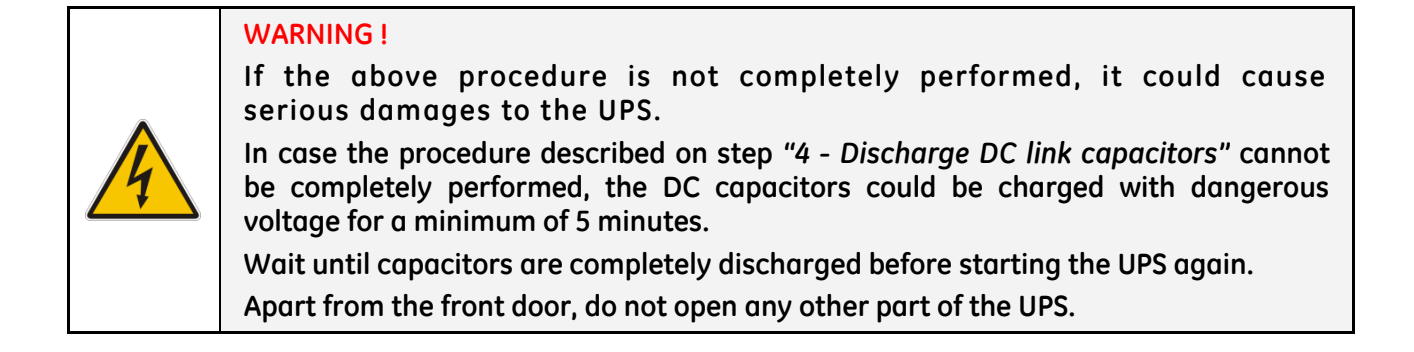

## 7.2.7 Restore to normal operation after "Load Off"

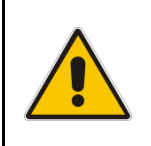

#### NOTE !

Make sure the all units of the *Parallel System* to be status of the activation of "Load Off", i. e. Q1 closed, Q2 open and the "Battery Breakers" in the Battery Cabinets are ON.

View of the *synoptic diagram*, on all UPS units, after pressing the "Load Off" key.

- All Contactors are open.
- Booster, Inverter and Static-Switch shut-down.
- 1. Reset "Load Off" of the Parallel System.

Restore the command "Load Off", on anyone of the parallel units, by entering the screen:

COMMANDS / RESET TOTAL OFF

LED Alarm is lit.

The load is supplied by the *utility* through the *automatic bypass*. The *booster* starts automatically.

The synoptic diagram, on all UPS units, must display the status "LOAD SUPPLIED BY AUTOMATIC BYPASS".

#### 2. Insert the inverter by pressing "Inverter ON" (1) key on first UPS unit.

In case of sufficient output power, the output will transfer to *Inverter*.

LED Alarm turns OFF and the LED Operation must be is lit. The synoptic diagram, on first UPS unit, must display the status "LOAD SUPPLIED BY INVERTER".

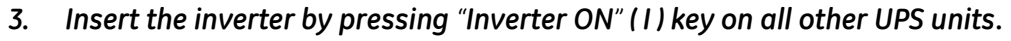

Do not start the next *inverter* until the sequence of the previous one end.

As soon as the output power of the *inverters* is sufficient to supply the *load*, the output of the units with running *inverter* will transfer to *inverter*.

LED Alarm turns OFF and the LED Operation must be lit.

The synoptic diagram, on all UPS units, must display the status "LOAD SUPPLIED BY INVERTER".

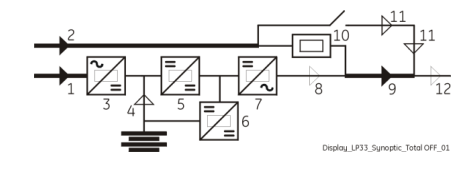

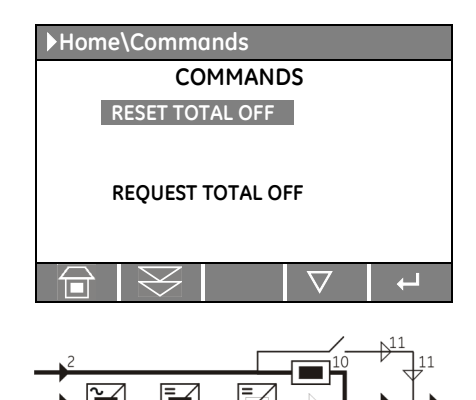

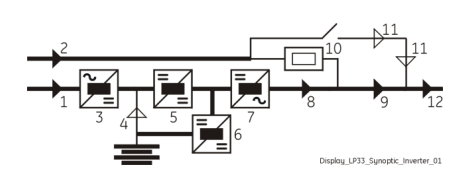

#### 7.2.8 Restore to normal operation after "EPO – Emergency Power Off"

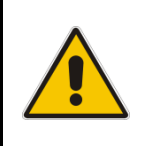

#### NOTE !

Make sure the all units of the *Parallel System* to be status of the activation of "*EPO* - *Emergency Power Off*", i. e. Q1 closed, Q2 open and the "*Battery Breaker*" of the *Battery Cabinet* are ON (Pos.I).

View of the *synoptic diagram*, on all UPS units, after pressing the push-button "EPO - Emergency Power Off":

- All Contactors are open.
- Booster, Inverter and Static-Switch shut-down.

#### 1. Reset the push-button "EPO".

Press MUTE key to reset Alarm and Acoustical alarm. LED Alarm remains lit.

#### 2. Reset the UPS by pressing "Inverter OFF" ( 0 ) key on all UPS units.

The load is supplied by the *utility* through the *automatic bypass*. The *booster* starts automatically.

The synoptic diagram must display the status "LOAD SUPPLIED BY AUTOMATIC BYPASS".

#### 3. Insert the inverter by pressing "Inverter ON" (1) key on first UPS unit.

In case of sufficient output power, the output will transfer to *Inverter*.

LED Alarm turns OFF and the LED Operation must be is lit. The Synoptic diagram, on first UPS unit, must display the status "LOAD SUPPLIED BY INVERTER".

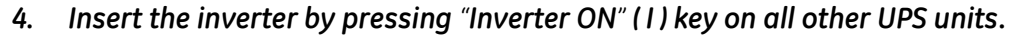

Do not start the next *inverter* until the sequence of the previous one end.

As soon as the output power of the *inverters* is sufficient to supply the *load*, the output of the units with running *inverter* will transfer to *inverter*.

LED Alarm turns OFF and the LED Operation must be lit.

The Synoptic diagram, on all UPS units, must display the status "LOAD SUPPLIED BY INVERTER".

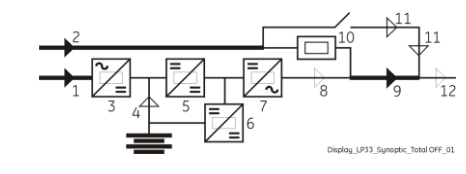

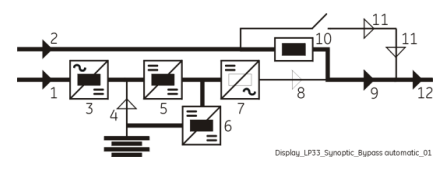

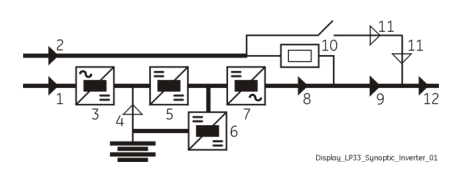

# 8 OPTIONS

## 8.1 OPTIONS GENERAL VIEW

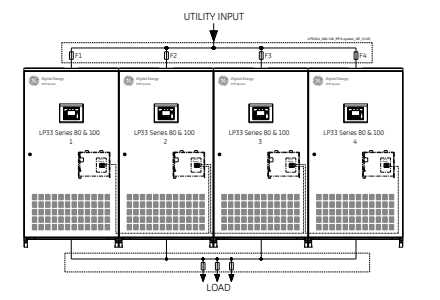

#### RPA kit

Redundant Parallel Architecture

Allows extending the unit to a parallel system with 2, 3, or 4 units connected on the same bus, which ensure the highest reliability rate and increase the power availability without prior investments.

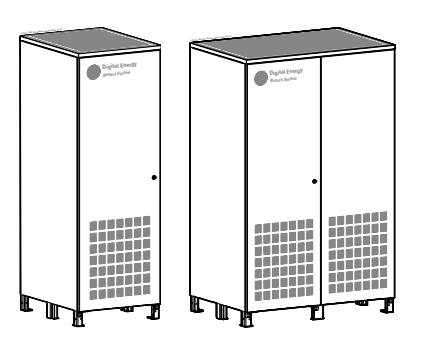

#### Additional battery cabinets

For battery with extended backup time.

#### Customer Interface

The *Customer Interface Card* allows the client the exchange of information (monitoring and control) with the following interfaces:

- Serial port RS232.
- 6 programmable output channels.
- 2 programmable input channels, of which one for GEN-ON.
- EPO (Emergency Power Off).

#### 3-ph SNMP/WEB plug-in adapter

The "3-ph SNMP/WEB plug-in adapter" is an Interface to the Ethernet Network, and provides UPS information via the standard SNMP protocol (Simple Network Management Protocol).

The UPS can therefore be managed by a *Network Management System (NMS)* or by our applications (for instance *JUMP*), which uses this information to determine the state of the UPS in order to guarantee safe and orderly shut-down of the server, when needed.

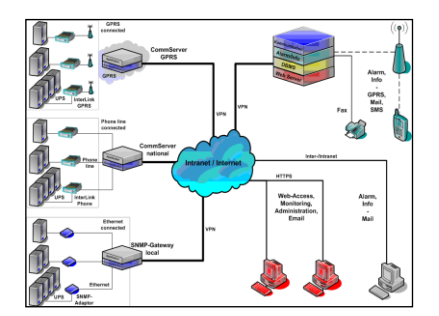

# **GE Data Protection**

#### GE iUPS Guard

*GE iUPS Guard* is an anytime, anywhere concept in UPS status monitoring and alarm notification that has been successfully implemented in numerous of installations supporting up to multi-hundred UPS.

Accessing the latest site information via Web and being alerted by Email, SMS or Fax, it enables the user to make timely decisions in case of changing critical conditions. With comprehensive data collection and analysis *iUPS Guard* is not only a remote monitoring & diagnostics (RM&D) system but, the core of the integrated service offering *Power Diagnostics*.

#### **GE Data Protection**

*GE Data Protection* software can communicate with the UPS over *RS-232*, *USB* or *SNMP* to receive status information and measurement values of the UPS.

In case of a critical condition (time on battery, remaining battery autonomy time or low battery) for the load, the software starts a controlled shut-down.

An enhanced alarm management system provides the possibility to start applications, send messages, and send e-mails for every upcoming or disappearing alarm.

# 9 MAINTENANCE

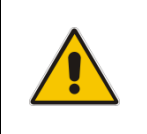

#### WARNING !

All maintenance and service works must be performed by QUALIFIED SERVICE PERSON.

## 9.1 GENERAL MAINTENANCE

A UPS system, like other electrical equipment, needs periodic preventive maintenance.

A regular maintenance check of your installation guarantees higher reliability of your safe power supply.

Preventive maintenance work on the UPS can be done only by trained Service technicians.

We therefore recommend you sign a Maintenance and Service contract with the local *Service Center* organization.

## 9.2 SERVICE REQUIRED

If this lamp lights up during normal operation, the unit has not been serviced for the last **20,000 hours** by a *GE* trained technician.

We highly recommend that you contact your Service Center for preventive maintenance work.

#### NOTE !

Never ignore a SERVICE REQUIRED alarm!

Failure to perform mandatory preventative maintenance on components documented in the UPS product manual may result in thermal damage to the equipment, its surroundings, and an increased risk of personnel injury.

Refer to Section 9.3 to 9.6 for this important detail.

## 9.3 COOLING FAN MAINTENANCE

The expected operational life of the cooling fans is approximately **40,000 hours** of continuous operation. A high ambient temperature will shorten this operational life.

## 9.4 OTHER COMPONENTS WITH LIMITED LIFETIME

We recommend the replacement of components such as AC and DC Capacitors every 50,000 hours.

## 9.5 UPS ROOM CONDITIONS AND TEMPERATURE

The UPS room and the Battery Room have to be maintained clean and free from dust.

A high temperature of the UPS room and of the *Battery Room* affect the lifetime of several components inside the equipment.

The *Battery* is very sensitive to room temperatures above **77°F** (25°C).

## 9.6 BATTERY MAINTENANCE

NOTE !

Perform mandatory battery maintenance per battery's manufacturer product manual. This includes electrical and thermal measurements, inspection, cleaning, replacement and re-torque of connections.

Failure to perform proper maintenance on the battery, per the battery manufacturer's recommendation, including scheduled battery replacement, may result in thermal damage to the equipment and an increased risk of personnel injury.

GE declines any responsibility for any damage to the system and the surrounding caused by battery when the battery maintenance program is provided by other than GE itself and GE authorized partners.

The service life of the battery is from **3 to 6 years**, depending on the operating temperature and on the number of discharge cycles.

The UPS LP33 Series 15 offers the possibility of SBM (Superior Battery Management).

The function *SBM* can be activated through a service Parameter.

The functionality of *SBM* reduces the Battery recharging time together with improved lifetime of the Battery.

As a healthy battery is essential to the performance of the UPS, an automatic or manual battery test can be performed regularly to ensure failsafe operation, in order to check if the battery can provide the expected backup time in case of utility failure.

We recommend the battery test be performed at least every **1 month**, especially if the battery is not sufficiently discharged during normal operation.

Since the parameter enabling the *battery test* protected by *user password*, please contact your **Service Center** for more information.

Please consider that, if you did a full battery test to verify the full runtime of the battery, the charger needs at least **8 hours** to recharge the battery up to **90%** of its capacity.

To guarantee that the battery is fully charged, the UPS system should be in operation for at least **12** hours every **3 months**.

When the condition of the battery is critical, the warning signal will be activated (general alarm, buzzer and alarm message "4118 - Battery fault").

In this case the battery must be replaced as soon as possible.

Please contact your *Service Center*.

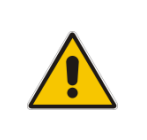

#### NOTE !

Ask to your local *Service Center* to submit the form of *Preventive Maintenance Contract* suitable for your specific needs.

# 10 NOTES

## 10.1 NOTES FORM

It is recommended to note in this section **Notes**, with date and short description all the operations performed on the UPS, as: maintenance, components replacement, abnormal situations, etc. .

| Date | Description | Done by |
|------|-------------|---------|
|      |             |         |
|      |             |         |
|      |             |         |
|      |             |         |
|      |             |         |
|      |             |         |
|      |             |         |
|      |             |         |
|      |             |         |
|      |             |         |
|      |             |         |
|      |             |         |
|      |             |         |
|      |             |         |
|      |             |         |
|      |             |         |
|      |             |         |
|      |             |         |
|      |             |         |
|      |             |         |
|      |             |         |
|      |             |         |